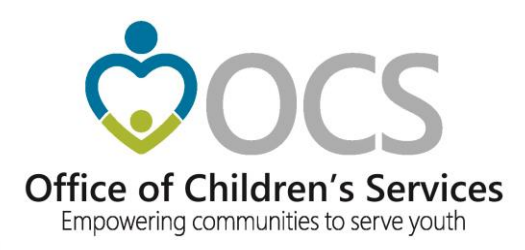

# **New CSA Coordinator Academy**

# **2021 Virtual Edition**

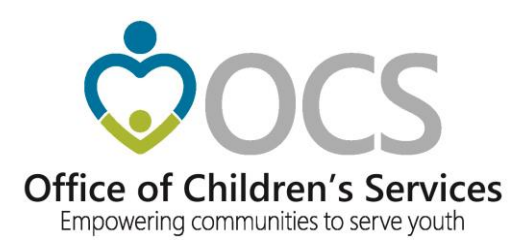

# Anna Antell Program Consultant

### Office of Children's Services

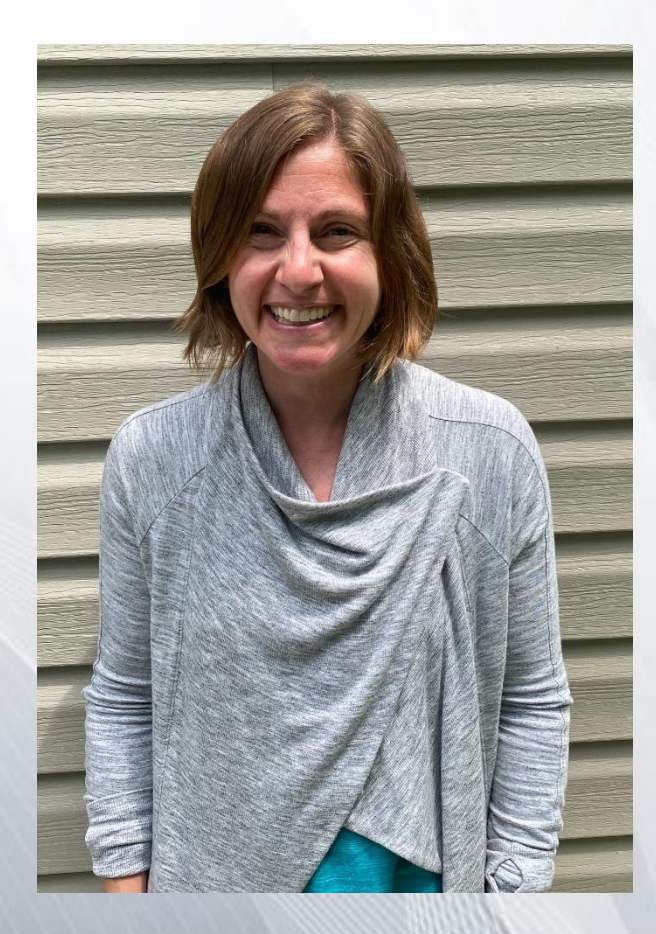

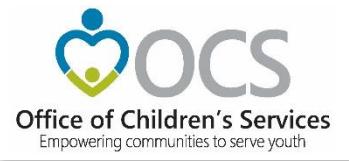

### **BEFORE WE BEGIN . . .**

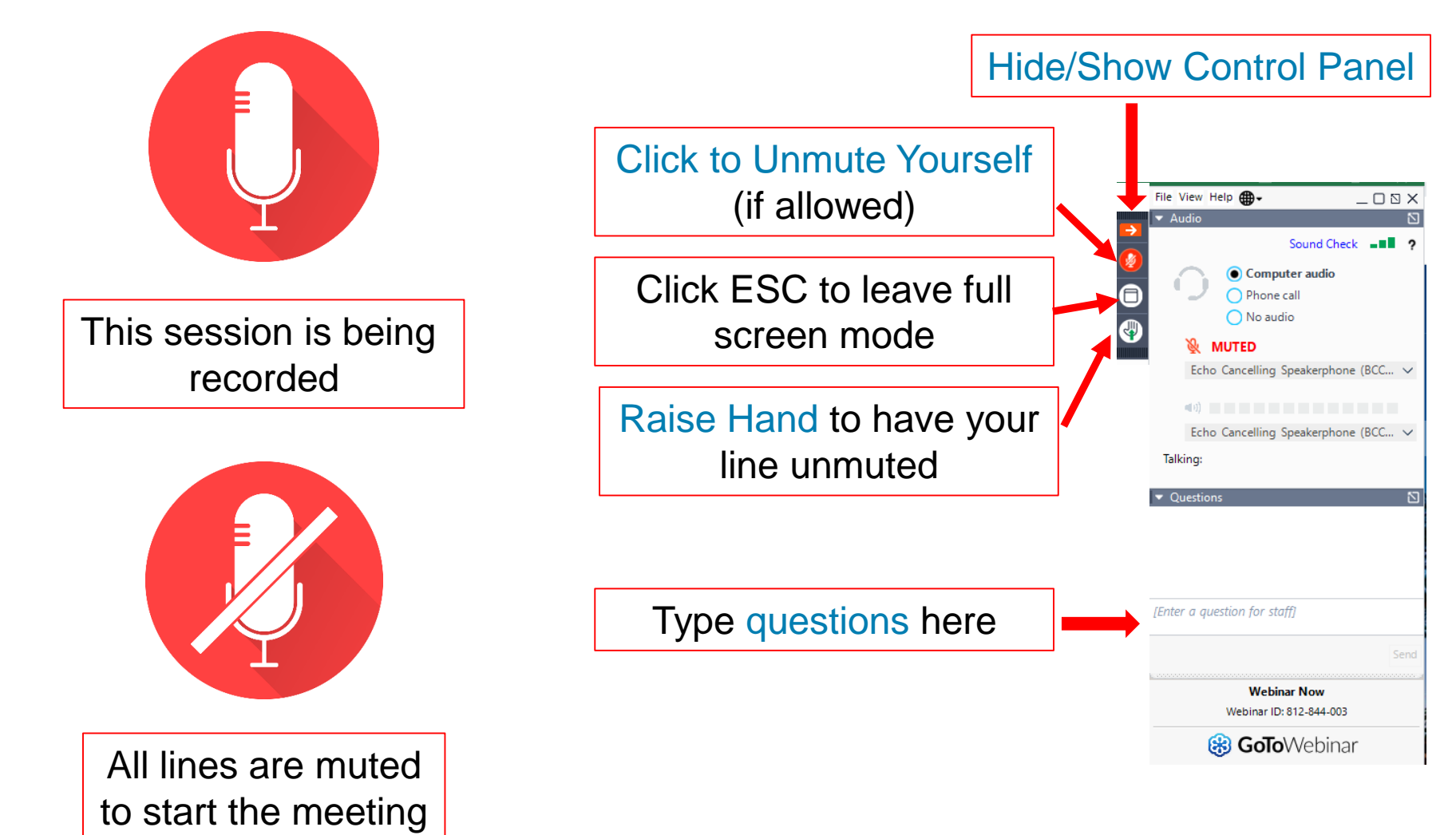

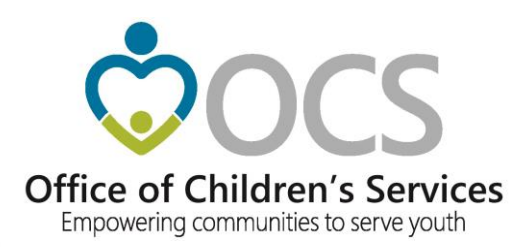

# Welcome

# **Kristy Wharton**

Finance and Business Manager

> Office of Children's Services

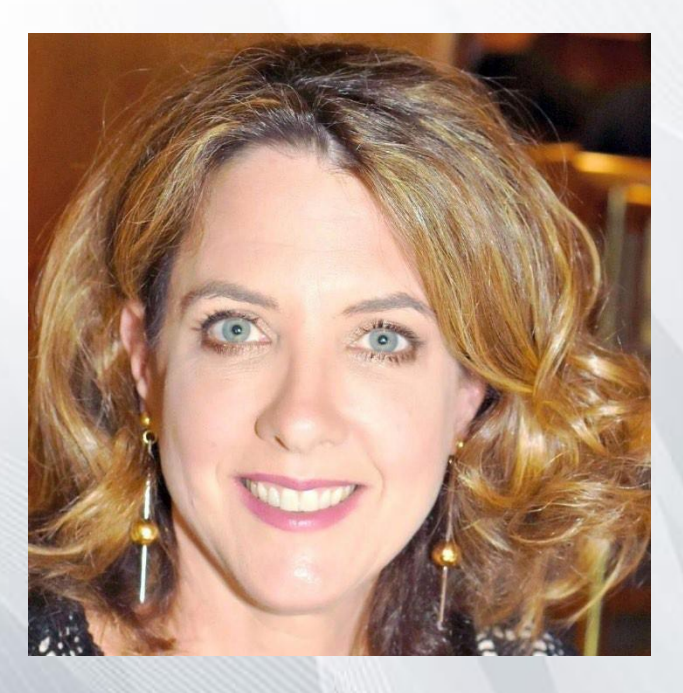

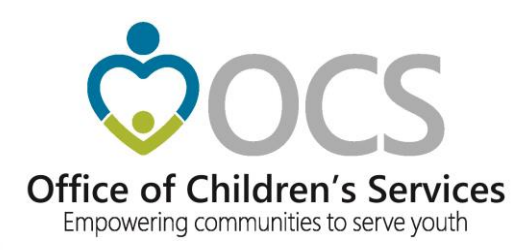

# CSA Finance and Reimbursement Process

## **New CSA Coordinator Academy**

June 11. 2021

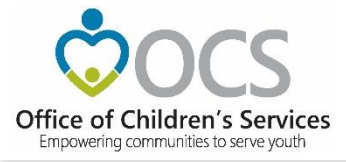

## Learning Objectives:

- Provide overview of CSA financial processes
- Provide information about the financial reports available on the CSA web site
- Discuss tools and reports available to assist with reviewing CSA financial information
- Discuss the Medicaid Reports

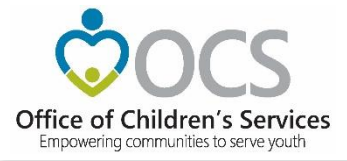

# CSA is funded through the Virginia State Budget Process

- \$314,263,092 in General Funds (GF) used to reimburse localities for the <u>state share of their CSA costs</u>
  - The state funds support four reimbursement funding streams
    - Base State Pool Allocation funds
    - Supplemental State Pool funds
    - Special Education Wraparound funds
    - Local Administrative Plan funds
- \$28,526,197 GF used pay the state share of Medicaid claims related to CSA clients

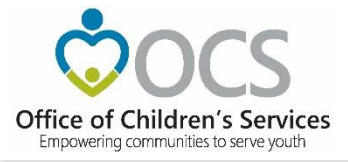

## All CSA Funds Require a Local Match

- Every locality has a base match rate which was establish by Legislative action in 1997.
- The 2008 General Assembly approved CSA to begin using a three "tiered" match rate system to reimburse localities for their incurred CSA Expenditures

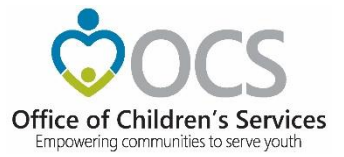

|   |                    | ol Fund<br>expenditure<br>Category | Pool Fund Expenditure Category Description                                                                                                    |         |              |
|---|--------------------|------------------------------------|----------------------------------------------------------------------------------------------------|---------|--------------|
|   |                    | 1a                                 | Foster Care - IV-E children in Licensed Residential Congregate<br>Care; pool expenditures for costs not covered by IV-E (i.e.,<br>non room-and-board) |         | Residential  |
|   |                    | 1b                                 | Foster Care - all others in Licensed Residential Congregate<br>Care<br>Residential Congregate Care-CSA Parental Agreements : DSS                      |         | Rate         |
|   |                    | 1c<br>1d                           | non-custodial Agreements Non-Mandated Services/Residential/Congregate                                                                                 |         | 125% of Base |
|   | _                  | 1e<br>2a                           | Educational Services - Congregate Care                                                                                                    |         |              |
|   | Base<br>Match Rate | 2a1                                | Therapeutic Foster Care – CSA Parental Agreements : DSS                                                                                               |         |              |
| l |                    | 2a2<br>2c                          | noncustodial Agreements Family Foster Care – IV-E : Community Based Services                                                                          | <b></b> | Community    |
|   | Base               | 20                                 | Family Foster Care – Children receiving maintenance and<br>basic activities payments; independent living<br>stipend/arrangements                      |         | - Based      |
| l | Maton Rate         | 2f                                 | Community - Based Services - Direct Family Services to                                                                                                |         | Nato         |
| ſ |                    | 2f1                                | Transition from Residential to Community                                                                                                    | •       | 50% of Base  |
|   | Base<br>Match Rate | 2h<br>2i                           | Wrap-Around Services for Students With Disabilities Psychiatric Hospitals/Crisis Stabilization Units                                                  |         |              |
|   |                    | 3                                  | Non-Mandated Services/Community-Based                                                                                                    |         |              |

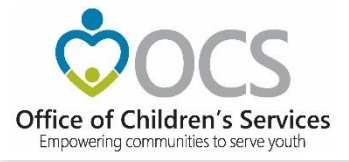

## **The CSA Reimbursement Process**

- The locality must incur the expenditure before requesting reimbursement from the State.
- All CSA expenditures are maintained, reviewed, and approved at the local level.
- Localities must submit their expenditure data into the OCS Local Expenditure and Data Reimbursement System (LEDRS) in order to be reimbursed for the state share of the local CSA cost.
- LEDRS does a validation check of the expenditure data submitted. If there are no error a Pool Reimbursement Request is generated showing the state share of allowable CSA costs.
- If there are insufficient funds LEDRS will provide an error and stop the request. This will require the locality to submit a request for additional funds.

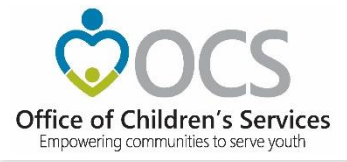

## **Supplemental Funds**

- Once a locality's base allocation has been expended, the locality must request a supplemental fund allocation
- Supplemental funds are to cover local expenditures for mandated expenditures that exceed the initial Base Pool Allocation for the fiscal year.
- Funds are made available as needed upon request.

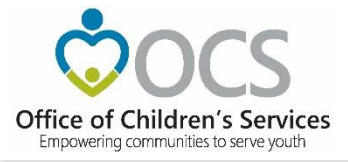

### **Supplemental Request Process**

- The supplemental request form is in the Report Preparer area on the CSA Account Management System
- When the form opens the locality's current year reimbursements, submitted to LEDRS are shown by category
- The locality needs to estimate their total expenditures for the program year based on service type commitments
- Once the form is filled out the Report Preparer will click submit.

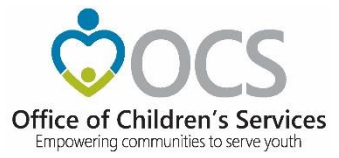

| THIS  | THIS REQUEST IS FOR FISCAL YEAR FY19                                                                                                    |   |                                    |                                                     |                                                                  |  |  |
|-------|----------------------------------------------------------------------------------------------------|---|------------------------------------|-----------------------------------------------------|------------------------------------------------------------------|--|--|
|       |                                                                                                    |   | Actual FY19<br>Expenditures<br>(b) | Projected<br>Additional FY19<br>Expenditures<br>(C) | Total<br>Actual+Projected<br>FY19<br>Expenditures<br>(b + c = d) |  |  |
| 1. MA | NDATED SERVICES / RESIDENTIAL                                                                                                    |   |                                    |                                                     |                                                                  |  |  |
| 1a.   | Foster Care - IV-E children in Licensed Residential Congregate Care ;<br>pool expenditures for costs not covered by IV-E (i.e., non room-and-board) | 0 | \$ 0                               | \$ 0                                                | \$ 0                                                             |  |  |
| 1b.   | Foster Care - all others in Licensed Residential Congregate Care                                                                                    | 0 | \$ 0                               | \$ 0                                                | \$ 0                                                             |  |  |
| 1c.   | Residential Congregate Care - CSA Parental Agreements ; DSS Noncustodial Agreements                                                                 | 0 | \$ 0                               | \$ 0                                                | \$ 0                                                             |  |  |
| 1e.   | Educational Services - Congregate Care                                                                                                    | 1 | \$ 6384                            | \$ 0                                                | \$ 6384                                                          |  |  |
| Т.    | MANDATED SERVICES/RESIDENTIAL SUBTOTAL "unduplicated child count"                                                                                   | 1 | \$ 6384.00                         | \$ 0.00                                             | \$ 6384.00                                                       |  |  |
| 2. OT | HER MANDATED SERVICES                                                                                                    |   |                                    |                                                     |                                                                  |  |  |
| 2a.   | Treatment Foster Care - IV-E                                                                                                    | 0 | \$ 0                               | \$ 0                                                | \$ 0                                                             |  |  |
| 2a.1  | Treatment Foster Care                                                                                                    | 0 | \$ 0                               | \$ 0                                                | \$ 0                                                             |  |  |
| 2a.2  | Treatment Foster Care - CSA Parental Agreements ; DSS Noncustodial Agreements                                                                       | 0 | \$ 0                               | \$ 0                                                | \$ 0                                                             |  |  |
| 2b.   | Specialized Foster Care - IV-E ; Community Based Services                                                                                           | 0 | \$ 0                               | \$ 0                                                | \$ 0                                                             |  |  |
| 2b.1  | Specialized Foster Care                                                                                                    | 0 | \$ 0                               | \$ 0                                                | s 0                                                              |  |  |
| 2c.   | Family Foster Care - IV-E ; Community Based Services                                                                                                | 1 | \$ 855.14                          | \$ 0                                                | \$ 855.14                                                        |  |  |
| 2d.   | Family Foster Care Maintenance only                                                                                                    | 0 | \$ 0                               | \$ 0                                                | \$ 0                                                             |  |  |
| 2e.   | Family Foster Care - Children receiving maintenance and basic activities payments;<br>independent living Stipend/Arrangements                       | 0 | \$ 0                               | \$ 0                                                | \$ 0                                                             |  |  |
| 2f.   | Community - Based Services                                                                                                    | 3 | \$ 18997.84                        | \$ 0                                                | \$ 18997.84                                                      |  |  |
| 2f.1  | Community Transition Services - Direct Family Services to Transition from Residential to Community                                                  | 0 | \$ 0                               | \$ 0                                                | \$ 0                                                             |  |  |
| 2g.   | Special Education Private Day Placement                                                                                                    | 5 | \$ 94384.36                        | \$ 0                                                | \$ 94384.36                                                      |  |  |
| 2h.   | Wrap-Around Services for Students With Disabilities                                                                                                 | 0 | \$ 0                               | \$ 0                                                | \$ 0                                                             |  |  |
| 2i.   | Psychiatric Hospitals/Crisis Stabilization Units                                                                                                    | 0 | \$ 0                               | \$ 0                                                | \$ 0                                                             |  |  |
| н.    | SUBTOTAL *unduplicated child count*<br>(Sum of lines I+2a+2a1+2a2+2b+2b1+2c+2d+2e+2f+2f1+2g+2h+2i)                                                  | 7 | \$ 120621.34                       | \$ 0.00                                             | \$ 120621.34                                                     |  |  |
| ш.    | Less Projected Refunds for the Fiscal Year:                                                                                                    |   |                                    |                                                     | \$ 0                                                             |  |  |
| IV.   | Net Projected Mandated Expenditures for the Fiscal Year:                                                                                            |   |                                    |                                                     | \$ 120621.34                                                     |  |  |

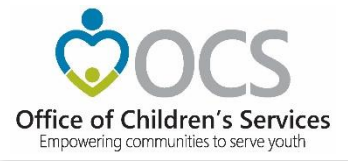

## **Completing the Supplemental Request Form**

- The last column, needs to reflect the total projected expenditures to be submitted to OCS for the program year. (column b + column c = last column)
- Take the total by Service Type shown in your local system and subtract the totals shown in column B of the OCS Report
- The difference between these two numbers should be input into column C of the OCS Supplement Report
- The final numbers at the bottom of the OCS Supplement request must be highlighted in Green before submitting. If it is Red then the projected expenditures do not exceed the current available allocation

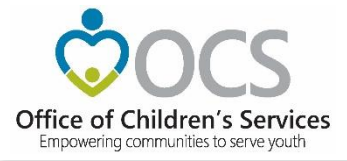

# **Special Education Wraparound Funding**

- \$2.2 million from the state pool is set aside for serving students with educational disabilities in a community-based (non-school) settings per policy 4.1.3 of the SEC
- Students are considered to be eligible under the special education mandate
- Localities are allocated funds at the beginning of each year by OCS.
  - The allocation is based on the locality's prior 3 years of utilization.
  - Localities may request funds beyond their initial allocation by completing a SPEDWRAP form located on the CSA website under "Resources / Forms" (<u>https://www.csa.virginia.gov/Resources/Forms</u>)

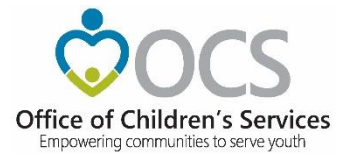

## **SPEDWRAP Request Form**

Office of Children's Services

SPED - WRAP Funds Requests

Name of Preparer or requester : MA
Date Requested: 3/25/2019
FIPS: 200

### REQUEST IS FOR FISCAL YEAR: 2019

|     |                                                     | Actual FY19<br>Expenditures<br>(b) | Projected<br>Additional FY19<br>Expenditures<br>(c) | Total Actual<br>Projected FY19<br>Expenditures<br>(b + c = d) |
|-----|-----------------------------------------------------|------------------------------------|-----------------------------------------------------|---------------------------------------------------------------|
| 2h. | Wrap-Around Services for Students With Disabilities | \$ 10,000.00                       | \$ 12,000.00                                        | \$ 22,000.00                                                  |

In column (b) input current SPED - WRAP expenditures

In column (c) input the projected SPED - WRAP expenditures

In column (d) calculated (the sum total of the amount of SPED-WRAP needed)

#### Short Description of Services to be supported by SPED-WRAP funds:

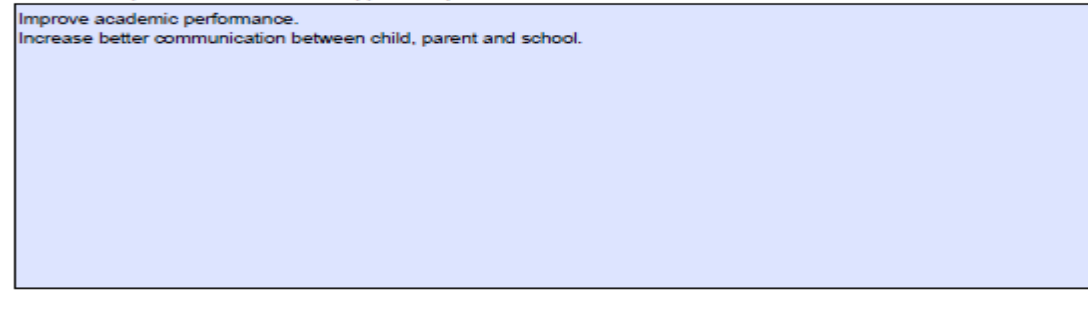

CPMT Chair Approval:

Fiscal Agent Approval:

Note:

- The total above is inclusive of the State shared cost and Locality required match.
- The required match is at the Locality's base rate.

Scan a signed copy and email it to maris.adcock@csa.virginia.gov

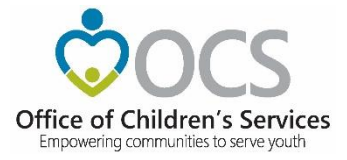

# Local Administrative Funding

- \$2,060,000 of the State Pool is allocated to support the administrative costs to operating a local CSA program
- To receive administrative funds, each locality must provide a local match per the local base match rate
- To receive these funds the CSA coordinator must complete an Administrative Budget Plan found in their Local Government Reporting area.
  - Once complete select submit, the Account Management System will notify the CSA Chair requesting their approval,
  - Once submitted by the CSA Coordinator the Administrative Funds Request will be sent through the approval process.
  - It is important that each locally maintain a copy of the final approved form which can be obtained from the LEDRS system.
- Administrative Plan funds must be request in the Account Management System by June 15 of each fiscal year.

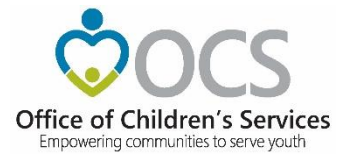

### **Administrative Plan**

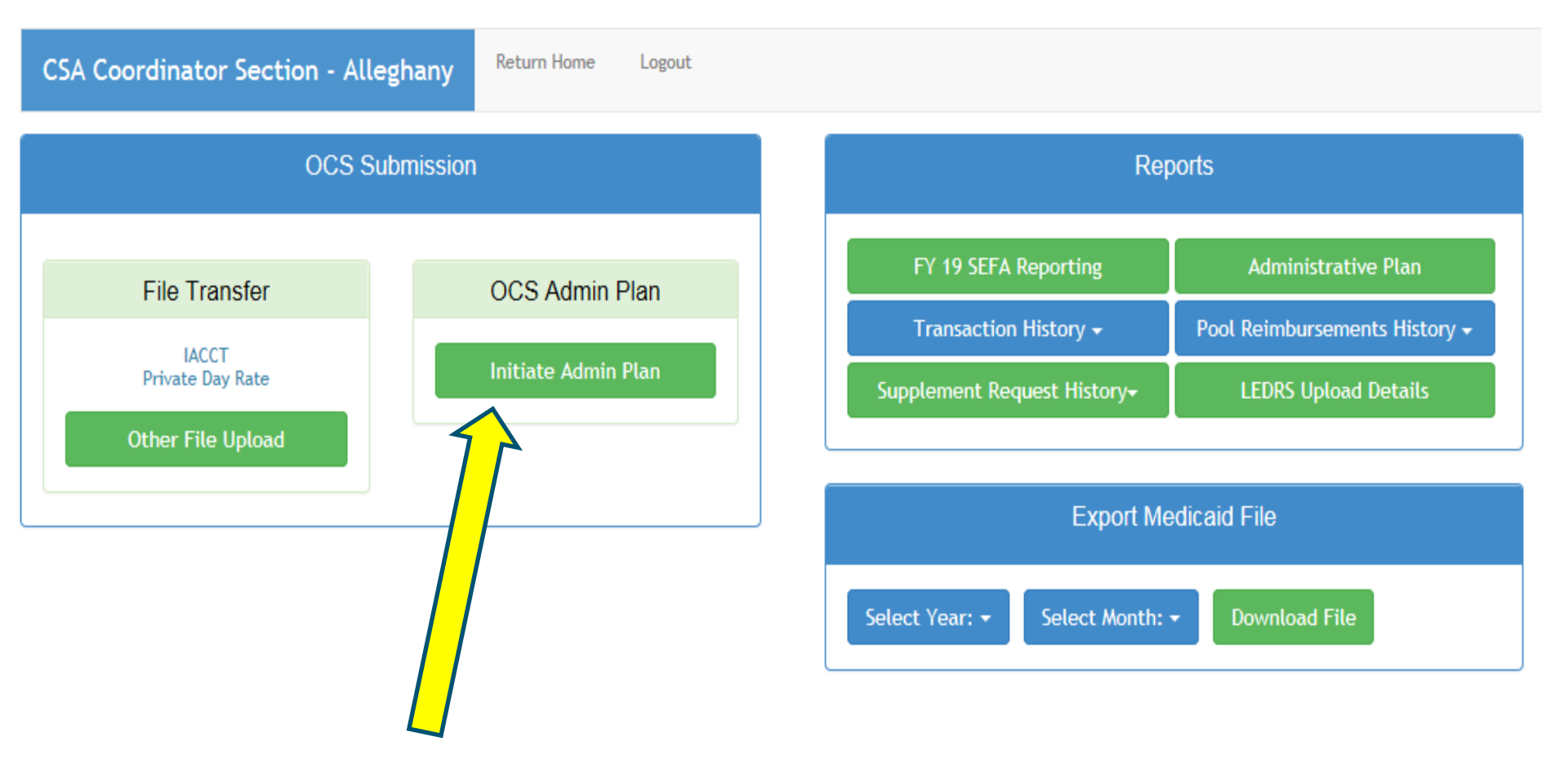

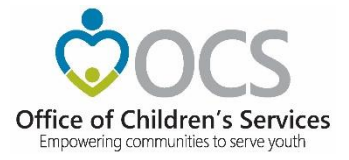

### View of a Administrative Plan

OFFICE OF CHILDREN'S SERVICES ADMINISTRATIVE BUDGET PLAN FY 2019

| DATE:           | 11/14/2018   |  |  |
|-----------------|--------------|--|--|
| LOCALITY:       | AMELIA       |  |  |
| CONTACT PERSON: | Carla Cave   |  |  |
| TELEPHONE:      | 804-561-3039 |  |  |

| EXPENSE TYPE                    | AMOUNT      |
|---------------------------------|-------------|
| PERSONNEL                       | \$16,459.00 |
| NON-PERSONNEL                   | \$0.00      |
| EQUIPMENT                       | \$0.00      |
| INITIAL STATE SHARE             | \$11,080.00 |
| ADD'L STATE SHARE               | \$0.00      |
| TOTAL STATE SHARE               | \$11,080.00 |
| TOTAL LOCAL SHARE               | \$5,379.00  |
| TOTAL ADMINISTRATIVE ALLOCATION | \$16,459.00 |

This budget plan is for the total allocation for the locality (s) indicated above. We understand that the Department of Education as fiscal agent of the State Executive Council will make payment of the state's share of this budget allocation according to our locality (s) match rate for pool funds under the Children's Services Act. Further, we certify that all expenditures from this allocation will be in accordance with the requirements for the use of such funds as set forth in the State Pool Funds section of the CSA Operations Manual.

| CPMT CHAIR                 | Nadeem Ahmed |
|----------------------------|--------------|
| DATE CPMT CHAIR APPROVED   | 12/4/2018    |
| FISCAL AGENT               | Carla Cave   |
| DATE FISCAL AGENT APPROVED | 12/5/2018    |
| DOE                        | Rhonn James  |
| DATE DOE APPROVED          | 12/20/2018   |

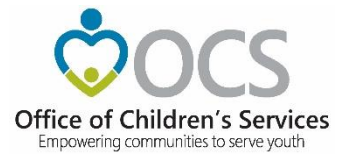

## **CSA Public Facing Reports**

### CSA Pool Expenditure Reports Return

View Filed Reports

Filed Reports

### Transaction History

Detailed Pool Fund Reimbursement History

Pool Transaction History

### Supplements

Supplements Report

### Locality Reports

Medicaid Billings

Locality Allocations

Allocation for non-sum-sufficient youth (Protection Amount)

### 🔅 Utilities

#### Pool Daily History Comparison

The report provides four fiscal years of financial information by Expenditure Description. For the active fiscal year selected, the information displays, the active fiscal year and its three prior fiscal years' financial expenditures, by category, submitted to LEDRS, as of the same run date each year. If any year, other than an active fiscal year, is selected, the report reflects for the fiscal year selected and its three prior fiscal years, as of the end of the CSA fiscal year.

#### Approved Pool Totals Report

The report shows the expenditures by category and reflects the total expenditure less any refunds to reflect a net expenditure. The report also shows the state's share and the locality's share of the net expenditure by category as well as a total for each at the bottom of the report. This report can be viewed by that which has been approved by the Report Preparer (RP), local Fiscal Agent (FA), and Department of Education (DOE).

#### Effective Match Rate Report

The report provides a summary of each locality's pool expenditures and the corresponding effective match rate based on that locality's utilization of the three different match rates [Base Rate Services, Community Rate Services (50% less than Base Rate) and Residential Rate Services (125% of Base Rate)], as of the date of report creation, for the chosen "Report Fiscal Year'. Additionally user has the ability to compare corresponding effective match rate between the "Report Fiscal Year" and a "Compare Fiscal Year" as of the date of report creation.

#### Refund Report

The report reflects refund information submitted to LEDRS by localities and the categories of refunds being reported.

#### Net Expenditures Report

The report shows, for an active fiscal year selected, the total net expenditures, by locality and pool fund expenditure category, which have been submitted to LEDRS, at the time the report is requested. If the fiscal year selected, is not an active fiscal year, at the date of report request, then the report shows, the net expenditures reported in LEDRS by locality and pool fund expenditure category, as of the end of the CSA fiscal year.

### **Empowering Communities to Serve Youth**

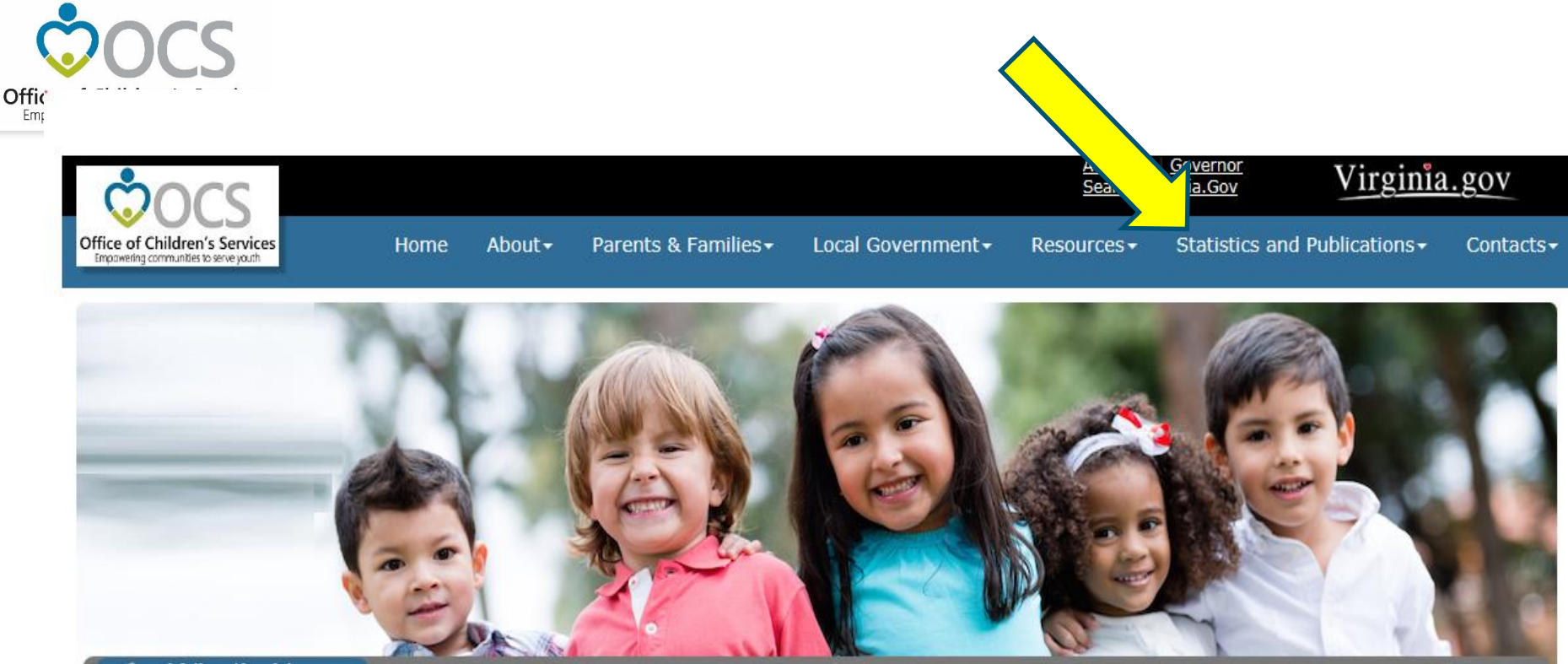

### What's New:

New online classes for CPMT members are now available through the Virginia Learning Center (https://covic.virginia.gov/Default.aspx). Please search for CSA and look for courses CSA31, CSA32, CSA33, and CSA 34.

### Applications

Local Government Reporting OCS Helpdesk

- CANVaS 2.0
- Policy Public Comments Form
- Virginia Learning Center (CSA)
- Service Fee Directory
- 🖀 Training Calendar
- CANS Training
- Account Management System

### What is CSA

The Children's Services Act (CSA) is now the name for a law enacted in 1993 that establishes a single state pool of funds to support services for eligible youth and their families. State funds, combined with local community funds, are managed by local interagency teams who plan and oversee services to youth.

### Welcome to OCS

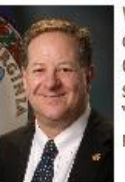

Welcome to the website for the Children's Services Act (CSA) and the Office of Children's Services (OCS). This website is one part of our effort here at OCS to provide the highest quality information and support to the public, our state government partners, and local CSA programs in the spirit of "empowering communities to serve youth." The site contains a wealth of materials and I am confident it is a valuable resource.

In the 2018 fiscal year, CSA served over 15,000 children and families in the 133 cities and counties in the Commonwealth. With a combined state and local budget of over \$390

### Empowering Communities to Serve Youth

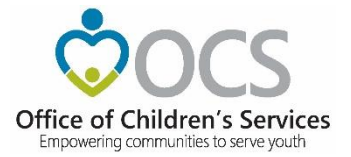

### Statewide Statistics

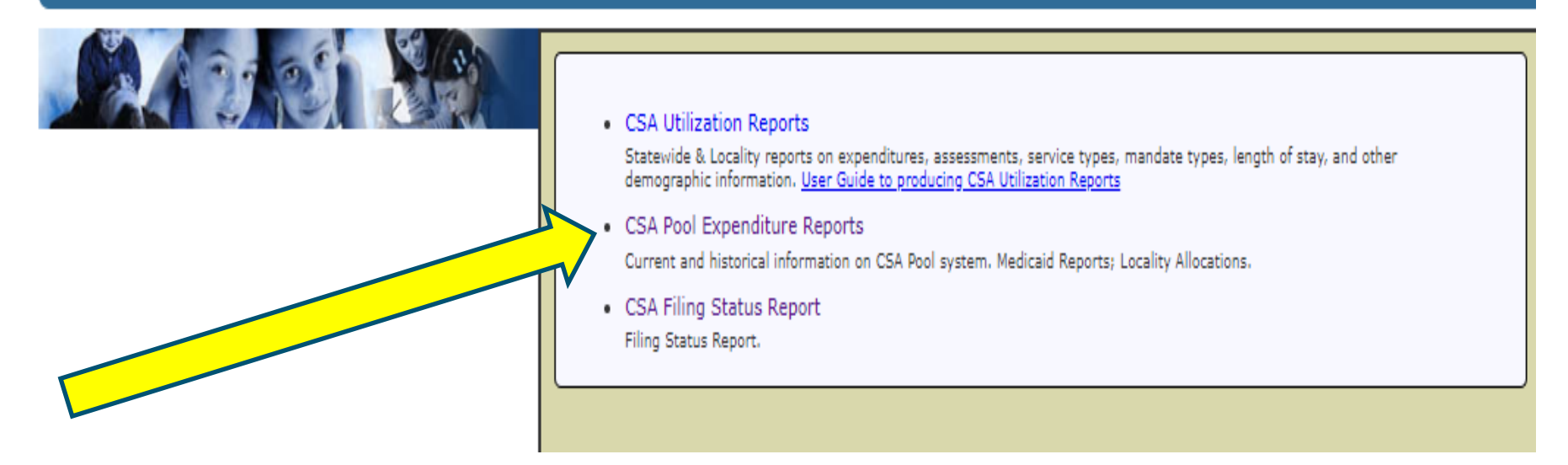

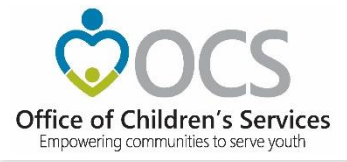

## **Medicaid Excel Spreadsheet**

https://www.csa.virginia.gov/OCSData/MedicaidBillings

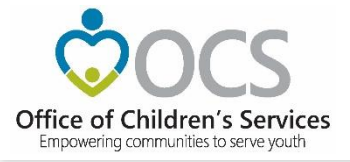

## Medicaid Billing process

- CSA is authorized to recover from the locality their share of the monthly Medicaid billing.
- OCS receives a detailed Medicaid billing report from Magellan/DMAS. This report provides a list of clients for which services were provided and the vendor name.
- The locality <u>must verify</u> the detail Medicaid billings.
- The Medicaid cost by client report is provided to a localities to verify they are only being charged for their children
  - If there are any discrepancies the locally must contact Magellan to correct the billing.
  - Upload discrepancies to <u>VADMASFIPS@magellanhealth.com</u>

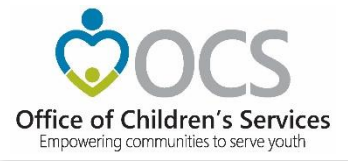

## **CSA Public Facing Reports Often Used**

- Detailed Pool Fund Reimbursement History
  - This is a cash distribution report showing the actual reimbursement by DOE and any adjustments for things like local Medicaid share. (Only available on Public facing site)
- Pool Transaction History
  - This is a report showing the status of reimbursement and a breakdown between state and local month reimbursement request. (Available in the AMS and the Public site)
- Approved Pool Totals Report
  - Often used by localities to report they expenditures by expenditure category at meeting.

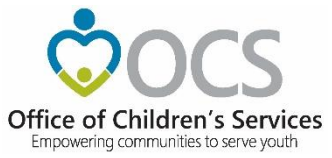

## CSA Functions and Reports Available only in the Local Government Reporting area (requires log in)

- Report Preparer
  - LEDRS Data Upload
  - Initiate Supplement
- CSA Coordinator
  - Initiate Administrative Plan
  - Export Medicaid File (Detail by client)
  - SEFA Reporting (Federal funds, once a year)
  - LEDRS Upload Detail
  - Private Day Rate data upload

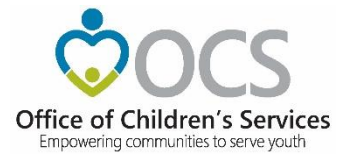

## **Contact Information**

### Office of Children's Services

1604 Santa Rosa Road

Suite 137

Richmond, VA 23229

kristy.wharton@csa.virginia.gov

(804) 662-9819

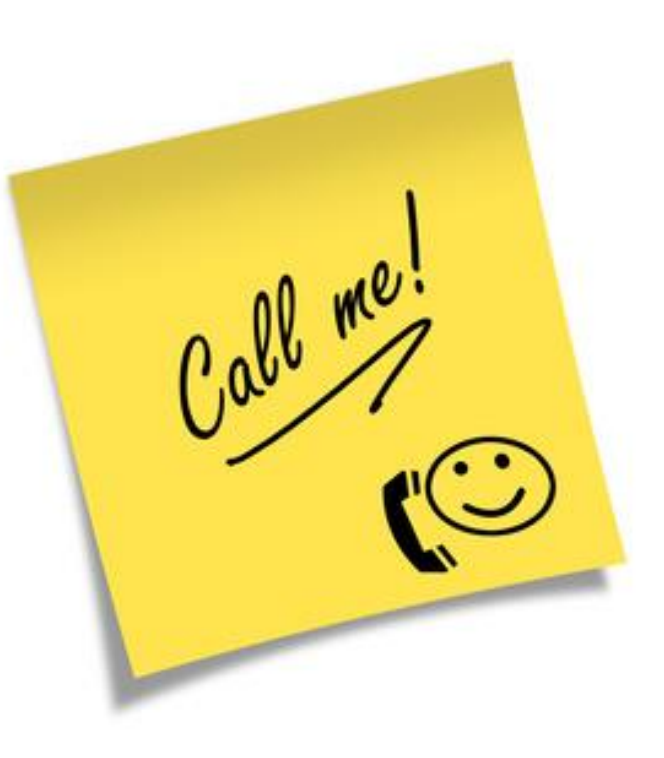

### OCS Help Desk

https://www.csa.virginia.gov/Contact/TechnicalAssistance/1

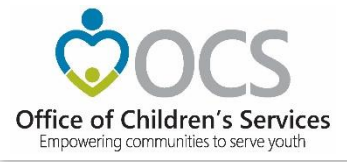

## Coming Up Next . . .

• CSA IT Systems

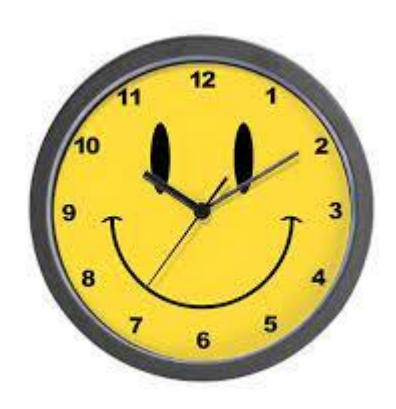

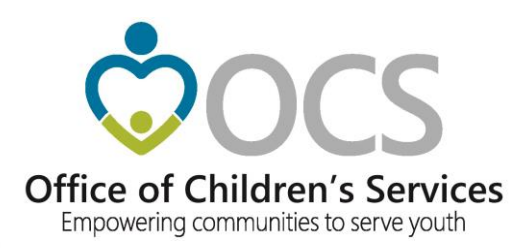

# Welcome

## Preetha Agrawal IT Director

Office of Children's Services

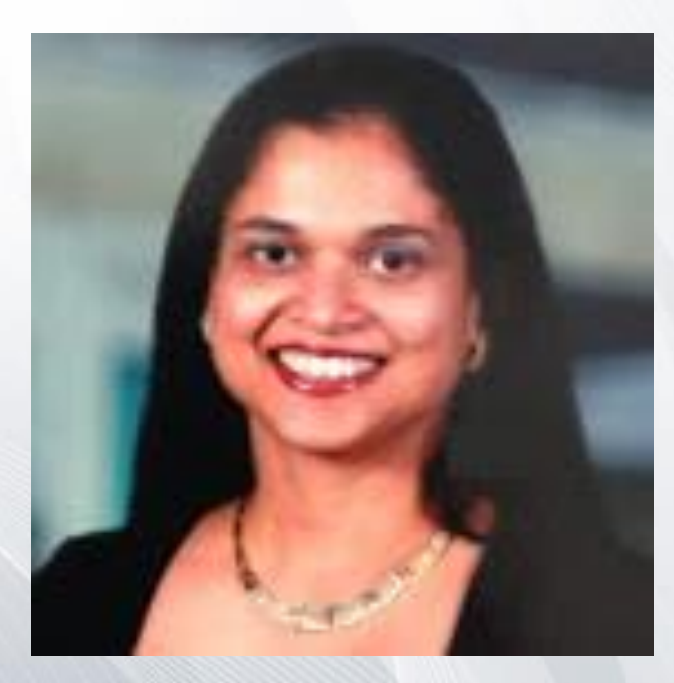

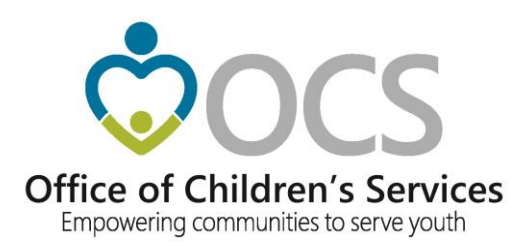

# CSA IT Applications New Coordinators Academy - 2021

Preetha Agrawal Information Technology Director Office of Children's Services

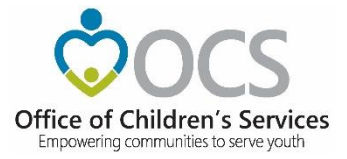

# **CSA Main Website**

www.csa.virginia.gov

### Applications

- Local Government Reporting
- CCS Helpdesk
- CANVaS 2.0
- Policy Public Comments Form
- Virginia Learning Center (CSA)
- Service Fee Directory
- 🖀 Training Calendar
- CANS Training
- Account Management System
- Virginia Systems of Care Website

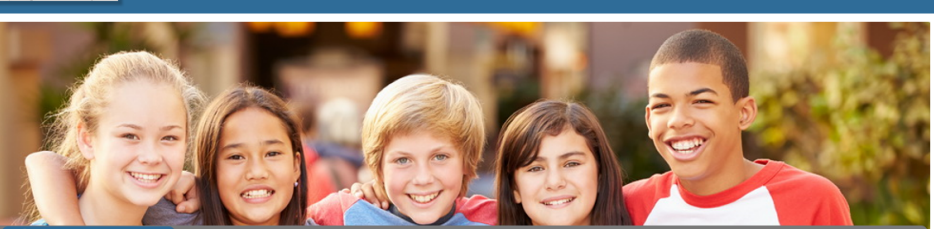

### What's New

Office of Children's Services

Home

About -

The Office of Children's Services is pleased to announce the release of a new e-learning course in the Virginia Learning Center, <u>CSA040: CSA Financial Procedures for Local</u> <u>Sovernment</u>. This course presents an overview of CSA funding and OCS financial procedures, along with helpful tools and resources which will assist staff involved with local reporting of CSA financial information. The course can be accessed through your COVLC account and by searching for "<u>CSA040</u>" here.

### Applications

#### E Local Government Reporting OCS Helpdesk CANVaS 2.0 Policy Public Comments Form

- Virginia Learning Center (CSA)
- Service Fee Directory Training Calendar
- CANS Training

Pa

Account Management System
 Virginia Systems of Care Website

### What is CSA

### The Children's Services Act (CSA) is a law enacted in 1993 that establishes a single state pool of funds to support services for eligible youth and their families. State funds, combined with local community funds, are managed by local interagency teams who plan and oversee services to youth.

#### Welcome to the website for the Children's Services Act (CSA) and the Office of Children's Services (OcS). This website is one part of our effort here at OCS to provide the highest quality information and support to the public, our state government partners, and local CSA programs in the spirit of "empowering communities to serve youth." The site contains avealth of materials and 1 am confident it is a valuable resource.

In the 2019 fiscal year, CSA served over 15,000 children and families in the 133 cities and counties in the Commonwealth. With a combined state and local budget of over \$415 million, CSA is a major contributor to supporting the system of care in Virginia. We are proud partners with state agencies, local government, public and private service providers, and parents and families in improving lives and communities. Thank you for visiting the CSA website.

Scott Reiner, Executive Director

**\*** Welcome to OCS

### CSA Administration

The State Executive Council for Children's Services (SEC) is the supervisory body responsible for the establishment of programmatic and fiscal policies that support the purposes of the CSA. The Office of Children's Services (OCS) is the administrative entity responsible for implementation of the decisions of the SEC.

Agencies Governo Search Virginia.Gov

Parents & Families + Local Government + Resources + Statistics and Publications + Contacts +

∛irginia.gov

| 🛯 Vision                                                                                                    |                                                                                                    | A                                                                                 | Mission                                                                                                    | 🖉 Values                                                                                                    | 🖉 Values               |  |  |
|----------------------------------------------------------------------------------------------------|----------------------------------------------------------------------------------------------------|-----------------------------------------------------------------------------------|----------------------------------------------------------------------------------------------------|----------------------------------------------------------------------------------------------------|------------------------|--|--|
| A collaborative, child-centered, fan<br>community-based system of care th<br>meets the needs of youth and their<br>Commonwealth.                    | nily-focused,<br>nat effectively<br>families in the                                                        | Empowering Communities to Serve Youth                                             |                                                                                                    | Support a system of care     Child centered and family focused     Provide a continuum of care     Integrate services across agencies     Foster collaboration     Fiscal accountability     Real                                             | d More                 |  |  |
| out                                                                                                    | Local Govern                                                                                               | nment                                                                             | Resources                                                                                                    | Government Agencies                                                                                                    |                        |  |  |
| Contact OCS<br>FOIA Requests<br>Governance<br>OCS Values<br>Policy Public Comment Forum<br>Training Calendar<br>20 Years of CSA<br>rents & Families | Program Au     Reporting     Service Fee     Statistics and     Reports and     Service Ap     Statewide S | dits<br>Directory<br><u>I Publications</u><br>Publications<br>Survey<br>tatistics | Administrative Memos     CANS     Continuous Quality Im     Forms     Guidance     High Fidelity Wraparos     OCS Newsletter     CSA Policy Manual and     Training Material | s - Department of Education<br>provement - Department of Social Service<br>- Department of Juvenile Justic<br>- Department of Mexile Justic<br>- Department of Medical Assist<br>- Services<br>d CSA User Guide - Department of Medial Assist | e<br>elith and<br>ance |  |  |
| Information for Families                                                                                                    |                                                                                                    | w CSA<br>enditures                                                                |                                                                                                    |                                                                                                    |                        |  |  |

© 2020 - The Office of Children's Services 1664 Starts Ross Road, Suite 177, Richmond, VA 23229 Phone (804) 662-9815 Fax (804) 662-9831 For questions and comments concerning this website, joints of Winginia

Empowering communities to serve youth

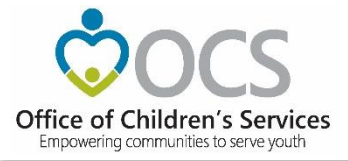

### What is the purpose?

- To create, manage and search existing user accounts in Local Government Reporting / Roster Reporting that is used by local government, agency staff and service fee directory.
- Depending on role, users are able to access various modules on Local Government Reporting, Account Management System, and Service Fee Directory.

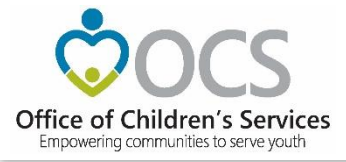

What are the features?

AMS allows users to:

- Create new user or system accounts.
- Search for existing user or system accounts.
- Manage an existing user or system account.
- Reset passwords on existing accounts

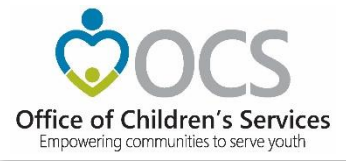

What are the benefits?

- Provides an organized way to create, manage, search or deactivate existing user or system accounts.
- Improves role assignment functionality.
- Consolidates actions on search results screen.

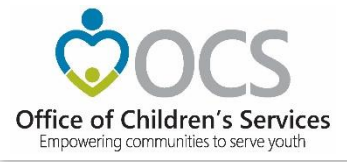

CSA maintains an on-line directory, of individuals filling a variety of local CSA roles including:

- CPMT Chair
- Fiscal Agents
- CSA Coordinator
- Report Preparers
- CANS Super Users
- Title IV-E File Uploader

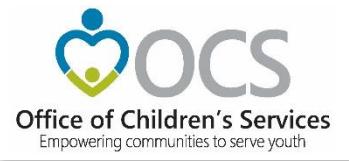

√irginia.gov Search Virginia.Go **Create New Account** Office of Children's Services Parents & Families Home About-Local Government+ Statistics and Publications -Contacts -Button Office of Children's Services When User clicks on the Empowering communities to serve youth Create New Account button Please Sign In The following screen is preetha.agrawal@csa.virginia.gov Password displayed. Remember Me Show password Login ----The User needs to enter Create New Account all the required data. Reset/Forgot Password Click on *Register* button.
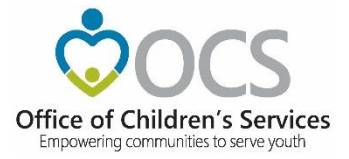

By Login to AMS Button (for users with existing registered account)

The User enters their registered email and password and clicks on *Login* button to log into the AMS account.

Clicking on *Register User* tab

The Create New Account page is displayed.

The User needs to enter all the required data.

Click on *Register* button.

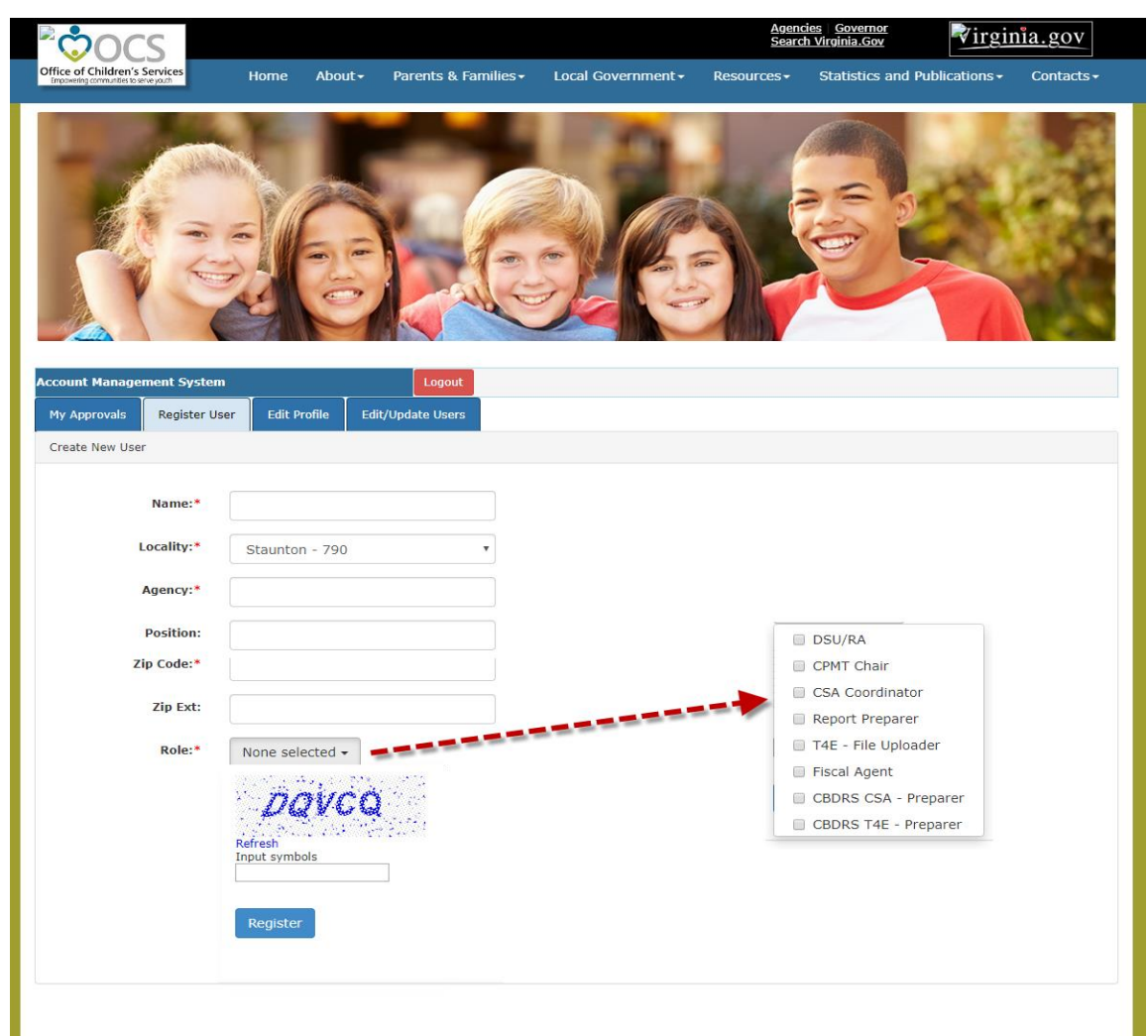

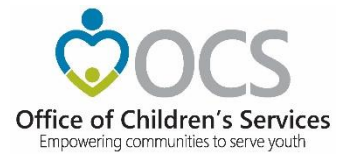

AMS – Local Approver Screen CSA Coordinator and CPMT Chair

#### My Approvals tab

- Displays a list of Users in their *My Approvals* tab.
- To Approve or Reject a request click on the review icon in the far right column.
- A popup screen to Approve or Reject the User is displayed.
- Once the User is approved the User will no longer appear in the Approvals list.
- When the State Approver approves the User (the next step in the process), then the User will be displayed in the Local Government Contacts screen for the Locality.
- Once the User is fully approved, the User shall also receive an email notification to create credentials to access the system.
- If the User is rejected by the Local or State Approver. An email is sent to the User with the Reject reason stated.

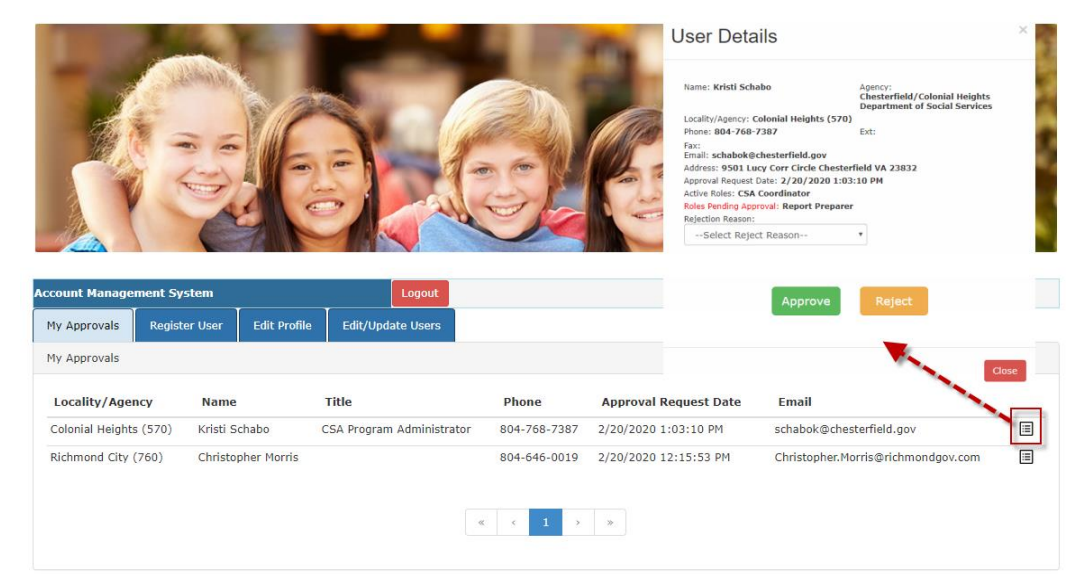

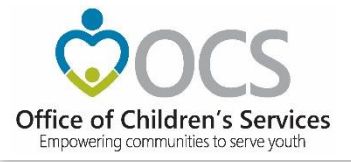

#### Edit Profile tab

- Local Approvers and established Users have access to edit their Profile.
- The User can edit / modify their own profile details.
- After needed changes are entered, click on the Update button

| Account Manage | ment System   |                 | Logout               |
|----------------|---------------|-----------------|----------------------|
| My Approvals   | Register User | Edit Profile    | Edit/Update Users    |
| Edit profile   |               |                 |                      |
|                | Name:*        | Preetha         |                      |
|                | Locality:*    | OCS State Offic | ce - 200             |
|                | Agongut       |                 |                      |
|                | Agency.       | 8087            |                      |
|                | Position:     | 3               |                      |
|                | Phone:*       |                 |                      |
|                | Ext:          |                 |                      |
|                | Fax:          |                 |                      |
|                | Email:*       |                 | 10                   |
|                | Email:        | preetha.agrawa  | il@csa.virginia.gov  |
| Address        | Line 1:*      | 1604 Santa Ros  | a Rd.                |
| Addres         | s Line 2:     |                 |                      |
| Р              | .0.Box#:      |                 |                      |
|                | City:*        | Richmond        |                      |
|                | State:*       | Virginia        |                      |
|                | State.        | virginia        |                      |
| Z              | p Code:*      | 23229           |                      |
|                | Zip Ext:      |                 |                      |
|                | Role:*        | CPMT Chair CSA  | A Coordinator Report |
|                |               | Update Can      | cel                  |

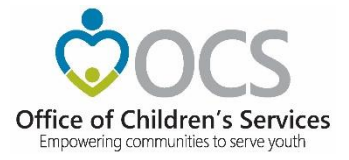

#### Edit/Update Users tab

Local Approver's have the *Edit/Update Users* tab. This tab will display list of all Users in the locality. This tab has three important features.

|                                                                                          | nt System                                               |                                     |          | Logout                                                                                                    |              |                                                            |                                                                                 |                  |                      |   |
|------------------------------------------------------------------------------------------|---------------------------------------------------------|-------------------------------------|----------|----------------------------------------------------------------------------------------------------|--------------|------------------------------------------------------------|---------------------------------------------------------------------------------|------------------|----------------------|---|
| ly Approvals R                                                                           | egister User                                            | Edit Profile                        | Edit/Upd | late Users                                                                                                |              |                                                            |                                                                                 |                  |                      |   |
| dit / Update Existin                                                                     | ng Users                                                |                                     |          |                                                                                                    |              |                                                            |                                                                                 |                  |                      |   |
| Name                                                                                     |                                                         |                                     |          | Role:                                                                                                    |              |                                                            | Locality:*                                                                      |                  |                      |   |
|                                                                                          |                                                         |                                     |          | Select Role                                                                                               | - •          | ,                                                          | Colonial Heights -                                                              | 570              |                      | ' |
| Show Inactive u                                                                          | users                                                   |                                     |          | _                                                                                                    |              |                                                            |                                                                                 |                  |                      |   |
| Locality                                                                                 | Name                                                    |                                     | Title    | Se                                                                                                    | earch Cancel | Email                                                      |                                                                                 |                  |                      |   |
| Locality<br>Colonial Heights                                                             | Name<br>Donna Al                                        | rrington                            | Title    | Se<br>Phone<br>804-751-4761                                                                               | Fax          | Email<br>Arrington                                         | )@chesterfield.gov                                                              | Q                | _0                   | Ē |
| Locality<br>Colonial Heights<br>Colonial Heights                                         | Name<br>Donna Ai<br>Fred Huti                           | rrington<br>ter                     | Title    | Se<br>Phone<br>804-751-4761<br>804-706-2877                                                               | Fax          | Email<br>Arrington<br>HutterF@c                            | )@chesterfield.gov<br>hesterfield.gov                                           | Q                | _0<br>_0             | Ē |
| Locality<br>Colonial Heights<br>Colonial Heights<br>Colonial Heights                     | Name<br>Donna Ar<br>Fred Hutt<br>Kathy Cy               | rrington<br>ter<br>rckowski         | Title    | Phone         Set           804-751-4761         804-706-2877           804-748-1665         804-748-1665 | Fax          | Email<br>Arrington<br>HutterF@c<br>cyckowski               | )@chesterfield.gov<br>hesterfield.gov<br>k@chesterfield.gov                     | Q<br>Q<br>Q      | _0<br>_0<br>_0       |   |
| Locality<br>Colonial Heights<br>Colonial Heights<br>Colonial Heights<br>Colonial Heights | Name<br>Donna Ar<br>Fred Hutt<br>Kathy Cy<br>Kristi Sch | rrington<br>ter<br>rckowski<br>habo | Title    | Phone         Se           804-751-4761         804-706-2877           804-748-1665         804-768-7387  | Fax          | Email<br>ArringtonE<br>HutterF@c<br>cyckowskil<br>schabok@ | )@chesterfield.gov<br>hesterfield.gov<br>k@chesterfield.gov<br>chesterfield.gov | ପ<br>ପ<br>ପ<br>ପ | _0<br>_0<br>_0<br>_0 |   |

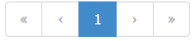

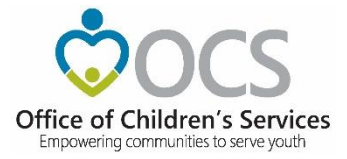

- The View (*Magnifying Glass icon*) is used to view the details of a User.
- The Edit (*Pencil icon*) is used to Edit the details of a User. It can be used to:
  - i. Edit User Information
  - ii. Add User roles
  - iii. Delete User roles
- The Delete (*Trash Can*) icon is used to Delete/Deactivate a User in the AMS. When the following message is displayed, the User will have to click on the OK button,. Once a User is

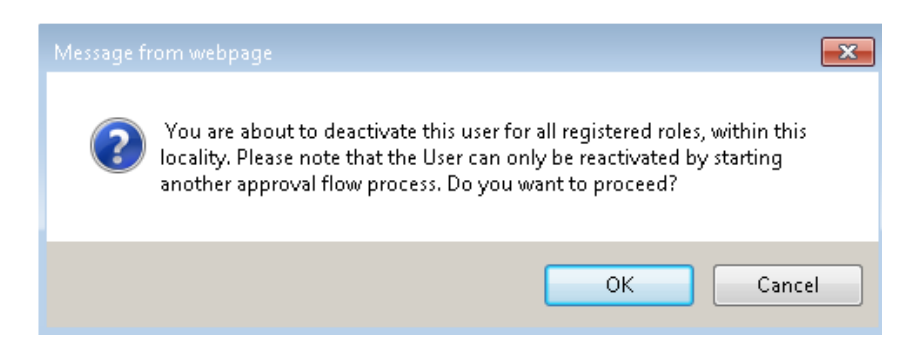

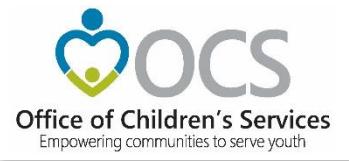

#### Keeping the AMS Up to Date

- It is the responsibility of the locality's CSA Coordinator to keep these rosters current and accurate.
- Requests to make additions/deletions/changes to the directories, can be done by any individual, but these changes go through the Approval flow in the Account Management System (AMS) where the data resides

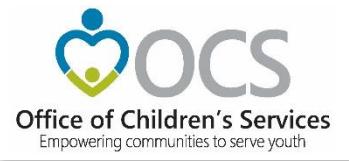

#### Search Roster

The Local Government Contact Screen is as shown. The Rosters section has the following features:

- 1. Search by Locality and/or Role
- 2. Sort the data displayed on the screen
- Export the searched data (to an Excel file)

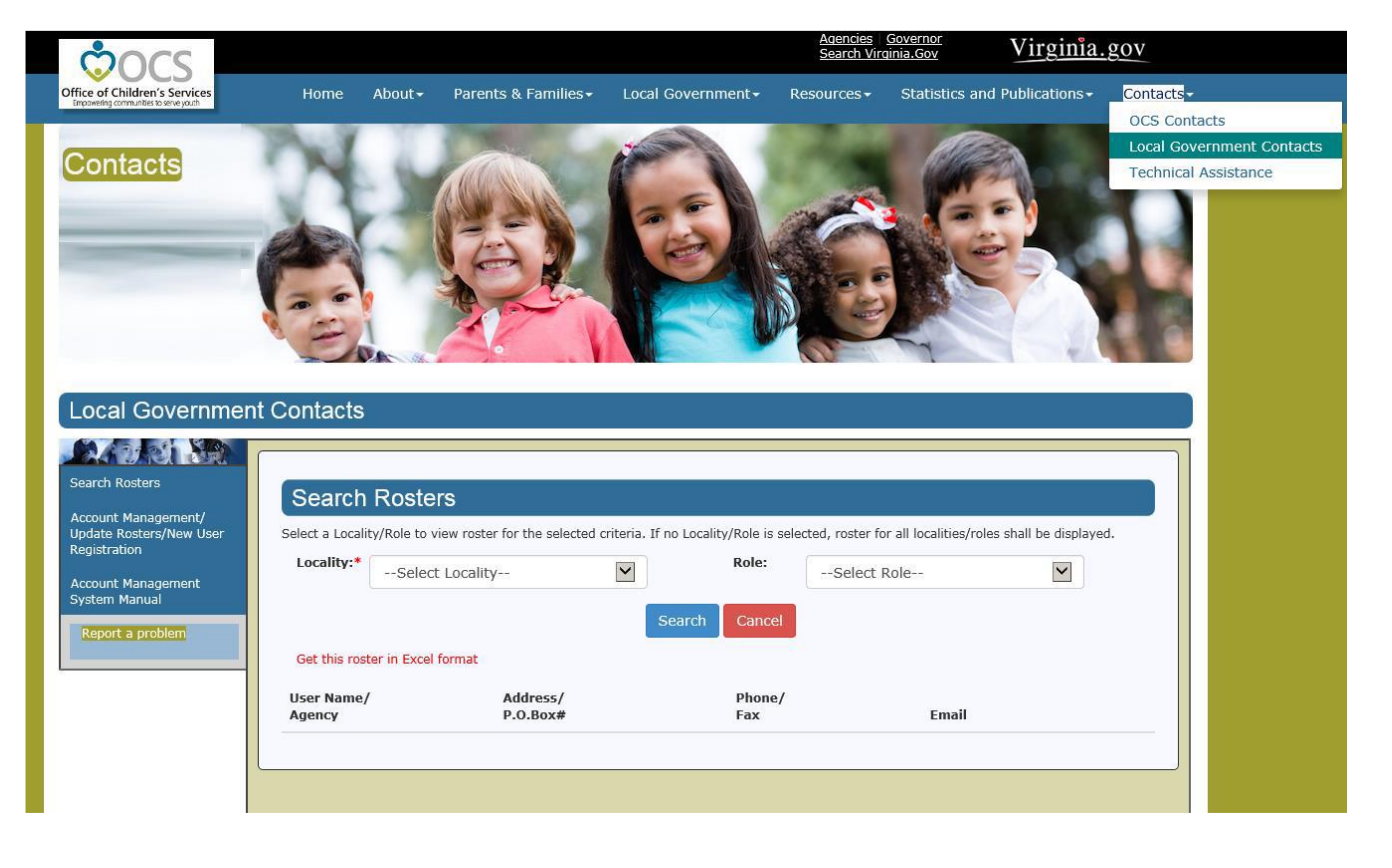

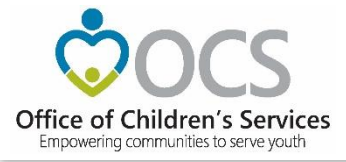

#### User Security Questions/Password for New Users

- To establish password
- To establish security questions

| ccount Management System - Caroli                                                                                                    | ne 33                                                                                                    |
|----------------------------------------------------------------------------------------------------|----------------------------------------------------------------------------------------------------|
| ser Security Questions<br>u were provided this link by the administ<br>three security questions and make a ne                                                             | rator to complete your registration for this account in Account Management System. For security purposes you are required to answer<br>w password following the guidelines below. |
| Select security question 1                                                                                                    | •                                                                                                    |
| Answer 1                                                                                                    |                                                                                                    |
| Select security question 2                                                                                                    | •                                                                                                    |
| Answer 2                                                                                                    |                                                                                                    |
| Select security question 3                                                                                                    | ×                                                                                                    |
| Answer 3                                                                                                    |                                                                                                    |
| iew Password:                                                                                                    |                                                                                                    |
| issword must be minimum B characters and max<br>ssword must contain alteast<br>Uppercase character<br>Lowncase character<br>Special character like 1 @ # \$ % ^ & * ( ) + | num 15 characters in length.                                                                                                    |
| Confirm Password:                                                                                                    |                                                                                                    |
| Submit Cancel                                                                                                    |                                                                                                    |
|                                                                                                    |                                                                                                    |

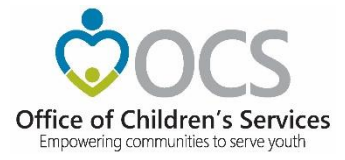

#### **Reset / Forgot Password**

If you are a registered User and cannot remember your Password. Click on: "Reset/Forget Password"

Select your Locality
 Enter your email address
 Click on Submit

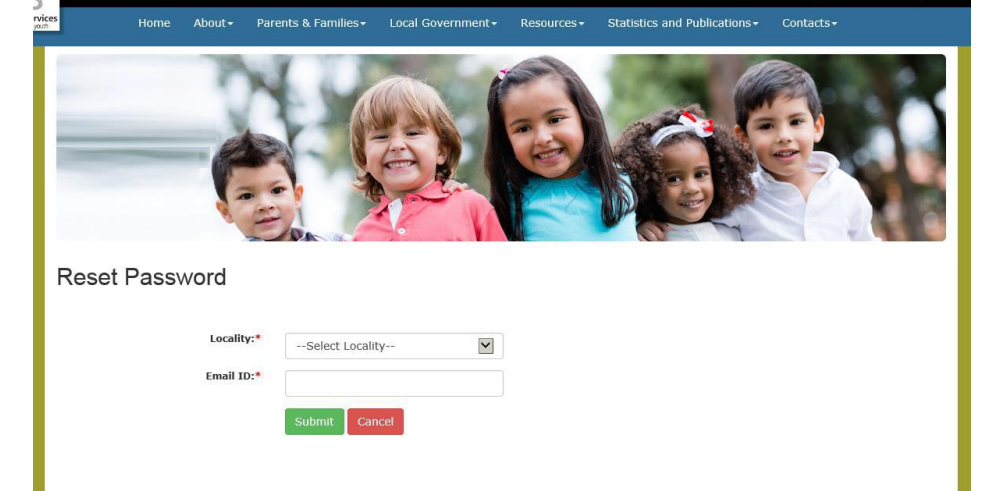

An email with instructions is sent to your registered email address,, on how to proceed. Virginia.gov

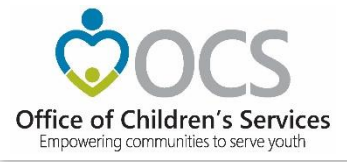

#### Reestablish Account

- Redo security Question / Answer
- Set new password

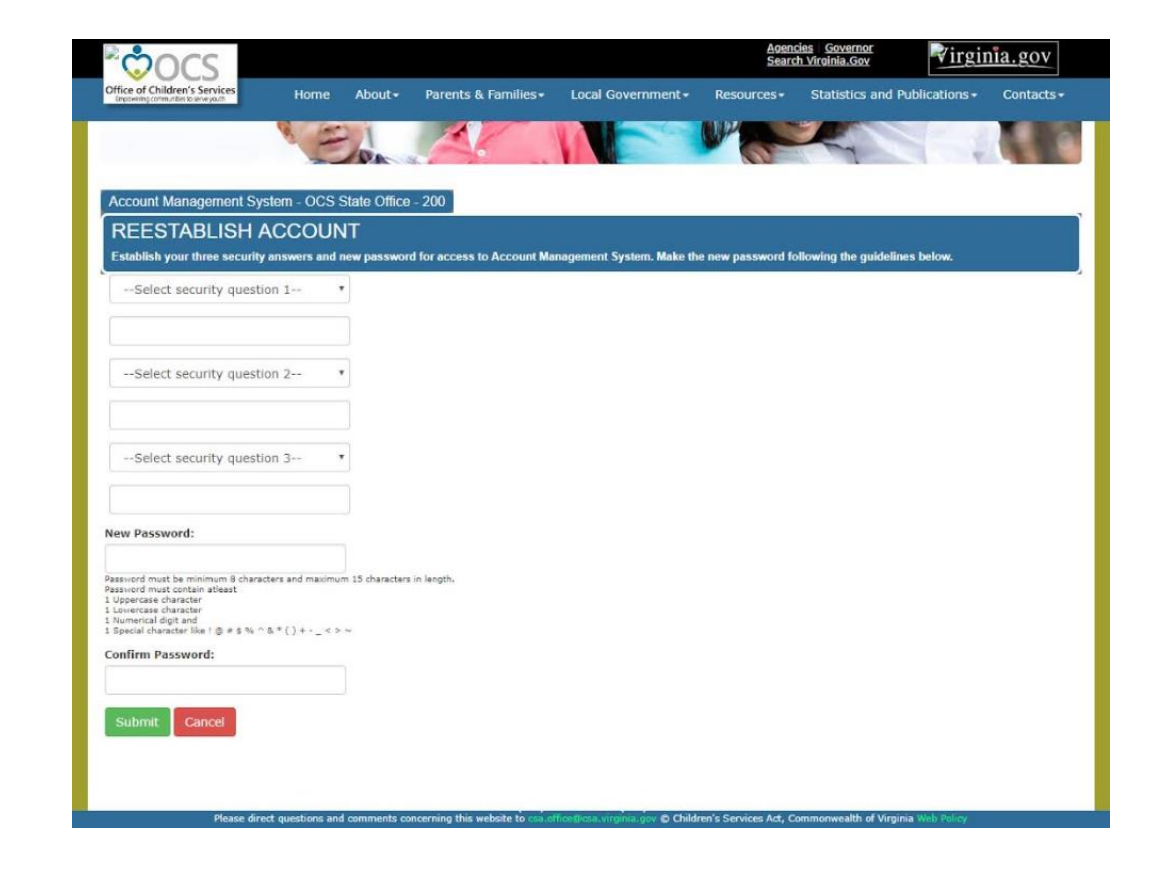

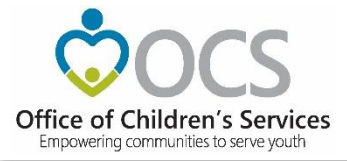

- Depending on the Role requested, an approval request notification is sent to either Locality's CPMT Chair or CSA Coordinator.
  - CPMT Chair CSA Coordinator & Fiscal Agent
  - CSA Coordinator All other roles
- The Local Approver will need to login into the AMS system and approve the new User.

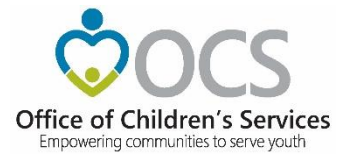

# Local Expenditure, Data, and Reimbursement System (LEDRS)

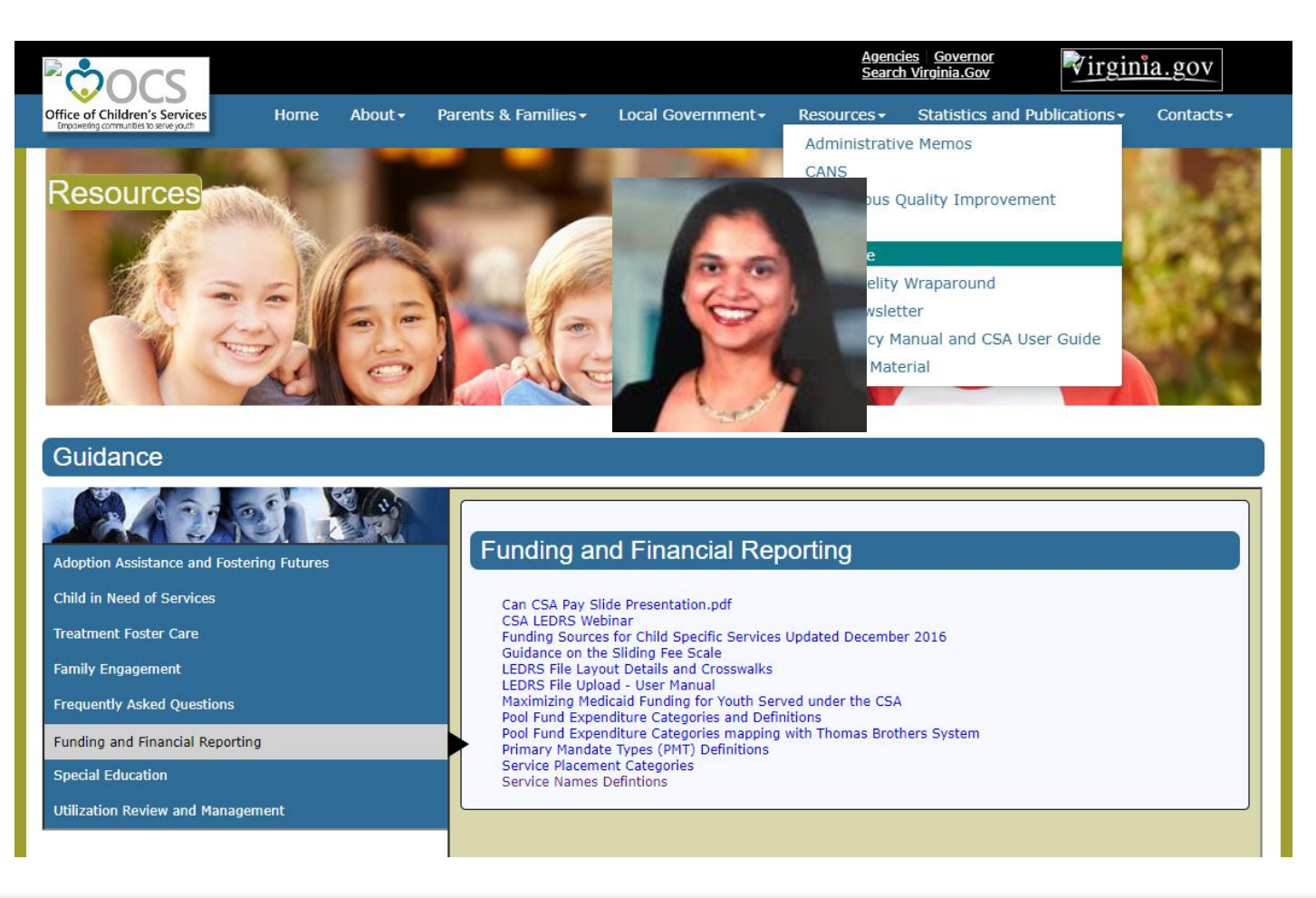

Empowering communities to serve youth

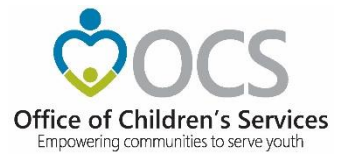

#### **LEDRS**

|                        | File Nami                                  | ng Convention                                                                                                   |
|------------------------|--------------------------------------------|----------------------------------------------------------------------------------------------------|
|                        |                                            |                                                                                                    |
| File Type              | text file                                  | txt                                                                                                    |
|                        |                                            |                                                                                                    |
| File Delimiter         | (pipe)                                     | 1  123456789 Anna Bell Thomas                                                                                   |
| File Naming Convention | CSA                                        |                                                                                                    |
| File Naming Convention | CSA_Fips_Frequency_Year_Period_Report#.txt | File Name eg> CSA_1_M_2016_10_1.txt                                                                             |
|                        |                                            | Fips = County Fips Code (no padding of zeros)                                                                   |
|                        |                                            | Frequency = M (Monthly)                                                                                         |
|                        |                                            | Year = Year of the file submission; calendar year                                                               |
|                        |                                            | Period = Month# of the calendar month; incase of Monthly submission                                             |
|                        |                                            | Report# = Only ONE file submission is allowed for months 1, 2, 3, 4, 5, 6, 7, 8, 10, 11, 12.                    |
|                        |                                            | MULTIPLE File submissions are allowed in the month 9. Maximum of 3.                                             |
|                        |                                            |                                                                                                    |
|                        | Title IV-E                                 |                                                                                                    |
|                        | T4E_Fips_Frequency_Year_Period_Report#.txt | File Name eg> T4E_1_Q_2016_1_1.txt                                                                              |
|                        |                                            | Fips = County Fips Code (no padding of zeros)                                                                   |
|                        |                                            | Frequency = Q (Quarterly)                                                                                       |
|                        |                                            | Year = Year of the file submission: calendar year                                                               |
|                        |                                            | Period = Quarter# of the reporting quarter in case of quarterly submission; Sept - 1; Dec - 2; Mar - 3; Jun - 4 |
|                        |                                            | Report# = Only ONE file submission is allowed for a quarter                                                     |

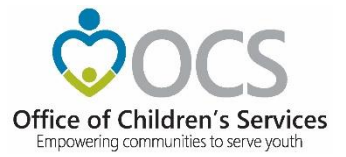

#### **LEDRS Crosswalk**

Service Name vs. Service Placement Type

http://csa.virginia.gov/content/pdf/LEDRS.xlsx

Empowering communities to serve youth

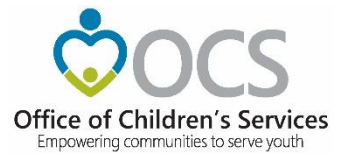

#### **LEDRS Crosswalk**

## Expenditure Category vs. Service Placement Type

Empowering communities to serve youth

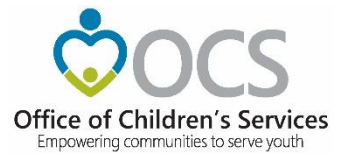

#### **LEDRS Crosswalk**

Expenditure Category vs. Mandate Type

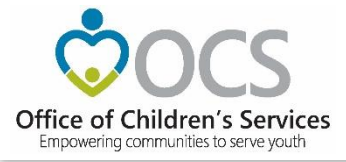

Admin Memo # 20-01: Addition of Service Name Codes

#### Code Description

- 43 Multisystemic Therapy (MST)
- 44 Functional Family Therapy (FFT)
- 45 Parent Child Interaction Therapy (PCIT)
- 46 Cognitive Behavioral Therapy (CBT)
- 47 Motivational Interviewing (MI)

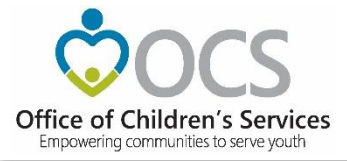

If, use with:

MT 1 Foster Care Abuse/Neglect - Prevention

or

- MT 4 Foster Care Child in Need of Services (CHINS) -Prevention
- SPT 1 Community Service
- EC 2f Community Based Services

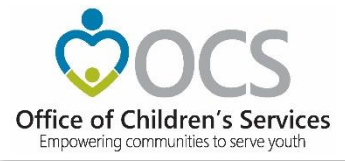

#### <u>Or, if</u>:

- MT 11 Non-mandated
- SPT 1 Community Service
- EC 3 Non-Mandated Services / Community Based Services

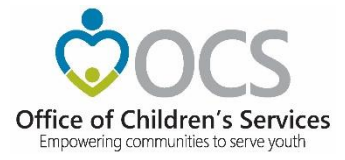

- Service Code 48 Public School Special Education Transitional Services
- Use with:
- SPT 6 Special Education Private Day Placement
- EC 2g Special Education Private Day Placement
- MT 10 Special Education Services

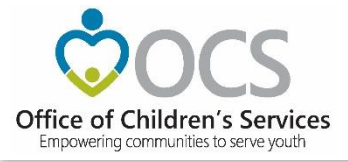

## **Local Government Reporting**

- LEDRS submission
- Pool Reimbursement Approval
- Additional Supplement
- Admin Plan
- Medicaid Reports
- Other Reports
- AMS
- T4E File Transfer

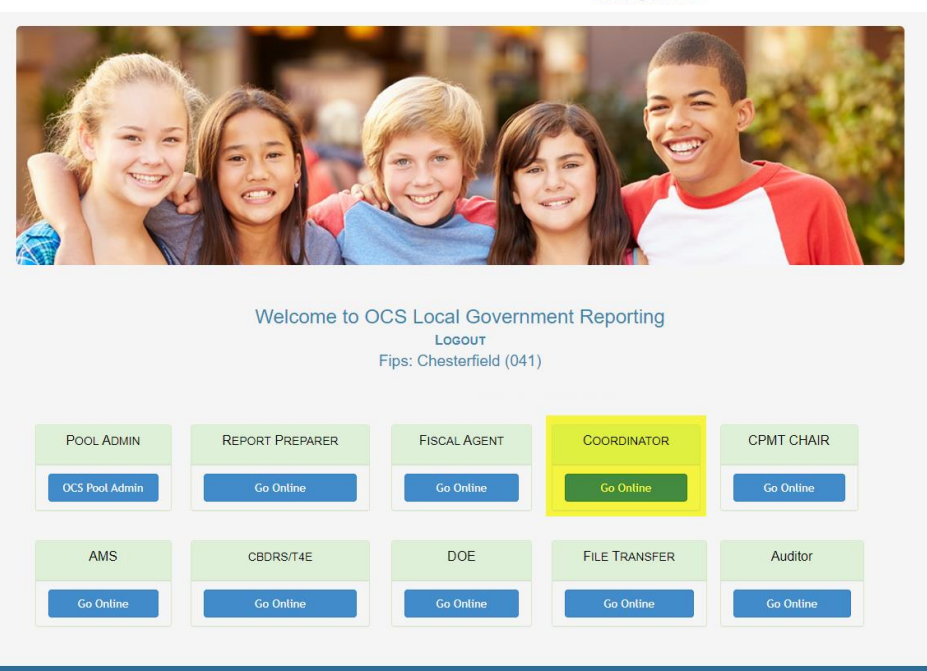

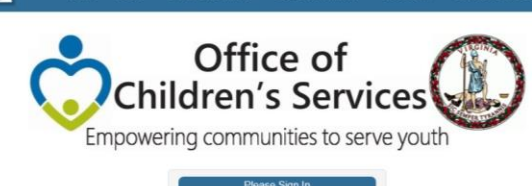

| preetha.agrawal@ | csa.virginia.gov> |
|------------------|-------------------|
| Password         |                   |
| member Me        | Show pas          |
| Loc              | in                |

Virginia.

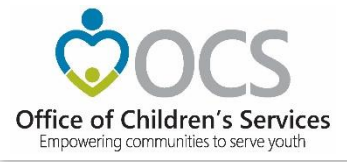

#### **CSA Coordinator Section**

- Private Day Rate
- IACCT File Upload
- OCS Admin Plan
- Reports
- Export Medicaid File

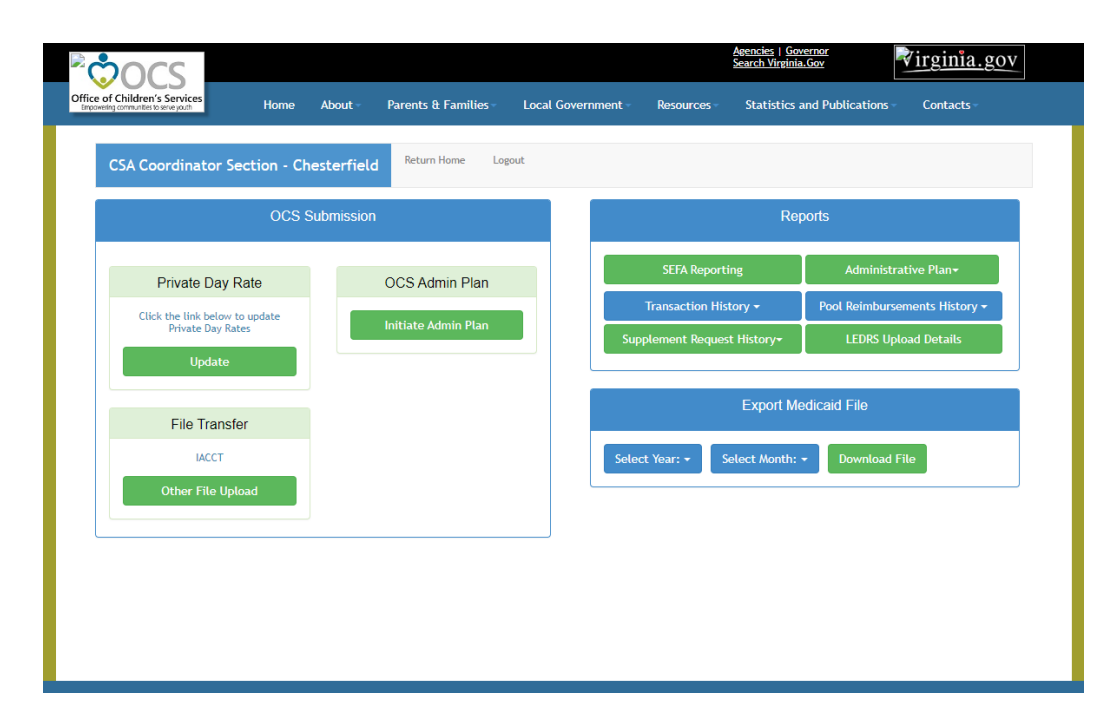

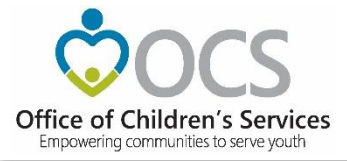

#### **Local Government Reporting**

• Report Preparer

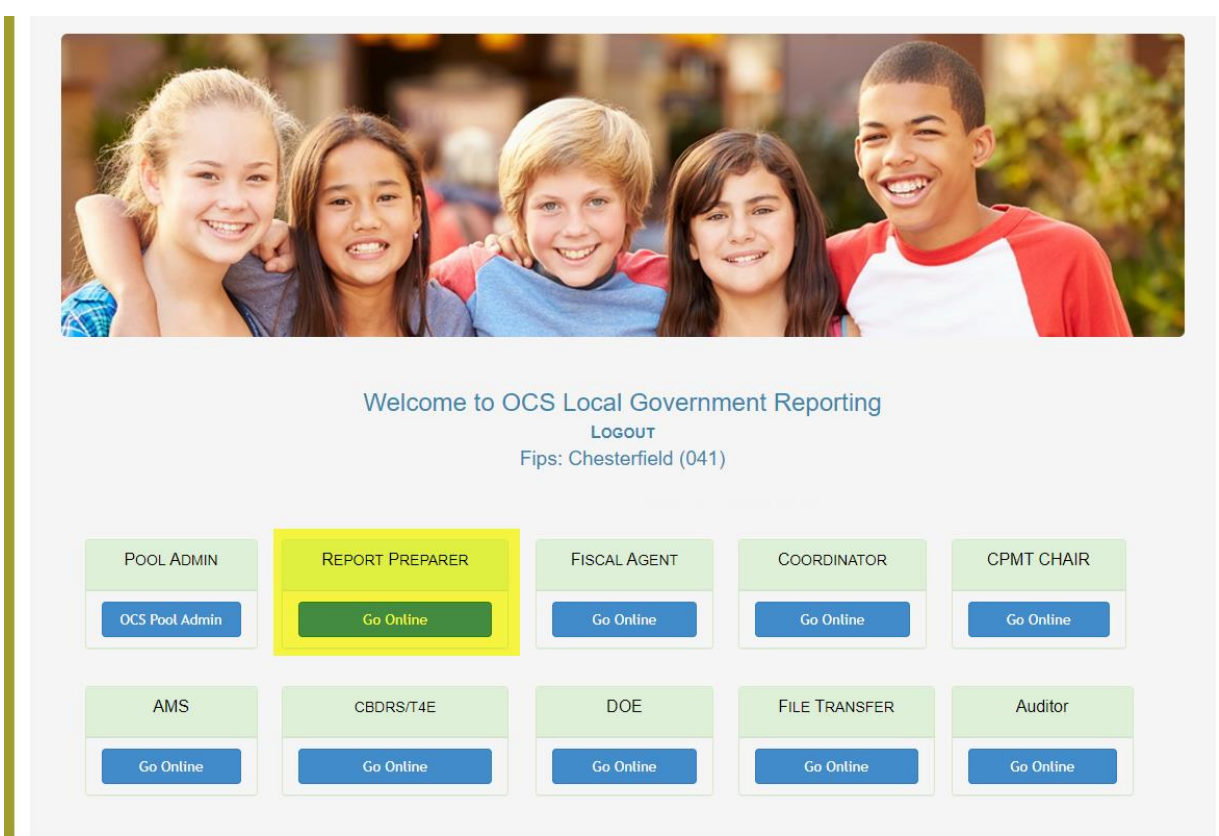

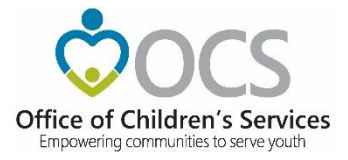

#### **CSA Report Preparer Section**

- Upload LEDRS
- Add Supplement
- Reports

| OCS                                                         |                                                    | <u>Agencies   Gov</u><br><u>Search Virginia</u> | dirginia.go                  |
|-------------------------------------------------------------|----------------------------------------------------|-------------------------------------------------|------------------------------|
| r Children's Services<br>Ig communities to serve youth Home | About - Parents & Families - Loca                  | l Government - Resources - Statistics a         | nd Publications - Contacts - |
| CSA Preparer Section - Cheste                               | erfield Return Home Logout                         |                                                 |                              |
| OCS S                                                       | ubmission                                          | Rep                                             | orts                         |
|                                                             |                                                    | LEDRS Upload Details                            | Submitted LEDRS Summary -    |
| Pool Reporting                                              | Supplement Section                                 | Transaction History <del>+</del>                | Pool Summary <del>+</del>    |
|                                                             | Click the link below to create a<br>new Supplement | Supplement Request History <del>-</del>         | View Child Data              |
| Upload LEDRS                                                | Add Supplement                                     | CBDRS Online Application                        |                              |
|                                                             |                                                    |                                                 |                              |
|                                                             |                                                    |                                                 |                              |

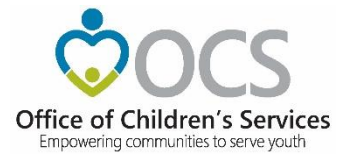

#### • Submit File to OCS

| OCS                                                                                                    |                                                                      | <u>Ager</u><br>Sear                                                                              | ncies   <u>Governor</u><br>ch Virginia.Gov<br>Virginia.gov |
|----------------------------------------------------------------------------------------------------|----------------------------------------------------------------------|--------------------------------------------------------------------------------------------------|------------------------------------------------------------|
| Fice of Children's Services Home                                                                                                    | About - Parents & Families -                                         | Local Government - Resources -                                                                   | Statistics and Publications Contacts                       |
| CSA Preparer Section -                                                                                                    | Return Home Logout                                                   |                                                                                                  |                                                            |
| OCS Sut                                                                                                    | omission                                                             |                                                                                                  | Reports                                                    |
| Deal Deal dias                                                                                                    | Quarter and Quarties                                                 | LEDRS Upload Detail                                                                              | s Submitted LEDRS Summary 🗸                                |
| Pool Reporting                                                                                                    | Supplement Section                                                   | Transaction History-                                                                             | • Pool Summary <del>•</del>                                |
| Please Approve/Delete the Pool<br>Report generated by LEDRS<br>submission. If this report is NOT<br>approved, the FA will NOT<br>receive it. | Click the link below to<br>create a new Supplement<br>Add Supplement | Supplement Request Hist                                                                          | tory- View Child Data                                      |
| Confirm Pool Report                                                                                                    |                                                                      |                                                                                                  |                                                            |
|                                                                                                    |                                                                      |                                                                                                  |                                                            |
|                                                                                                    |                                                                      |                                                                                                  |                                                            |
|                                                                                                    |                                                                      |                                                                                                  |                                                            |
|                                                                                                    |                                                                      |                                                                                                  |                                                            |
|                                                                                                    |                                                                      |                                                                                                  |                                                            |
| Diana direct and                                                                                                    | © 2017 - The<br>1604 Santa Rosa Ros<br>Phone (804) 6                 | Office of Children's Services<br>ad, Suite 137, Richmond, VA 23229<br>62-9815 Fax (804) 662-9831 | nue litte of Victoria Victor Section                       |

Empowering communities to serve youth

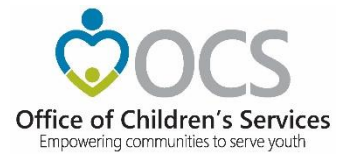

- Browse
- Validate File

| $\circ$                                                                |                        |                                   |                                                                                    |                                                                                                    | <u>Ager</u><br>Sear                                              | ncies   <u>Governor</u><br>ch Virginia.Gov | irginia.gov |  |
|------------------------------------------------------------------------|------------------------|-----------------------------------|------------------------------------------------------------------------------------|----------------------------------------------------------------------------------------------------|------------------------------------------------------------------|--------------------------------------------|-------------|--|
| Office of Children's Services<br>Empowering communities to serve youth | Home                   | About -                           | Parents & Families -                                                               | Local Government                                                                                                    | Resources -                                                      | Statistics and Publications                | - Contacts  |  |
|                                                                        |                        |                                   |                                                                                    |                                                                                                    |                                                                  |                                            |             |  |
| LEDRS Upload - Wise                                                    | Return To Sectio       | n Logout                          |                                                                                    |                                                                                                    |                                                                  |                                            |             |  |
|                                                                        |                        |                                   | OCS F                                                                              | ile Upload System                                                                                                    |                                                                  |                                            |             |  |
|                                                                        |                        |                                   | Please read l                                                                      | oefore uploadin                                                                                                    | g files                                                          |                                            |             |  |
|                                                                        |                        | The star                          | ndards related to the Uploa<br>File<br>L<br>The only accep                         | ad files can be found in the<br><u>Naming Standard</u><br><u>EDRS File Layout</u><br>table file exten                       | two files listed belo                                            | ow.                                        |             |  |
|                                                                        |                        | Local Ex                          | penditure, Data and Reimbu<br>Medicaid -<br>Medicaid -                             | ursement System(LEDRS) File<br>Claim, Member or Provider -<br>• Payment or AdjustmentC<br>Oasis & VEMATZIP                  | s - CSA and/or Title<br>.ZIP<br>.SV                              | 4ETXT                                      |             |  |
|                                                                        | 0                      | Click on the '<br>Ince the path o | Any other file<br>"Browse" button to find and<br>of the file you wish to upload    | extensions will be rejected<br>select the file you wish to up<br>d appears in the text area, c                              | <b>i.</b><br>bload on your local (<br>lick on the <u>"Upload</u> | computer.<br>File" button.                 |             |  |
|                                                                        |                        |                                   | [                                                                                  | *=Required<br>Browse.                                                                                                    | *                                                                |                                            |             |  |
|                                                                        |                        |                                   |                                                                                    |                                                                                                    |                                                                  |                                            |             |  |
|                                                                        |                        |                                   |                                                                                    |                                                                                                    |                                                                  |                                            |             |  |
|                                                                        |                        |                                   |                                                                                    |                                                                                                    |                                                                  |                                            |             |  |
| Please (                                                               | direct questions and c | comments conc                     | © 2019 - The<br>1604 Santa Rosa Ro<br>Phone (804) (<br>eming this website to csa.c | Office of Children's Services<br>ad, Suite 137 Richmond, VA<br>562-9815 Fax (804) 662-9831<br>(flice@csa.virginia.gov © Chi | 23229<br>Idren's Services Act,                                   | Commonwealth of Virginia Web P             |             |  |

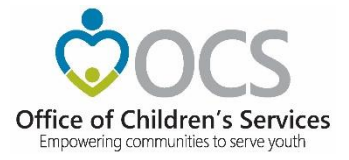

• Upload Error

| Ċ               | 2000                                                      |                              |              |               |                        |                      | Agen<br>Searc | <u>cies   Governor</u><br>ch Virginia.Gov | Virg    | <u>inia.gov</u> |
|-----------------|-----------------------------------------------------------|------------------------------|--------------|---------------|------------------------|----------------------|---------------|-------------------------------------------|---------|-----------------|
| Office<br>Empow | of Children's Service<br>wering communities to serve yout | ces<br>h                     | Home         | About -       | Parents & Families     | Local Government     | Resources -   | Statistics and Publica                    | tions – | Contacts        |
|                 |                                                           |                              |              |               |                        |                      |               |                                           |         |                 |
| LE              | DRS Upload -                                              | Retur                        | n To Sectior | n Logout      |                        |                      |               |                                           |         |                 |
| l               | <b>Upload Uns</b><br>The LEDRS file                       | uccessful!<br>has the follow | ving error   | s. Please r   | ectify these errors an | d resubmit the file. |               |                                           |         |                 |
|                 | File Upload Re                                            | esult for FIPS               | Prin         | t this Report | ]                      |                      |               |                                           |         |                 |
|                 | Line No (when<br>header<br>eliminated)                    | Error Date                   | Error Mes    | sage #        |                        |                      |               |                                           |         | ^               |

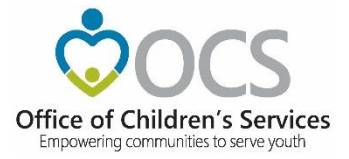

• Upload Success

| our we want of the |                                                                                                    |                         |                                            |                                              |                                                 |                                                                            |                                                                        |
|--------------------|----------------------------------------------------------------------------------------------------|-------------------------|--------------------------------------------|----------------------------------------------|-------------------------------------------------|----------------------------------------------------------------------------|------------------------------------------------------------------------|
|                    |                                                                                                    |                         |                                            |                                              |                                                 |                                                                            |                                                                        |
| EDRS               | S Upload - Return To Section                                                                                                    | Logout                  |                                            |                                              |                                                 |                                                                            |                                                                        |
| ction              | Requested: Submit File to OCS Cance                                                                                                    | Upload Prin             | t Report                                   |                                              |                                                 |                                                                            |                                                                        |
| arult              | s of LEDRS File validated on 2/15/2019                                                                                                    |                         |                                            |                                              |                                                 |                                                                            |                                                                        |
| IPS:               | in the File (CCA): 08                                                                                                    |                         |                                            |                                              |                                                 |                                                                            |                                                                        |
| ROVIS              | in the File (CSA): 96                                                                                                    |                         |                                            |                                              |                                                 |                                                                            |                                                                        |
| ayme               | nt/Adjustment date range within the File: 1/3                                                                                                    | 2019 - 1/31/201         | 9                                          |                                              | Total State                                     | Allocation Balance(No                                                      | n Wrap): \$1,758.208.00                                                |
| art 1              | - Expenditure Description (FY 2019)                                                                                                    |                         |                                            |                                              | Total Expe<br>Total State<br>Total Expe         | nditure(Non Wrap) in t<br>Allocation Balance(Wr<br>nditure(Wrap only) in t | his LEDRS file: \$126,63<br>ap only): \$0.00<br>his LEDRS file: \$0.00 |
|                    | EXPENDITURE CATEGORY DESCRIPTION                                                                                                    | LOCAL MATCH RATE<br>(a) | GROSS<br>EXPENDITURE<br>THIS PERIOD<br>(b) | EXPENDITURE<br>REFUNDS THIS<br>PERIOD<br>(c) | NET TOTAL<br>EXPENDITURES (b<br>minus c)<br>(d) | LOCAL MATCH (a × d)<br>(e)                                                 | STATE MATCH (d-e)<br>(f)                                               |
| 1.                 | CONGREGATE CARE / MANDATED AND NON-MANDATED R                                                                                                    | ESIDENTIAL SERVICES     |                                            |                                              |                                                 |                                                                            |                                                                        |
| la.                | Foster Care - IV-E children in Licensed Residential<br>Congregate Care; pool expenditures for costs not<br>covered by IV-E (i.e., non room-and-board) | 0.3256                  | \$0.00                                     | \$0.00                                       | \$0.00                                          | \$0.00                                                                     | \$0.00                                                                 |
| 1b.                | Foster Care - all others in Licensed Residential<br>Congregate Care                                                                                   | 0.3256                  | \$12,185.41                                | \$0.00                                       | \$12,185.41                                     | \$3,967.57                                                                 | \$8,217.84                                                             |
| lc.                | Residential Congregate Care-CSA Parental Agreements ;<br>DSS Noncustodial Agreements                                                                  | 0.3256                  | \$0.00                                     | \$0.00                                       | \$0.00                                          | \$0.00                                                                     | \$0.00                                                                 |
| Id.                | Non-Mandated Services/Residential/Congregate                                                                                                    | 0.3256                  | \$0.00                                     | \$0.00                                       | \$0.00                                          | \$0.00                                                                     | \$0.00                                                                 |
| le.                | Educational Services - Congregate Care                                                                                                    | 0.2605                  | \$4,835.00                                 | \$0.00                                       | \$4,835.00                                      | \$1,259.52                                                                 | \$3,575.48                                                             |
| 2.                 | OTHER MANDATED SERVICES                                                                                                    |                         |                                            |                                              |                                                 |                                                                            |                                                                        |
| 2a.                | Treatment Foster Care - IV-E                                                                                                    | 0.2605                  | \$44,033.28                                | \$0.00                                       | \$44,033.28                                     | \$11,470.67                                                                | \$32,562.61                                                            |
| 2a.1               | Treatment Foster Care                                                                                                    | 0.2605                  | \$36,690.69                                | \$0.00                                       | \$36,690.69                                     | \$9,557.92                                                                 | \$27,132.77                                                            |
| 2a.2               | Treatment Foster Care - CSA Parental Agreements ; USS<br>Noncustodial Agreements                                                                      | 0.2605                  | \$0.00                                     | \$0.00                                       | \$0.00                                          | \$0.00                                                                     | \$0.00                                                                 |
| 2c                 | Family Foster Care - IV-E ; Community Based Services                                                                                                  | 0.1302                  | \$0.00                                     | \$0.00                                       | \$0.00                                          | \$0.00                                                                     | \$0.00                                                                 |
| 2e                 | Family Foster Care - Children receiving maintenance and<br>basic activities payments; independent living<br>stipend/arrangements                      | 0.2605                  | \$22,683.42                                | \$0.00                                       | \$22,683.42                                     | \$5,909.03                                                                 | \$16,774.39                                                            |
| 2f                 | Community - Based Services                                                                                                    | 0.1302                  | \$2,889.30                                 | 50.00                                        | \$2,889.30                                      | \$376.19                                                                   | \$2,513.11                                                             |
| 2f.1               | Community Transition Services - Direct Family Services<br>to Transition from Residential to Community                                                 | 0.1302                  | \$0.00                                     | 50.00                                        | \$0.00                                          | \$0.00                                                                     | 50.00                                                                  |
| 2g                 | Special Education Private Day Placement                                                                                                    | 0.2605                  | \$3,322.80                                 | 50.00                                        | \$3,322.80                                      | \$865.59                                                                   | \$2,457.21                                                             |
| Zh                 | Wrap-Around Services for Students With Disabilities                                                                                                   | 0.2605                  | \$0.00                                     | \$0.00                                       | \$0.00                                          | \$0.00                                                                     | \$0.00                                                                 |
| Zi                 | Psychiatric Hospitals/Crisis Stabilization Units                                                                                                    | 0.2605                  | \$0.00                                     | \$0.00                                       | \$0.00                                          | \$0.00                                                                     | \$0.00                                                                 |
| 3                  | Non-Mandated Services/Community-Based                                                                                                    | 0.1302                  | \$0.00                                     | \$0.00                                       | \$0.00                                          | \$0.00                                                                     | \$0.00                                                                 |
| 1                  | Grand Totals: (Sum of categories 1 through 3)                                                                                                    |                         | \$126,639.90                               | \$0.00                                       | \$126,639.90                                    | \$33,406.49                                                                | \$93,233.41                                                            |
| ART 2              | 2 - EXPENDITURE REFUND DESCRIPTION                                                                                                    |                         |                                            |                                              |                                                 |                                                                            |                                                                        |
| Informa            | ation regarding total expenditure refunds reported in Part 1,                                                                                         | Line 4(c).              |                                            |                                              |                                                 |                                                                            |                                                                        |
|                    | EXPEN                                                                                                    | DITURE REFUND DESC      | RIPTION                                    |                                              |                                                 | CODE                                                                       | AMOUNT                                                                 |
| Vendor             | Refunds and Payment Cancellations                                                                                                    |                         |                                            |                                              |                                                 | 010                                                                        | \$0.00                                                                 |
| Parenta            | al Co-Payments                                                                                                    |                         |                                            |                                              |                                                 | 020                                                                        | \$0.00                                                                 |
| Paymer             | nts made on behalf of the child (ex: SSA, SSI, VA benefits,)                                                                                          |                         |                                            |                                              |                                                 | 030                                                                        | 50.00                                                                  |
| and Si             | ior-reported expenditures re-claimed under IV-F                                                                                                    |                         |                                            |                                              |                                                 | 050                                                                        | 50.00                                                                  |
| Other:             |                                                                                                    |                         |                                            |                                              |                                                 | 090                                                                        | \$0.00                                                                 |
| Refund             | Total:                                                                                                    |                         |                                            |                                              |                                                 |                                                                            | \$0.00                                                                 |
|                    |                                                                                                    |                         |                                            |                                              |                                                 |                                                                            |                                                                        |
|                    |                                                                                                    |                         |                                            |                                              |                                                 |                                                                            |                                                                        |
|                    |                                                                                                    |                         |                                            |                                              |                                                 |                                                                            |                                                                        |
|                    |                                                                                                    |                         |                                            |                                              |                                                 |                                                                            |                                                                        |
|                    |                                                                                                    |                         |                                            |                                              |                                                 |                                                                            |                                                                        |
|                    |                                                                                                    |                         |                                            |                                              |                                                 |                                                                            |                                                                        |

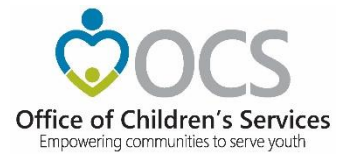

• Upload Success

| Control         Date         Date                                                                                                    |                                                                                                    |                                                                                                    |                      |                         |                                            |                                              | Agencies   Gove<br>Search Virginia.             | Gov                                                         | Virginia.gov                                                                          |  |
|----------------------------------------------------------------------------------------------------|----------------------------------------------------------------------------------------------------|----------------------------------------------------------------------------------------------------|----------------------|-------------------------|--------------------------------------------|----------------------------------------------|-------------------------------------------------|-------------------------------------------------------------|---------------------------------------------------------------------------------------|--|
| CDN Digits of the state in the state in the sta                                                                               | e of Chil                                                                                                    | Idren's Services Home                                                                                                    | About -              | Parents & Families      | - Local Gove                               | rnment - Res                                 | ources - Statisti                               | cs and Publicati                                            | ons - Contacts -                                                                      |  |
| CDPE Upload         Lettert To Section         Department         Section           Section Requested:         Submit File to COS         Cancel Upload         Print Reports           Section Requested:         Submit File to COS         Cancel Upload         Print Reports           Section Requested:         Submit File to COS         Cancel Upload         Print Reports           Section Requested:         Submit File to COS         Cancel Upload         Print Report           Section Requested:         Submit File to COS         Cancel Upload         Print Report           Section Requested:         Submit File to COS         Cancel Upload         Print Report           Section Requested:         Section Requested: <t< td=""><td></td><td></td><td></td><td></td><td></td><td></td><td></td><td></td><td></td></t<>                                                                                                    |                                                                                                    |                                                                                                    |                      |                         |                                            |                                              |                                                 |                                                             |                                                                                       |  |
| Construction         Submit File to OCS         Cancel Upload         Print Report           Print Pice         Print Report         State of LCDRS File validated on 2/15/2019         State of LCDRS File validated on 2/15/2019         State of LCDRS Fil                                                                                                    | EDRS                                                                                                    | Upload - Return To                                                                                                    | o Section            | Logout                  |                                            |                                              |                                                 |                                                             |                                                                                       |  |
| Parameter of LEDPS File validated on 2/15/2019<br>Sor motion for File (CSA): 98<br>ymetrixed prediction (FY 2019)<br>Total State Allocation Balance/How Way): 51,758.2<br>Total State Allocation Balance/How Way): 51,758.2<br>State Allocation Balance/How Way): 51,758.2<br>State Allocation Balance/How Way): 51,758.2<br>State Allocation Balance/How Way): 51,758.2<br>State Allocation Balance/How Way): 51,758.2<br>State Allocation Balance/How Way (March March M | ction I                                                                                                    | Requested: Submit File to OCS                                                                                                    | Cance                | l Upload Prin           | t Report                                   |                                              |                                                 |                                                             |                                                                                       |  |
| Space Process Process Procest Process Process Process Process Process Process Proc                                                                                            | esults                                                                                                    | of LEDRS File validated on 2/15/2                                                                                                    | 2019                 |                         |                                            |                                              |                                                 |                                                             |                                                                                       |  |
| Symmetr Adjustment date range vithin the File: 1/3/2019 - 1/31/2019           Teal State Allocation Balance/Hon Wrap]: 51,755, 20           Teal State Allocation Balance/Hon Wrap]: 51,755, 20           Teal State Allocation Balance/Hon Wrap]: 51,755, 20           Teal State Allocation Balance/Hon Wrap]: 51,755, 20           Teal State Allocation Balance/Hon Wrap]: 51,755, 20           Teal State Allocation Balance/Hon Wrap]: 51,755, 20           DPENDTURE CATEORY DESCRIPTION         DPENDTURE CATEORY DESCRIPTION         DPENDTURE CATEORY DESCRIPTION         DPENDTURE CATEORY DESCRIPTION         DPENDTURE CATEORY DESCRIPTION         DPENDTURE CATEORY DESCRIPTION         DPENDTURE CATEORY DESCRIPTION         DPENDTURE CATEORY DESCRIPTION         DPENDTURE CATEORY DESCRIPTION         DPENDTURE CATEORY DESCRIPTION         DPENDTURE CATEORY DESCRIPTION         DPENDTURE CATEORY DESCRIPTION         DPENDTURE CATEORY DESCRIPTION         DESCRIPTION         DESCRIPTION         DESCRIPTION         DESCRIPTION         DESCRIPTION         DESCRIPTION         DESCRIPTION         DESCRIPTION         DESCRIPTION         DESCRIPTION         DESCRIPTION         DESCRIPTION         DESCRIPTION <th colspa<="" td=""><td>10005 11</td><td>n the Fite (CSA): 98</td><td></td><td></td><td></td><td></td><td></td><td></td><td></td></th>                                                                                                    | <td>10005 11</td> <td>n the Fite (CSA): 98</td> <td></td> <td></td> <td></td> <td></td> <td></td> <td></td> <td></td> | 10005 11                                                                                                    | n the Fite (CSA): 98 |                         |                                            |                                              |                                                 |                                                             |                                                                                       |  |
| and 1 - Expenditure Description (PV 2019)       Index Autom Construction (PV 2019)       Index Autom Construction (PV 2019)       Index A                                                                                                    | aymen                                                                                                    | t/Adjustment date range within th                                                                                                    | e File: 1/3          | /2019 - 1/31/2019       | )                                          |                                              | Total State                                     | Allocation Balance                                          | e(Non Wrap): \$1,758,208.00                                                           |  |
| UPENDITURE CATEORY DECENTION         DOPENDITURE<br>ENDERODE         DOPENDITURE<br>ENDERODE        DOPENDITURE<br>ENDERODE         D                                                                                                    | art 1 - I                                                                                                    | Expenditure Description (FY 2019)                                                                                                    |                      |                         |                                            |                                              | Total Exper<br>Total State<br>Total Exper       | diture(Non Wrap)<br>Allocation Balance<br>diture(Wrap only) | in this LEDRS file: \$126,635<br>e(Wrap only): \$0.00<br>) in this LEDRS file: \$0.00 |  |
| ORCER CARE CARE AMMONT AMMONT AMMONT ENSORT         SUBJECT         SUBJECT <td></td> <td>EXPENDITURE CATEGORY DESCRIPTION</td> <td></td> <td>LOCAL MATCH RATE<br/>(a)</td> <td>GROSS<br/>EXPENDITURE<br/>THIS PERIOD<br/>(b)</td> <td>EXPENDITURE<br/>REFUNDS THIS<br/>PERIOD<br/>(c)</td> <td>NET TOTAL<br/>EXPENDITURES (b<br/>minus c)<br/>(d)</td> <td>LOCAL MATCH (a :<br/>(e)</td> <td>x d) STATE MATCH (d-e)<br/>(f)</td>                                                                                                    |                                                                                                    | EXPENDITURE CATEGORY DESCRIPTION                                                                                                    |                      | LOCAL MATCH RATE<br>(a) | GROSS<br>EXPENDITURE<br>THIS PERIOD<br>(b) | EXPENDITURE<br>REFUNDS THIS<br>PERIOD<br>(c) | NET TOTAL<br>EXPENDITURES (b<br>minus c)<br>(d) | LOCAL MATCH (a :<br>(e)                                     | x d) STATE MATCH (d-e)<br>(f)                                                         |  |
| inter         Cancer Conf.         Conf.         South         South                                                                                                    |                                                                                                    | CONGREGATE CARE / MANDATED AND NON                                                                                                    | -MANDATED R          | ESIDENTIAL SERVICES     |                                            |                                              |                                                 |                                                             |                                                                                       |  |
| bit         Concrease and other functional Residential         0.0324         51,84.9.1         50.00         51,85.4.1         51,89.4.1         51,89.4.1         51,89.4.1         51,89.4.1         51,89.4.1         51,89.4.1         51,89.4.1         51,89.4.1         51,89.4.1         51,89.4.1         51,89.4.1         51,89.4.1         51,89.4.1         51,89.4.1         51,89.4.1         51,89.4.1         51,89.4.1         51,89.4.1         51,89.4.1         51,89.4.1         51,89.4.1         51,89.4.1         51,89.4.1         51,89.4.1         51,89.4.1         51,89.4.1         51,89.4.1         51,89.4.1         51,89.4.1         51,89.4.1         51,89.4.1         51,89.4.1         51,89.4.1         51,89.4.1         51,89.4.1         51,89.4.1         51,89.4.1         51,89.4.1         51,89.4.1         51,89.4.1         51,89.4.1         51,89.4.1         51,89.4.1         51,89.4.1         51,89.4.1         51,89.4.1         51,89.4.1         51,89.4.1         51,89.4.1         51,89.4.1         51,89.4.1         51,89.4.1         51,89.4.1         51,89.4.1         51,89.4.1         51,89.4.1         51,89.4.1         51,89.4.1         51,89.4.1         51,89.4.1         51,89.4.1         51,89.4.1         51,89.4.1         51,89.4.1         51,89.4.1         51,89.4.1         51,89.4.1         51,89.4.1         51,8                                                                                                    | a.                                                                                                    | Foster Care - IV-E children in Licensed Resid<br>Congregate Care; pool expenditures for cost<br>covered by IV-E (i.e., non room-and-board) | lential<br>Is not    | 0.3256                  | \$0.00                                     | \$0.00                                       | \$0.00                                          | \$0.00                                                      | \$0.00                                                                                |  |
| Image: Note of the section of the section of the sectin of the sectin of the section of the section of the section of                                                                                | b.                                                                                                    | Foster Care - all others in Licensed Resident<br>Congregate Care                                                                           | tial                 | 0.3256                  | \$12,185.41                                | \$0.00                                       | \$12,185.41                                     | \$3,967.57                                                  | \$8,217.84                                                                            |  |
| Idia         Iso Associated Services/Residential/Corporation         0.12%         50.00         50.00         50.00         50.00         50.00         50.00         50.00         50.00         50.00         50.00         50.00         50.00         50.00         50.00         50.00         50.00         50.00         50.00         50.00         50.00         50.00         50.00         50.00         50.00         50.00         50.00         50.00         50.00         50.00         50.00         50.00         50.00         50.00         50.00         50.00         50.00         50.00         50.00         50.00         50.00         50.00         50.00         50.00         50.00         50.00         50.00         50.00         50.00         50.00         50.00         50.00         50.00         50.00         50.00         50.00         50.00         50.00         50.00         50.00         50.00         50.00         50.00         50.00         50.00         50.00         50.00         50.00         50.00         50.00         50.00         50.00         50.00         50.00         50.00         50.00         50.00         50.00         50.00         50.00         50.00         50.00         50.00         50.00         50                                                                                                    | с.                                                                                                    | Residential Congregate Care-CSA Parental A<br>DSS Noncustodial Agreements                                                                  | greements ;          | 0.3256                  | \$0.00                                     | \$0.00                                       | \$0.00                                          | \$0.00                                                      | \$0.00                                                                                |  |
| <ul> <li>Index Index Information Company Part of the State State St</li></ul>                                                   | d.                                                                                                    | Non-Mandated Services/Residential/Congres                                                                                                  | gate                 | 0.3256                  | \$0.00                                     | \$0.00                                       | \$0.00                                          | \$0.00                                                      | \$0.00                                                                                |  |
| 0         DTRR AMMAUND US DEVICES           0         TREAM MAUNATURE SUPPORT         \$4.003.28         \$0.00         \$4.003.28         \$1.70.7         \$32,84.24           1         Treatment Forter Care · IVE         0.2.605         \$4.003.28         \$0.00         \$4.003.28         \$7.712.77         \$27,132.77           2a.1         Treatment Forter Care · IVE         0.2.605         \$0.00         \$0.00         \$0.00         \$0.00         \$0.00         \$0.00         \$0.00         \$0.00         \$0.00         \$0.00         \$0.00         \$0.00         \$0.00         \$0.00         \$0.00         \$0.00         \$0.00         \$0.00         \$0.00         \$0.00         \$0.00         \$0.00         \$0.00         \$0.00         \$0.00         \$0.00         \$0.00         \$0.00         \$0.00         \$0.00         \$0.00         \$0.00         \$0.00         \$0.00         \$0.00         \$0.00         \$0.00         \$0.00         \$0.00         \$0.00         \$0.00         \$0.00         \$0.00         \$0.00         \$0.00         \$0.00         \$0.00         \$0.00         \$0.00         \$0.00         \$0.00         \$0.00         \$0.00         \$0.00         \$0.00         \$0.00         \$0.00         \$0.00         \$0.00         \$0.00         \$0.00 <td< td=""><td>e.</td><td>Educational Services - Congregate Care</td><td></td><td>0.2605</td><td>\$4,835.00</td><td>\$0.00</td><td>\$4,835.00</td><td>\$1,259.52</td><td>\$3,575.48</td></td<>                                                                                                    | e.                                                                                                    | Educational Services - Congregate Care                                                                                                    |                      | 0.2605                  | \$4,835.00                                 | \$0.00                                       | \$4,835.00                                      | \$1,259.52                                                  | \$3,575.48                                                                            |  |
| a.         Transform Forter Care : N*E         0.2.405         54.01.328         50.00         544.01.328         51.170.47         53.59.64.41           La         Transform Forter Care : N*E         0.2.405         536.904.99         50.00         536.906.95         557.92         57.13.277           2.2         Transform Forter Care : CAP Parental Agreements : D55         0.2.405         50.00         50.00         50.00         50.00         50.00         50.00         50.00         50.00         50.00         50.00         50.00         50.00         50.00         50.00         50.00         50.00         50.00         50.00         50.00         50.00         50.00         50.00         50.00         50.00         50.00         50.00         50.00         50.00         50.00         50.00         50.00         50.00         50.00         50.00         50.00         50.00         50.00         50.00         50.00         50.00         50.00         50.00         50.00         50.00         50.00         50.00         50.00         50.00         50.00         50.00         50.00         50.00         50.00         50.00         50.00         50.00         50.00         50.00         50.00         50.00         50.00         50.00                                                                                                    |                                                                                                    | OTHER MANDATED SERVICES                                                                                                    |                      |                         |                                            |                                              |                                                 |                                                             |                                                                                       |  |
| a.1     Transferrer Foster Care - CA Familia Agreements 155     0.2405     546,049.4     50.00     546,049.4     555,57.2     57,712.7       A2     Transferrer Foster Care - CA Familia Agreements 155     0.2405     50.00     50.00     50.00     50.00     50.00       6     Family Foster Care - CA Familia Agreements 155     0.2405     50.00     50.00     50.00     50.00     50.00       6     Family Foster Care - Ch fi Community Based Services     0.1102     50.00     50.00     52,483.4     50.00     52,483.4     50,00     52,483.4     50,00     51,674.3     56,774.3       6     Community Familia Expression     0.102     52,483.42     50.00     50.00     50.00     50.00     50.00     50.00     50.00     50.00     50.00     50.00     50.00     50.00     50.00     50.00     50.00     50.00     50.00     50.00     50.00     50.00     50.00     50.00     50.00     50.00     50.00     50.00     50.00     50.00     50.00     50.00     50.00     50.00     50.00     50.00     50.00     50.00     50.00     50.00     50.00     50.00     50.00     50.00     50.00     50.00     50.00     50.00     50.00     50.00     50.00     50.00     50.00     <                                                                                                    | a.                                                                                                    | Treatment Foster Care - IV-E                                                                                                    |                      | 0.2605                  | \$44,033.28                                | \$0.00                                       | \$44,033.28                                     | \$11,470.67                                                 | \$32,562.61                                                                           |  |
| 4.4         Investment in Age Cases, Section 10, 24, 25, 48, 74, 25, 48, 74, 74, 74, 74, 74, 74, 74, 74, 74, 74                                                                                                    | a.1                                                                                                    | Treatment Foster Care                                                                                                    | marke - DCC          | 0.2605                  | \$36,690.69                                | \$0.00                                       | \$36,690.69                                     | \$9,557.92                                                  | \$27,132.77                                                                           |  |
| c         Finally Foote Care - 10-16 resolution matrix Based Services         0.102         50.00         50.00         50.00         50.00         50.00           mainly Foote Care - 10-16 resolution matrix Based Services         0.2605         \$2,483.42         \$0.00         \$2,483.42         \$5,974.13         \$5,974.13           f         Commantly-Based Services         0.102         \$2,483.42         \$0.00         \$2,483.42         \$5,074.13         \$5,074.13           f         Commantly-Based Services         0.102         \$2,483.42         \$0.00         \$2,483.42         \$5,074.13         \$5,074.13         \$5,074.13         \$5,074.13         \$5,074.13         \$5,074.13         \$5,074.13         \$5,074.13         \$5,074.13         \$5,074.13         \$5,074.13         \$5,074.13         \$5,074.13         \$5,074.13         \$5,074.13         \$5,074.13         \$5,074.13         \$5,074.13         \$5,074.13         \$5,074.13         \$5,074.13         \$5,074.13         \$5,074.13         \$5,074.13         \$5,074.13         \$5,074.13         \$5,074.13         \$5,074.13         \$5,074.13         \$5,074.13         \$5,074.13         \$5,074.13         \$5,074.13         \$5,074.13         \$5,074.13         \$5,074.13         \$5,074.13         \$5,074.13         \$5,074.13         \$5,074.13         \$5,074.13         \$5,074.13                                                                                                    | a.z                                                                                                    | Noncustodial Agreements                                                                                                    | ments ; USS          | 0.2605                  | \$0.00                                     | \$0.00                                       | \$0.00                                          | \$0.00                                                      | \$0.00                                                                                |  |
| Performation         Subject Structure         State Structure         State Stru                                                                                                    | le l                                                                                                    | Family Foster Care - IV-E ; Community Bases                                                                                                | d Services           | 0.1302                  | \$0.00                                     | \$0.00                                       | \$0.00                                          | \$0.00                                                      | \$0.00                                                                                |  |
| Image: Margin Constraints Series (Series Margin Constraints Series Margin Constraints Series (Series Margin Constraints Series Margin Constraints Series (Series Margin Constraints Series Margin Constraints Series Margin Constraints Series Margin Constraints Series (Series Margin Constraints Series Margin Constraints Series Margin Constraints Series Margin Constraints Series Margin Constraints Series (Series Margin Constraints Series Margin Constraints Series Margin Constraints Series Margin Constraints Series Margin Constraints Series (Series Margin Constraints Series Margin Constraints Series Margin Constraints Series Margin Constraints Series Margin Constraints Series (Series Margin Constraints Series Series                                                                          | e                                                                                                    | Family Foster Care - Children receiving main<br>basic activities payments; independent livin<br>stipend/arrangements                       | ntenance and<br>g    | 0.2605                  | \$22,683.42                                | \$0.00                                       | \$22,683.42                                     | \$5,909.03                                                  | \$16,774.39                                                                           |  |
| 1/1         Community Transition Genérice - Offect Family Services         0.102         S0.00         S0.00         <                                                                                                    | f                                                                                                    | Community - Based Services                                                                                                    |                      | 0.1302                  | \$2,889.30                                 | \$0.00                                       | \$2,889.30                                      | \$376.19                                                    | \$2,513.11                                                                            |  |
| Age         Special Education Private Day Placement         0.2605         53,222.80         50.00         53,222.80         56.00         53,222.80         56.00         50.00         50.00         50.00         50.00         50.00         50.00         50.00         50.00         50.00         50.00         50.00         50.00         50.00         50.00         50.00         50.00         50.00         50.00         50.00         50.00         50.00         50.00         50.00         50.00         50.00         50.00         50.00         50.00         50.00         50.00         50.00         50.00         50.00         50.00         50.00         50.00         50.00         50.00         50.00         50.00         50.00         50.00         50.00         50.00         50.00         50.00         50.00         50.00         50.00         50.00         50.00         50.00         50.00         50.00         50.00         50.00         50.00         50.00         50.00         50.00         50.00         50.00         50.00         50.00         50.00         50.00         50.00         50.00         50.00         50.00         50.00         50.00         50.00         50.00         50.00         50.00         50.00 <th< td=""><td>f.1</td><td>Community Transition Services - Direct Fam<br/>to Transition from Residential to Community</td><td>ily Services</td><td>0.1302</td><td>\$0.00</td><td>\$0.00</td><td>\$0.00</td><td>\$0.00</td><td>\$0.00</td></th<>                                                                                                    | f.1                                                                                                    | Community Transition Services - Direct Fam<br>to Transition from Residential to Community                                                  | ily Services         | 0.1302                  | \$0.00                                     | \$0.00                                       | \$0.00                                          | \$0.00                                                      | \$0.00                                                                                |  |
| h         Wrag-Around Services of Suberity With Disabilities         0.2407         50.00         50.00         50.00         50.00         50.00         50.00         50.00         50.00         50.00         50.00         50.00         50.00         50.00         50.00         50.00         50.00         50.00         50.00         50.00         50.00         50.00         50.00         50.00         50.00         50.00         50.00         50.00         50.00         50.00         50.00         50.00         50.00         50.00         50.00         50.00         50.00         50.00         50.00         50.00         50.00         50.00         50.00         50.00         50.00         50.00         50.00         50.00         50.00         50.00         50.00         50.00         50.00         50.00         50.00         50.00         50.00         50.00         50.00         50.00         50.00         50.00         50.00         50.00         50.00         50.00         50.00         50.00         50.00         50.00         50.00         50.00         50.00         50.00         50.00         50.00         50.00         50.00         50.00         50.00         50.00         50.00         50.00         50.00         50                                                                                                    | g                                                                                                    | Special Education Private Day Placement                                                                                                    |                      | 0.2605                  | \$3,322.80                                 | \$0.00                                       | \$3,322.80                                      | \$865.59                                                    | \$2,457.21                                                                            |  |
| iii         psychiatric frogetilaction for biosoftilactation Units         0.2405         50.00         50.00         50.00         50.00         50.00         50.00         50.00         50.00         50.00         50.00         50.00         50.00         50.00         50.00         50.00         50.00         50.00         50.00         50.00         50.00         50.00         50.00         50.00         50.00         50.00         50.00         50.00         50.00         50.00         50.00         50.00         50.00         50.00         50.00         50.00         50.00         50.00         50.00         50.00         50.00         50.00         50.00         50.00         50.00         50.00         50.00         50.00         50.00         50.00         50.00         50.00         50.00         50.00         50.00         50.00         50.00         50.00         50.00         50.00         50.00         50.00         50.00         50.00         50.00         50.00         50.00         50.00         50.00         50.00         50.00         50.00         50.00         50.00         50.00         50.00         50.00         50.00         50.00         50.00         50.00         50.00         50.00         50.00                                                                                                    | <sup>th</sup>                                                                                                    | Wrap-Around Services for Students With Disa                                                                                                | abilities            | 0.2605                  | \$0.00                                     | \$0.00                                       | \$0.00                                          | \$0.00                                                      | \$0.00                                                                                |  |
| Implement         Implement         Implement <t< td=""><td>Si</td><td>Psychiatric Hospitals/Crisis Stabilization Uni</td><td>its</td><td>0.2605</td><td>\$0.00</td><td>\$0.00</td><td>\$0.00</td><td>\$0.00</td><td>\$0.00</td></t<>                                                                                                    | Si                                                                                                    | Psychiatric Hospitals/Crisis Stabilization Uni                                                                                             | its                  | 0.2605                  | \$0.00                                     | \$0.00                                       | \$0.00                                          | \$0.00                                                      | \$0.00                                                                                |  |
| 4         and Totals: (fum of categories 1 through 3)         5126, 537, 90         50.00         5126, 537, 90         533, 496, 49         593, 233, 41           ART 2 - CXPENDITURE REFUND DESCRIPTION         STAR 2 - CXPENDITURE REFUND DESCRIPTION         STAR 2 - CXPENDITURE REFUND DESCRIPTION           Information regarding total expenditure refunds reported in Part 1, Line 4(c).         CODE         CODE           Information regarding total expenditure refunds reported in Part 1, Line 4(c).         CODE         CODE         CODE         Standard           Information regarding total expenditure refunds reported in Part 1, Line 4(c).         CODE         CODE         CODE         Standard           Information regarding total expenditure refunds reported in Part 1, Line 4(c).         CODE         CODE         Standard           Information regarding total expenditure refunds reported in Part 1, Line 4(c).         CODE         CODE         Standard           Information regarding total expenditure refunds reported in Part 1, Line 4(c).         CODE         CODE         CODE           Information regarding total expenditure refunds regard         CODE                                                                                                    |                                                                                                    | Non-Mandated Services/Community-Based                                                                                                    |                      | 0.1302                  | \$0.00                                     | \$0.00                                       | \$0.00                                          | \$0.00                                                      | \$0.00                                                                                |  |
| Control         CODE         AMOUNT           Index docs         EXPENDITURE REFUND DESCRIPTION         CODE         AMOUNT           Cendor Refunds and Payment Cancellations         010         50.00         S0.00           Variental Co-Payments         020         50.00         S0.00         S                                                                                                    |                                                                                                    | Grand Totals: (Sum of categories 1 through                                                                                                 | 3)                   |                         | \$126,639.90                               | \$0.00                                       | \$126,639.90                                    | \$33,406.49                                                 | \$93,233.41                                                                           |  |
| Information regarding total expenditure refunds reported in Part 1, Like 4(c).         CODE         AMOUNT           Vendor Refunds and Payment Cancellations         010         50,00           Vendor Refunds and Payment Cancellations         020         50,00           Vendor Refunds and Payment Cancellations         020         50,00           Vendor Refunds and Payment Cancellations         020         50,00           Vendor Refunds and Payment Cancellations         020         50,00           Vendor Refunds and Payment Cancellations         020         50,00           Child Support Collections through DCSE         040         50,00                                                                                                    | ART 2 -                                                                                                    | - EXPENDITURE REFUND DESCRIPTION                                                                                                    | N                    |                         |                                            |                                              |                                                 |                                                             |                                                                                       |  |
| EXPENDITURE REFUND DESCRIPTION         CODE         AMOUNT           Variantia Car Payment Cancellators         010         50.00           Variantia Car Payments         000         50.00           Payments made on behalf of the child (ex; SSA, SSI, VA benefits,)         000         50.00           Third Support Collections through DCSE         040         50.00                                                                                                    | nformati                                                                                                    | ion regarding total expenditure refunds repor                                                                                              | ted in Part 1,       | Line 4(c).              |                                            |                                              |                                                 |                                                             |                                                                                       |  |
| version and symmetric uncleasations         010         \$0.00           Variental Co-Poyments         020         \$0.00           Variental Co-Poyments         020         \$0.00           Variental Co-Poyments         030         \$0.00           Varients made come behalf of the child (enc SSA, SS), VA benefits,)         030         \$0.00           "hild Support Collections through DCSE         040         \$0.00                                                                                                    |                                                                                                    | - for the set Designed Conselled Server                                                                                                    | EXPEN                | DITURE REFUND DESCI     | RIPTION                                    |                                              |                                                 | CODE                                                        | AMOUNT                                                                                |  |
| when the start of the child (ext StA, SS), VA benefits,)         0.00         50.00           hild Support Collections through DCSE         040         50.00                                                                                                    | endor R                                                                                                    | erungs and Payment Cancellations                                                                                                    |                      |                         |                                            |                                              |                                                 | 010                                                         | 50.00                                                                                 |  |
| hild Support Collections through DCSE 040 \$0.00                                                                                                    | ayments                                                                                                    | s made on behalf of the child (ex; SSA, SSI, V                                                                                             | A benefits,)         |                         |                                            |                                              |                                                 | 030                                                         | \$0.00                                                                                |  |
|                                                                                                    | hild Sup                                                                                                    | port Collections through DCSE                                                                                                    |                      |                         |                                            |                                              |                                                 | 040                                                         | \$0.00                                                                                |  |
| 2001 prior-reported expenditures re-claimed under IV-E 050 50.00                                                                                                    |                                                                                                    | r-reported expenditures re-claimed under IV-                                                                                               | ε                    |                         |                                            |                                              |                                                 | 050                                                         | \$0.00                                                                                |  |
| Dther: 090 50.00                                                                                                    | ool prio                                                                                                    |                                                                                                    |                      |                         |                                            |                                              |                                                 | 090                                                         | \$0.00                                                                                |  |
| Refund Total: 50.00                                                                                                    | ool prio                                                                                                    |                                                                                                    |                      |                         |                                            |                                              |                                                 |                                                             |                                                                                       |  |

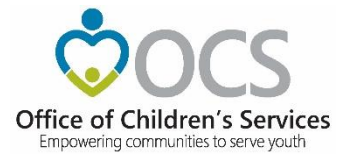

• Submit File to OCS

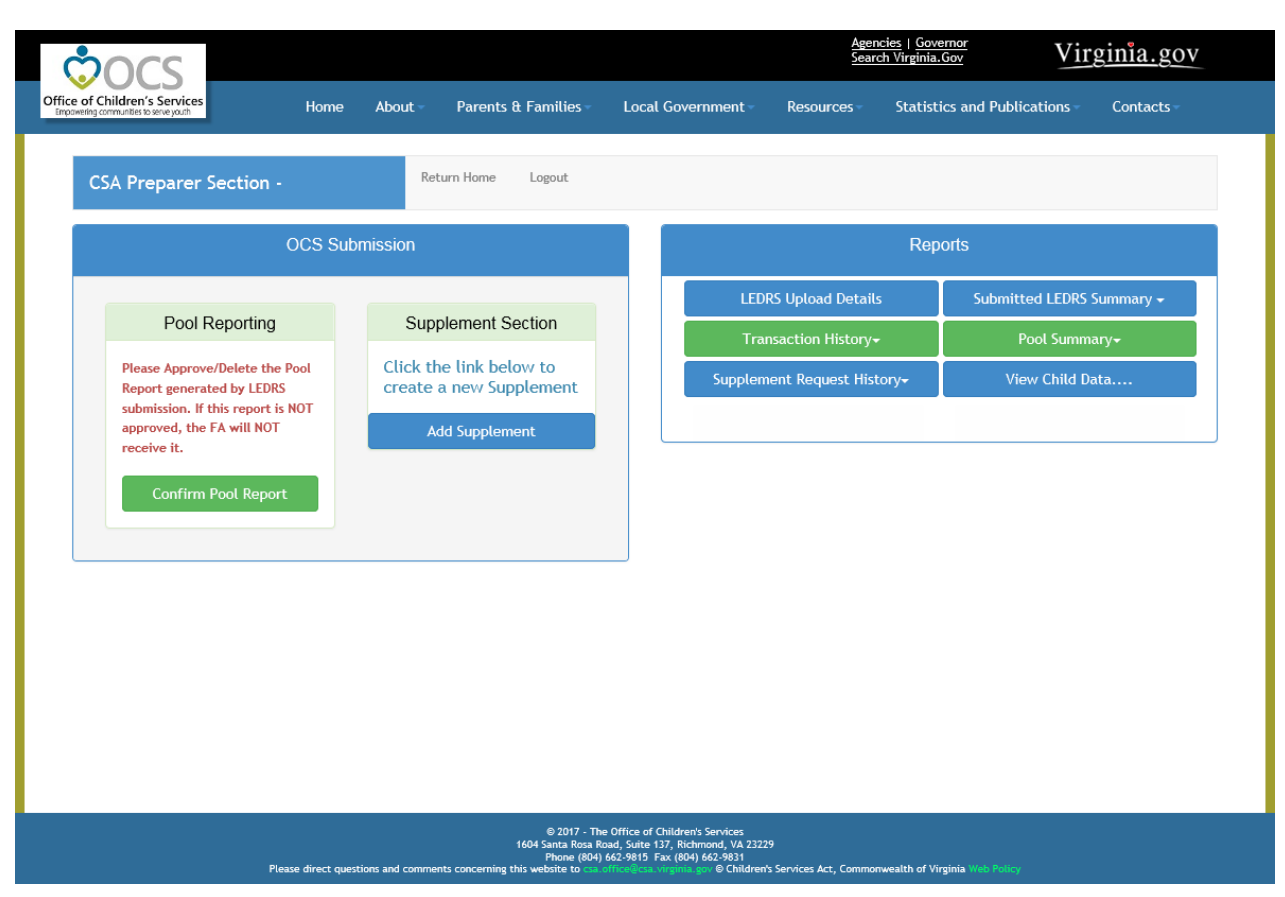

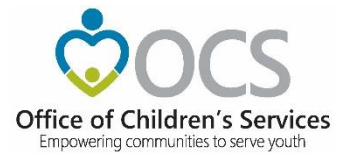

• Approve Pool Report

| of Children's Services                                                                                              |                                      |                                |                          |                                         |                        |                     |                  |                       |  |
|----------------------------------------------------------------------------------------------------|--------------------------------------|--------------------------------|--------------------------|-----------------------------------------|------------------------|---------------------|------------------|-----------------------|--|
|                                                                                                    |                                      |                                |                          |                                         |                        |                     |                  |                       |  |
| SA Child Information S                                                                                              | ection -                             | Back to Section                | Logout                   |                                         |                        |                     |                  |                       |  |
|                                                                                                    | PREPARE                              | R'S POOL REI                   | MBURSEME                 | NT REPOR                                | RT REVIE               | w                   |                  |                       |  |
|                                                                                                    | Paym                                 | ient/Adjustment D              | ate From: 1/1            | 2019 10: 1/3                            | 51/2019                |                     |                  |                       |  |
| Please review the                                                                                                   | e report. If the                     | information is cor             | rect then clic           | k the Approv                            | e button, if           | not click [         | Delete bu        | tton.                 |  |
|                                                                                                    | (The delete function                 | will remove the uploa          | ded file. You will       | be able to uplo                         | ad a new corre         | ected file.)        |                  |                       |  |
|                                                                                                    |                                      |                                |                          |                                         |                        |                     |                  |                       |  |
| SA FOOL REIMBURSEMENT REG                                                                                           | EST REPORT                           | PONTED NURSES THE EXCAN        | VEAR . 10                |                                         |                        |                     |                  |                       |  |
| NOTE: expenditure refunds report                                                                                    | ted in Column (c) may pert           | ain to any year)               | 10AK 117                 |                                         |                        |                     |                  |                       |  |
| MTF-2/15/2019                                                                                                    |                                      |                                | FOR PERIOD               | ENDING-1/11/2019                        |                        |                     |                  |                       |  |
| 07.4 IIV.                                                                                                    |                                      |                                | BETCHT ID.               | 0.0000000000000000000000000000000000000 |                        |                     |                  |                       |  |
|                                                                                                    |                                      |                                | REPORT IS                |                                         |                        |                     |                  |                       |  |
| PART I: EXPENDITURE DESCR                                                                                           | PTION                                |                                |                          |                                         |                        |                     |                  |                       |  |
|                                                                                                    |                                      |                                | LOCAL                    | GROSS TOTAL                             | EXPENDITURE            | NET TOTAL           | LOCAL            | STATE                 |  |
|                                                                                                    |                                      |                                | RATE                     | DOPENDITURES<br>THIS PERIOD             | REFUNES THIS<br>PERIOD | (b minus c)         | (a x d)          | MATCH<br>(d e)        |  |
| I. MANDATED SERVICES/ RESIDED                                                                                       | ITINL.                               |                                | (A)                      | (6)                                     | (c)                    | (d)                 | (e)              | (7)                   |  |
| a. Foster Care - IV-E children in I                                                                                 | icensed Residential Corgre           | egate Care; pool<br>vilhoardi  | 0.4644                   | \$0.00                                  | 50.00                  | 50.00               | 50.00            | 50.00                 |  |
| h. Foster Care - all others in Lice                                                                                 | med Residential Congregat            | te Care                        | 0.4644                   | \$0.00                                  | \$0.00                 | 50.00               | \$0.00           | Şe.m                  |  |
| Ic. Residential Congregate Care-I<br>Agreements                                                                     | SA Parental Agreements ; E           | 355 Noncustedial               | 0.4644                   | \$13,115.20                             | \$0.00                 | 513,115.20          | \$6,090.70       | \$7,024.50            |  |
| Id.Non-Nandated Services/Reside                                                                                     | ntial/Congregate                     |                                | 0.4644                   | \$0.00                                  | 50.00                  | 50.00               | \$0.00           | 50.00                 |  |
| e. Educational Services - Corgre                                                                                    | pte Care                             |                                | 0.3715                   | \$30,911.00                             | \$8.00                 | \$30,911.00         | \$11,483.44      | \$19,427.56           |  |
| e. manuATED SERVICES/ NON-RE<br>2a. Treatment Foster Care - IV-E                                                    | SUCH HAL                             |                                | 0.3715                   | \$15,250.76                             | \$0.00                 | \$15,250.76         | \$5,665.66       | \$9,585.10            |  |
| 2a.1 Treatment Foster Care                                                                                          |                                      |                                | 0.3715                   | \$0.00                                  | 50.00                  | 50.00               | 50.00            | \$0.00                |  |
| 2a.2 Treatment Foster Care - CSA                                                                                    | Parental Agreements ; DSS            | Noncustodial Agreements        | 0.3715                   | 50.00                                   | 50.00                  | 50.00               | 50.00            | 50.00                 |  |
| 25. Specialized Foster Care - IV-L<br>25.1 Specialized Foster Care                                                  | Community based service              | 5                              | 0.3715                   | 50.00                                   | 50.00                  | 50.00               | 50.00            | 50.00                 |  |
| 20. Family Foster Care - IV-E ; Co                                                                                  | nmunity Based Services               |                                | 0.1858                   | 50.00                                   | 50.00                  | 50.00               | 50.00            | 50.00                 |  |
| d.Family Foster Care Naintenan:                                                                                     | e only                               |                                | 0.3715                   | \$0.00                                  | \$0.00                 | 50.00               | \$0.60           | 50.00                 |  |
| 2e.Family Foster Care - Children i<br>independent living stipend/arrang                                             | eceiving maintenance and I<br>ements | basic activities payments;     | 0.3715                   | \$48,120.66                             | \$0.00                 | 548,120.66          | \$17,876.83      | \$30,243.83           |  |
| 8 Community - Based Services                                                                                        |                                      |                                | 0.1858                   | \$12,828.90                             | \$0.00                 | 512,828.90          | 52,383.41        | \$10,445.25           |  |
| 21.Community Transition Service<br>Residential to Community                                                         | - Direct Family Services to          | > Transition from              | 0.1858                   | \$0.00                                  | \$0.00                 | 50.00               | \$0.00           | 50.0                  |  |
| Ig.Special Education Private Day                                                                                    | lacement                             |                                | 0.3715                   | \$113,470.82                            | \$8.00                 | \$113,470.82        | \$42,154.41      | \$71,316.4            |  |
| 2h.Wrep-Around Services for Stud<br>N. Development Hereiteds (Calors Stud)                                          | ents With Disabilities               |                                | 0.3715                   | 54,855.75                               | 50.00                  | 54,855.75           | 51,803.91        | \$3,051.8             |  |
| 3. Non-Mandated Services/Comm                                                                                       | mity-Based                           |                                | 0.1858                   | \$10,767.56                             | 50.00                  | 510,767.56          | 52,000.61        | 58,766.9              |  |
| L GRAND TOTAL:                                                                                                    |                                      |                                | 0.3715                   | \$311,505.88                            | \$0.00                 | \$311,505.88        | \$112,560.97     | \$198,944.91          |  |
| Sument Match Rate 0.3715                                                                                            |                                      |                                |                          |                                         |                        |                     |                  |                       |  |
| The expenditures and refunds re-                                                                                    | erted herein were incurred           | d in accordance with provision | is of the Children's Ser | vices Act, and have n                   | ot been reported i     | on a previous clair | n. Documentat    | ion is<br>hiteral and |  |
| complies with the CSA Manual, C                                                                                     | 3/ and Appropriation Act re          | equirements including utilizat | ion management and i     | APT criteria.                           |                        | pecine const (or n  | st or specific o |                       |  |
| OR STATE USE ONLY:                                                                                                  |                                      |                                |                          |                                         |                        |                     |                  |                       |  |
| TOTAL COST REPORTED:                                                                                                |                                      |                                |                          |                                         | 5                      |                     |                  |                       |  |
| OCAL SHARE:                                                                                                    |                                      |                                |                          |                                         | \$                     |                     |                  |                       |  |
| APPROVED STATE SHARE:                                                                                               |                                      |                                |                          |                                         | 5                      |                     |                  |                       |  |
| STATE PAYMENT:                                                                                                    |                                      |                                |                          |                                         | 5                      |                     |                  |                       |  |
| TATE FISCAL AGENT                                                                                                   | 0.177                                | _                              |                          |                                         |                        |                     |                  |                       |  |
| SCHATURE                                                                                                    | U4/E                                 |                                |                          |                                         |                        |                     |                  |                       |  |
|                                                                                                    |                                      |                                |                          |                                         |                        |                     |                  |                       |  |
| PRINT IN: EXPENDED UNC REPUB                                                                                        | o aconces                            |                                |                          |                                         |                        |                     |                  |                       |  |
| THESE EXPENDITURE REPUNDS AN                                                                                        | E BEING REPORTED IN FISCA            | AL YEAR 19                     |                          |                                         |                        |                     |                  |                       |  |
| DATE: 2/15/2019                                                                                                    |                                      |                                | FOR PERIOD               | ENDING: 1/31/2019                       |                        |                     |                  |                       |  |
| OCALITY: Chesapeake - FIPS: 551                                                                                     |                                      |                                | REPORT ID:               | 10973                                   |                        |                     |                  |                       |  |
| Information regarding total exp                                                                                     | inditure refunds reported            | on Pert I, line 4(c).          |                          |                                         |                        |                     |                  |                       |  |
| DIPENDITURE REFUND DESCRIPT                                                                                         | ON                                   |                                |                          |                                         | CODE                   |                     | AMOUNT           |                       |  |
| fendor Refunds and Payment Ca                                                                                       | scellations                          |                                |                          |                                         | 010                    |                     |                  | \$0.00                |  |
| Parental Co-Payments<br>Payments made on hebait of the                                                              | child low: SS4, SSI, VA has          | refits)                        |                          |                                         | 020                    |                     |                  | \$0.00<br>\$0.00      |  |
| where the support Collections through                                                                               | n DCSE                               |                                |                          |                                         | 040                    |                     |                  | \$0.00                |  |
| lool prior reported expenditure                                                                                     | s re-claimed under IV-E              |                                |                          |                                         | 050                    |                     |                  | \$0.00                |  |
|                                                                                                    |                                      |                                |                          |                                         | 090                    |                     |                  | \$0.00                |  |
| Rher (Please specify)                                                                                               |                                      |                                |                          |                                         |                        |                     |                  | \$0.00                |  |
| Rher (Please specify):<br>Please use tab to exit this field)<br>IOTAL REFUNDS                                       |                                      |                                |                          | and Calus                               |                        |                     |                  |                       |  |
| Rher (Please specify))<br>Please use tab to exit this field)<br>10TAL REFUNDS<br>lote: This total must agree with t | he GRAND TOTAL of all exp            | enditure refunds for the repo  | irting period (Part I, L | an ay can ch                            |                        |                     |                  |                       |  |
| Rher (Please specify):<br>Please use tab to exit this field)<br>OTAL REFUNDS<br>fold: This total must agree with I  | te GRAND TOTAL of all exp            | senditure refunds for the repo | pprove Delete            | an ay carey.                            |                        |                     |                  |                       |  |

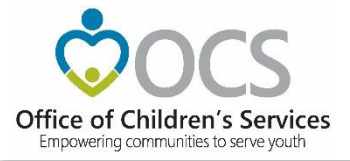

#### **Local Government Reporting**

• Fiscal Agent

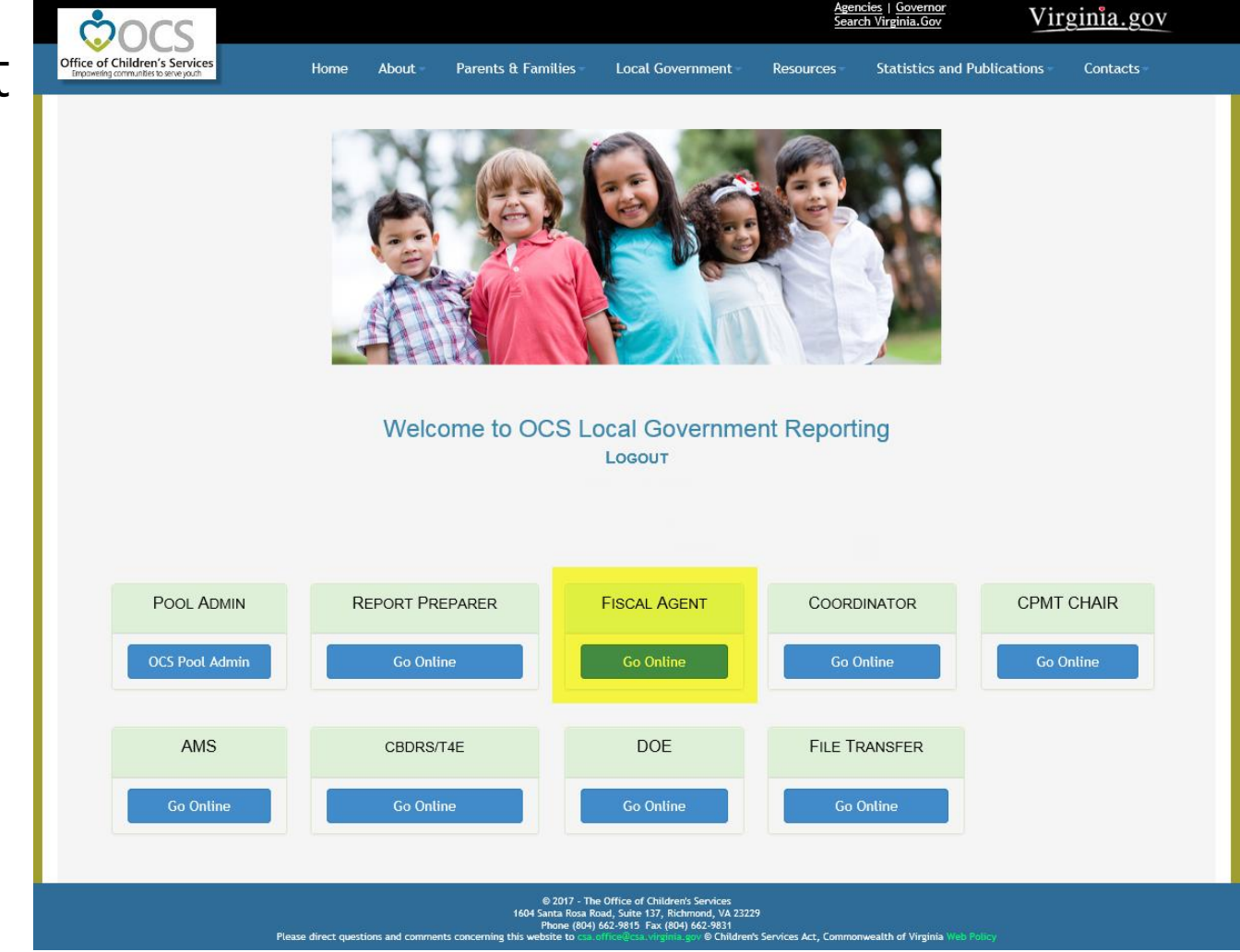

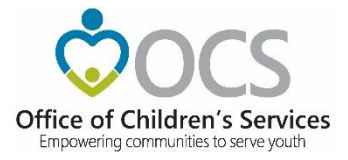

### **CSA Fiscal Agent Section**

#### • Approve Pool Report

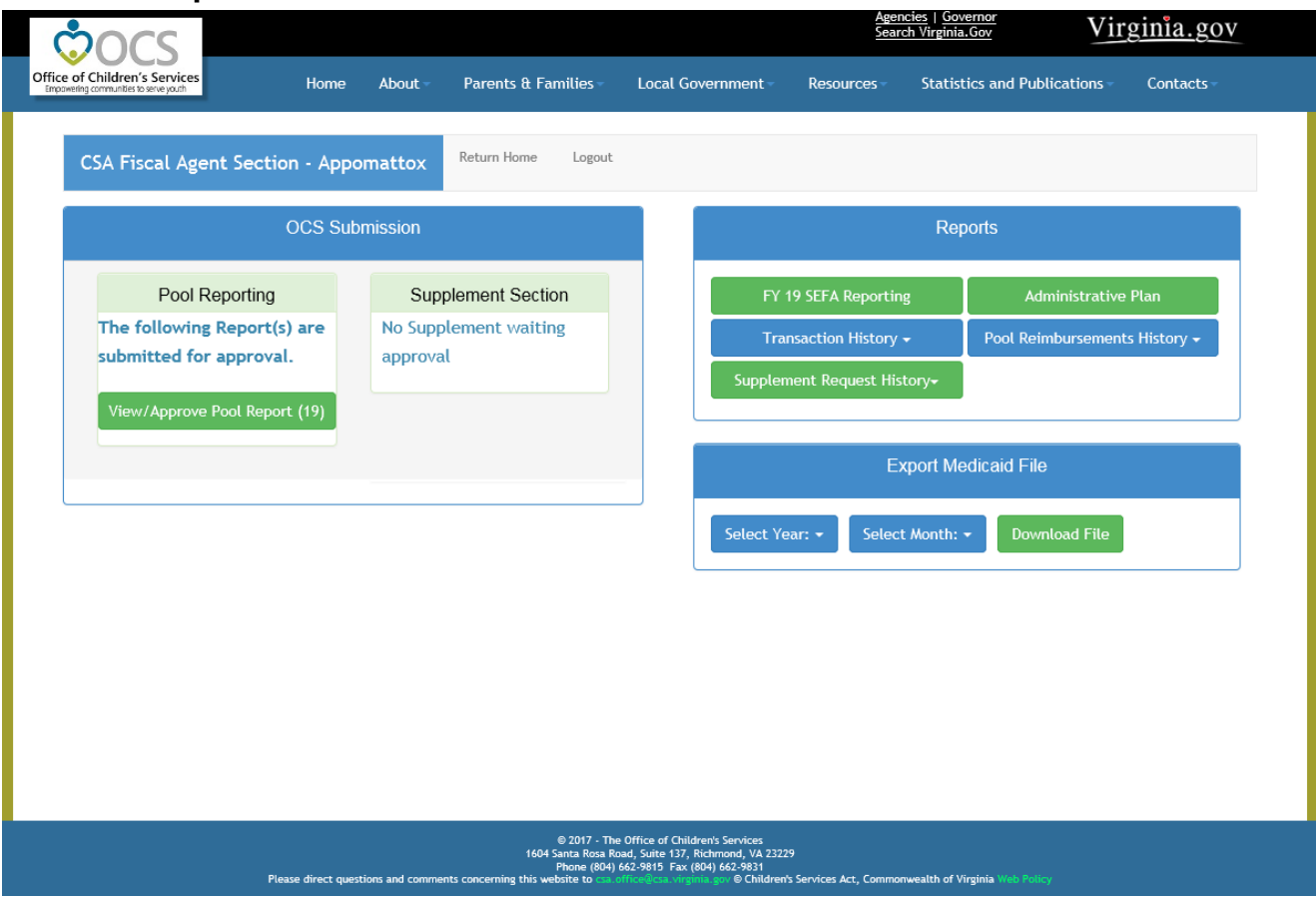

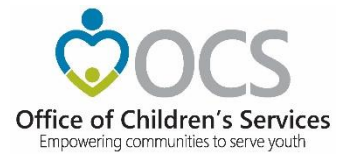

#### **Local Government Reporting**

• File Transfer

| concs                                                                  |                               |                                                                                       |                                                                                                    | Agen<br>Sear                   | ch Virginia.Gov               | Virginia.gov       | Virginia.gov |  |
|------------------------------------------------------------------------|-------------------------------|---------------------------------------------------------------------------------------|----------------------------------------------------------------------------------------------------|--------------------------------|-------------------------------|--------------------|--------------|--|
| Office of Children's Services<br>Empowering communities to serve youth | Home About                    | Parents & Families -                                                                  | Local Government                                                                                                    | Resources                      | Statistics and Pub            | lications Contacts |              |  |
|                                                                        | Welc                          | ome to OCS Lu                                                                         | Ocal Governme<br>Logout                                                                                                    | ent Report                     | ing                           |                    |              |  |
| POOL ADMIN                                                             | REPORT PR                     | EPARER                                                                                | FISCAL AGENT                                                                                                    | COORE                          | DINATOR                       | CPMT CHAIR         |              |  |
| OCS Pool Admin                                                         | Go Onli                       | ne                                                                                    | Go Online                                                                                                    | Go C                           | Online                        | Go Online          |              |  |
| AMS                                                                    | CBDRS/                        | T4E                                                                                   | DOE                                                                                                    | FILE TR                        | RANSFER                       |                    |              |  |
| Go Online                                                              | Go Onti                       | ne                                                                                    | Go Online                                                                                                    | Go                             | Online                        |                    |              |  |
|                                                                        |                               |                                                                                       |                                                                                                    | _                              |                               |                    |              |  |
| Pleas                                                                  | se direct questions and comme | © 2017 - Th<br>1604 Santa Rosa R<br>Phone (804)<br>Its concerning this website to con | e Office of Children's Services<br>load, Suite 137, Richmond, VA 232<br>  662-9815 Fax (804) 662-9831<br>office@csa.virginia.gov © Childrer | 29<br>n's Services Act, Commor | nwealth of Virginia Web Polic | y l                |              |  |

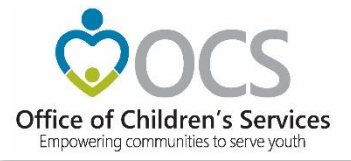

#### **CSA File Transfer**

| choice                                                                 |                           |                                   |                                                                                   |                                                                                                    | <u>Agencies   Governor</u><br>Search Virginia.Gov |                                   | Virginia.gov |  |
|------------------------------------------------------------------------|---------------------------|-----------------------------------|-----------------------------------------------------------------------------------|----------------------------------------------------------------------------------------------------|---------------------------------------------------|-----------------------------------|--------------|--|
| Office of Children's Services<br>Empowering communities to serve youth | Home                      | About -                           | Parents & Families -                                                              | Local Government -                                                                                                    | Resources -                                       | Statistics and Publications       | Contacts -   |  |
|                                                                        |                           |                                   |                                                                                   |                                                                                                    |                                                   |                                   |              |  |
| File Transfer -                                                        | Return                    | Home Lo                           | gout                                                                              |                                                                                                    |                                                   |                                   |              |  |
|                                                                        |                           |                                   | OCS F                                                                             | ile Upload System                                                                                                    |                                                   |                                   |              |  |
|                                                                        |                           |                                   | Please read I                                                                     | before uploading                                                                                                    | g files                                           |                                   |              |  |
|                                                                        |                           | The star                          | ndards related to the Uploa<br>File                                               | ad files can be found in the t<br>e Naming Standard<br>EDRS File Layout                                                            | wo files listed bel                               | ow.                               |              |  |
|                                                                        |                           | ٦                                 | The only accep                                                                    | table file extens                                                                                                    | ions are:                                         |                                   |              |  |
|                                                                        |                           | Local Exp                         | penditure, Data and Reimbo<br>Medicaid -<br>Medicaid -                            | ursement System(LEDRS) Files<br>Claim, Member or Provider<br>- Payment or AdjustmentC                                              | - CSA and/or Title<br>ZIP<br>SV                   | 4E <b>TXT</b>                     |              |  |
|                                                                        |                           |                                   | Any other file                                                                    | extensions will be rejected                                                                                                    | :                                                 |                                   |              |  |
|                                                                        | C                         | Olick on the "<br>Once the path o | Browse" button to find and<br>f the file you wish to uploa                        | select the file you wish to up<br>d appears in the text area, cl                                                                   | load on your local o<br>ick on the <u>"Upload</u> | computer.<br><u>File"</u> button. |              |  |
|                                                                        |                           |                                   |                                                                                   | *=Required                                                                                                    |                                                   |                                   |              |  |
|                                                                        |                           |                                   |                                                                                   | Browse                                                                                                    | . •                                               |                                   |              |  |
|                                                                        |                           |                                   |                                                                                   | Upload File                                                                                                    |                                                   |                                   |              |  |
|                                                                        | Click the butt            | on below                          | if there are no Ti                                                                | tle IV-E Expenditure                                                                                                    | es incurred i                                     | n the current period              |              |  |
|                                                                        |                           |                                   | No LE                                                                             | EDRS Title IV-E File                                                                                                    |                                                   |                                   |              |  |
|                                                                        |                           |                                   |                                                                                   |                                                                                                    |                                                   |                                   |              |  |
|                                                                        |                           |                                   |                                                                                   |                                                                                                    |                                                   |                                   |              |  |
|                                                                        |                           |                                   |                                                                                   |                                                                                                    |                                                   |                                   |              |  |
| Plea:                                                                  | se direct questions and c | comments conc                     | © 2019 - The<br>1604 Santa Rosa Ro<br>Phone (804) (<br>eming this website to sate | e Office of Children's Services<br>bad, Suite 137 Richmond, VA 3<br>662-9815 Fax (804) 662-9831<br>Iffice@csa.virginia.gov © Child | 23229<br>Iren's Services <u>Act</u> ,             | Commonwealth of Virginia Web Po   |              |  |

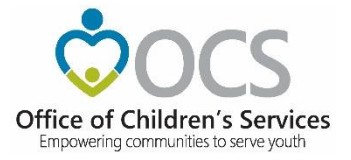

#### **Statewide Statistics**

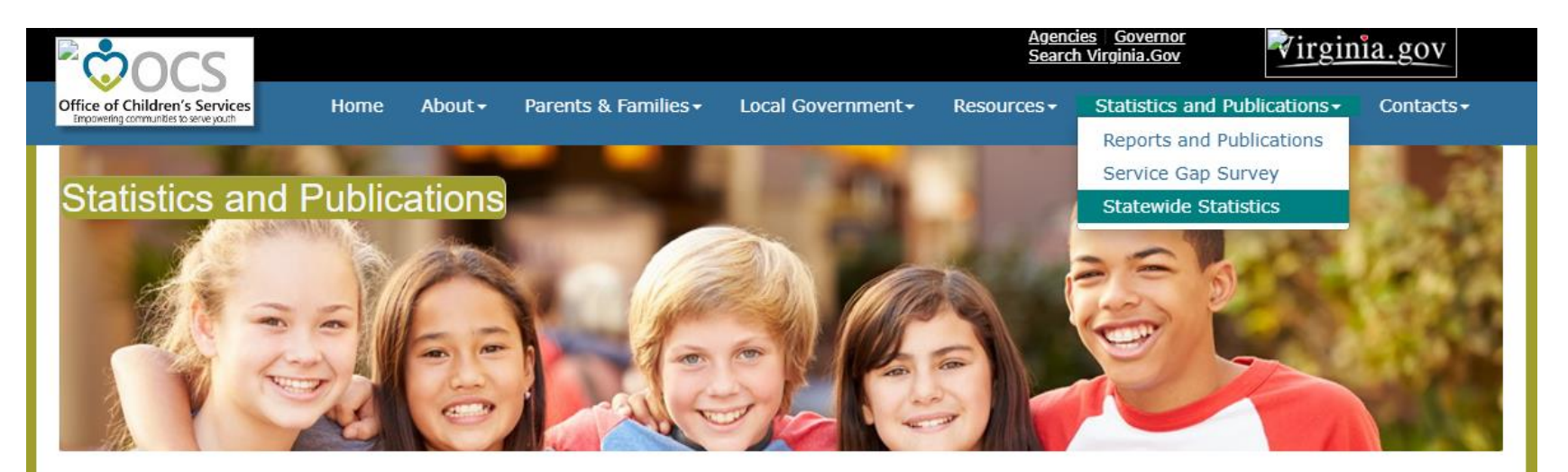

#### **Statewide Statistics**

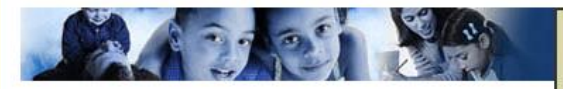

#### CSA Utilization Reports

Statewide & Locality reports on expenditures, assessments, service types, mandate types, length of stay, and other demographic information. <u>User Guide to producing CSA Utilization Reports</u>

- CSA Pool Expenditure Reports
  - Current and historical information on CSA Pool system. Medicaid Reports; Locality Allocations.
- CSA Filing Status Report

Filing Status Report.
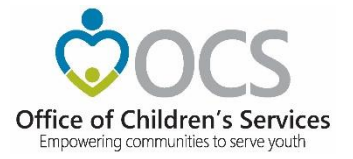

| ้อกร                   |                    |               |                                         |                                                                     | <u>Agen</u><br>Sear | icies   <u>Governor</u><br>ch Virginia.Gov | n <u>ia.gov</u> |
|------------------------|--------------------|---------------|-----------------------------------------|---------------------------------------------------------------------|---------------------|--------------------------------------------|-----------------|
| of Children's Services | Home               | About         | Parents & Families                      | Local Government -                                                  | Resources           | Statistics and Publications                | Contacts        |
|                        |                    |               |                                         |                                                                     |                     |                                            |                 |
| CSA Utilizati          | on Reports         | Return State  | ewide Statistics Return H               | ome                                                                 |                     |                                            |                 |
|                        |                    | Dis           | claimer: Data is as subm                | itted by Localities, not verif                                      | ied by OCS.         |                                            |                 |
| Report Type:           | Please Select Re   | eport Type    | T                                       |                                                                     |                     |                                            |                 |
|                        | Please Select Re   | eport Type    |                                         |                                                                     |                     |                                            |                 |
|                        | Locality - Service | Placement Ty  | pe                                      |                                                                     |                     |                                            |                 |
|                        | Statewide - Servi  | ce Placement  | Туре                                    |                                                                     |                     |                                            |                 |
|                        | Locality - Primary | / Mandate Tvp | e                                       |                                                                     |                     |                                            |                 |
|                        | Statewide - Prima  | ary Mandate T | une l                                   |                                                                     |                     |                                            |                 |
|                        | Statewide - Prime  | ary manuace r | , pe                                    |                                                                     |                     |                                            |                 |
|                        | Locality - Service | Name          |                                         |                                                                     |                     |                                            |                 |
|                        | Demographic        |               |                                         |                                                                     |                     |                                            |                 |
|                        | Locality Comparis  | son Report    |                                         |                                                                     |                     |                                            |                 |
|                        |                    |               |                                         |                                                                     |                     |                                            |                 |
|                        |                    |               |                                         |                                                                     |                     |                                            |                 |
|                        |                    |               |                                         |                                                                     |                     |                                            |                 |
|                        |                    |               |                                         |                                                                     |                     |                                            |                 |
|                        |                    |               |                                         |                                                                     |                     |                                            |                 |
|                        |                    |               |                                         |                                                                     |                     |                                            |                 |
|                        |                    |               |                                         |                                                                     |                     |                                            |                 |
|                        |                    |               |                                         |                                                                     |                     |                                            |                 |
|                        |                    |               |                                         |                                                                     |                     |                                            |                 |
|                        |                    |               |                                         |                                                                     |                     |                                            |                 |
|                        |                    |               |                                         |                                                                     |                     |                                            |                 |
|                        |                    |               |                                         |                                                                     |                     |                                            |                 |
|                        |                    |               | © 2020 - Th<br>1604 Santa <u>Rosa R</u> | e Office of Children's Servic<br>oad, Suite 137 Richm <u>ond, V</u> | es<br>A 23229       |                                            |                 |

© Children's Services Act, Commonwealth of Virginia

Empowering communities to serve youth

For questions and comments concerning this website,

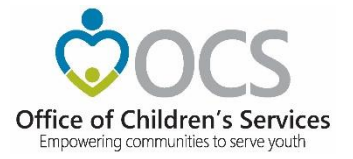

| Children's Servic                  | es Home                                                      | About - Par         | ents & Families   | s – Local Gov                    | vernment                         | Resources                    | Statistics and | Publications | Contact |
|------------------------------------|--------------------------------------------------------------|---------------------|-------------------|----------------------------------|----------------------------------|------------------------------|----------------|--------------|---------|
|                                    |                                                              |                     |                   |                                  |                                  |                              |                |              |         |
| SA Utiliza                         | ition Reports                                                | Return Statewide S  | tatistics Retu    | rn Home                          |                                  |                              |                |              |         |
| Report Typ                         | e: Locality - Servic                                         | e Placement Type    | ier: Data is as s | ubmitted by Locali               | ities, not verified              | by OCS.                      |                |              |         |
| Fiscal Ye                          | ar: 2019                                                     | •                   | Quart             | er: Q4                           | •                                |                              |                |              |         |
| Report Filter                      | All<br>001 - Accomack                                        |                     | Report Filter     | All<br>PMT 1 - Foster            | Care Abuse/Neg                   | lect - Preve                 |                | View Report  |         |
| Report Filter                      | 003 - Albemarle<br>005 - Alleghany                           | -                   | Report Finer      | PMT 2 - Foster<br>PMT 3 - Foster | Care Abuse/Neg<br>Care Abuse/Neg | lect - DSS<br>lect - Local 🔻 |                | them heppine |         |
| Activi                             | ties Payments                                                |                     |                   |                                  |                                  |                              |                |              |         |
| 9 Spec<br>Home                     | ialized Foster                                               | 0                   | 0                 | \$0                              | \$0.00                           | \$0.00                       | 0.00           |              |         |
| 10 Treat                           | ment Foster Home                                             | 3189                | 660,390           | \$86,019,451                     | \$26,973.80                      | \$130.26                     | 207.08         |              |         |
| 11 Indep<br>Stipe                  | endent Living<br>nd                                          | 207                 | 30,033            | \$1,421,972                      | \$6,869.43                       | \$47.35                      | 145.09         |              |         |
| 12 Indep<br>Arran                  | endent Living<br>gement                                      | 329                 | 51,144            | \$8,516,486                      | \$25,885.98                      | \$166.52                     | 155.45         |              |         |
| 13 Psyc<br>Hosp<br>Stabi           | hiatric<br>ital/Crisis<br>lization Unit                      | 16                  | 565               | \$371,052                        | \$23,190.75                      | \$656.73                     | 35.31          |              |         |
| 14 Temp<br>and S<br>(Con<br>Settir | orary Care Facility<br>Services<br>gregate Care<br>ng)       | 56                  | 2,293             | \$494,708                        | \$8,834.07                       | \$215.75                     | 40.95          |              |         |
| 15 Grou<br>(Con<br>Settir          | p Home<br>gregate Care<br>ng)                                | 726                 | 87,369            | \$14,549,378                     | \$20,040.47                      | \$166.53                     | 120.34         |              |         |
| 16 Resid<br>Facili<br>Settir       | lential Treatment<br>ty(Congregate Care<br>ng)               | 972                 | 102,272           | \$18,856,723                     | \$19,399.92                      | \$184.38                     | 105.22         |              |         |
| 17 Cong<br>Servi<br>Fund           | regate Educational<br>ces - for Medicaid<br>ed Placements    | 1480                | 240,036           | \$30,770,725                     | \$20,791.03                      | \$128.19                     | 162.19         |              |         |
| 18 Cong<br>Servi<br>Medi<br>Place  | regate Educational<br>ces - for Non-<br>caid Funded<br>ments | 367                 | 46,284            | \$7,791,333                      | \$21,229.79                      | \$168.34                     | 126.11         |              |         |
|                                    | Statewide Total                                              | 15,645              | 3,939,530         | \$427,083,073                    | \$27,298.37                      | \$108.41                     | 251.81         |              |         |
|                                    | Service Place                                                | ement types/Primary | Mandate types a   | re not mandatory                 | for refunds and                  | hence shall                  |                |              |         |

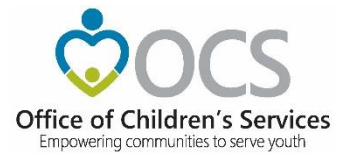

|                                                                                                |                                                                                                    |                                                                                                    |                                                                                |                                                                                                    |                                                                                                    |                                                                                                    | Search Virgini                                                                        | a.Gov Virginia                                                          | <u>.gov</u> |
|------------------------------------------------------------------------------------------------|----------------------------------------------------------------------------------------------------|----------------------------------------------------------------------------------------------------|--------------------------------------------------------------------------------|----------------------------------------------------------------------------------------------------|----------------------------------------------------------------------------------------------------|----------------------------------------------------------------------------------------------------|---------------------------------------------------------------------------------------|-------------------------------------------------------------------------|-------------|
| of Childrer<br>ering communities                                                               | n's Services                                                                                                    | Home Abo                                                                                                    | ut Parents                                                                     | & Families -                                                                                                    | Local Governm                                                                                                    | nent Res                                                                                                    | ources s                                                                              | Statistics and Publications -                                           | Conta       |
| CSA U                                                                                          | Jtilization Re                                                                                                    | eports Return Sta                                                                                                    | atewide Statistics                                                             | Return Home                                                                                                    |                                                                                                    |                                                                                                    |                                                                                       |                                                                         |             |
|                                                                                                |                                                                                                    | Di                                                                                                    | sclaimer: Data                                                                 | is as submitte                                                                                                    | d by Localities, not v                                                                                                    | verified by OCS.                                                                                                    | ]                                                                                     |                                                                         |             |
| Re                                                                                             | port Type: Statew                                                                                                    | ide - Service Placemen                                                                                                    | t Type 🗸                                                                       | -                                                                                                    |                                                                                                    |                                                                                                    |                                                                                       |                                                                         |             |
| Fi                                                                                             | iscal Year: 2019                                                                                                    | ~                                                                                                    |                                                                                | Quarter:                                                                                                    | Q2                                                                                                    | ~                                                                                                    |                                                                                       |                                                                         |             |
| Repo                                                                                           | rt Filter 1:<br>SPT 1 -<br>SPT 2 -<br>SPT 3 -                                                                                                    | - Community Service<br>- Community Transition<br>- Intensive Care Coordi                                                                                                    | Services                                                                       | Report Filter 2:                                                                                                    | All<br>PMT 1 - Foster Care<br>PMT 2 - Foster Care<br>PMT 3 - Foster Care                                                                                                    | Abuse/Neglect<br>Abuse/Neglect<br>Abuse/Neglect                                                                     | - Prev<br>- DSS<br>- Loca                                                             | View Report                                                             |             |
|                                                                                                | of 1 🕨 🕅                                                                                                    | ∲ 100% ✔                                                                                                    | Find Ne                                                                        | ext 🛃 • 🚯 🤅                                                                                                    | <b>b</b>                                                                                                    |                                                                                                    |                                                                                       |                                                                         |             |
|                                                                                                |                                                                                                    |                                                                                                    | 0.45                                                                           | f Children                                                                                                    |                                                                                                    |                                                                                                    |                                                                                       |                                                                         | -           |
|                                                                                                |                                                                                                    |                                                                                                    |                                                                                |                                                                                                    |                                                                                                    |                                                                                                    |                                                                                       |                                                                         |             |
|                                                                                                |                                                                                                    | Sta                                                                                                    | itewide - Serv                                                                 | vice Placen                                                                                                    | nent Type Rep                                                                                                    | ort                                                                                                    |                                                                                       |                                                                         |             |
|                                                                                                |                                                                                                    |                                                                                                    |                                                                                |                                                                                                    |                                                                                                    |                                                                                                    |                                                                                       |                                                                         |             |
|                                                                                                |                                                                                                    |                                                                                                    | Data                                                                           | Seuree + LEDD                                                                                                    |                                                                                                    |                                                                                                    |                                                                                       |                                                                         |             |
|                                                                                                |                                                                                                    |                                                                                                    | Data                                                                           | Source : LEDR                                                                                                    | s                                                                                                    |                                                                                                    |                                                                                       |                                                                         |             |
|                                                                                                |                                                                                                    |                                                                                                    | Data<br>Fiscal Year                                                            | Source : LEDR<br>2019 Qua                                                                                                    | rter 2                                                                                                    |                                                                                                    |                                                                                       |                                                                         |             |
| Se                                                                                             | elected Service                                                                                                    | All                                                                                                    | Data<br>Fiscal Year                                                            | Source : LEDR<br>2019 Qua                                                                                                    | rter 2                                                                                                    |                                                                                                    |                                                                                       |                                                                         |             |
| Se<br>Pla                                                                                      | elected Service<br>cement Type(s)                                                                                                    | All                                                                                                    | Data<br>Fiscal Year                                                            | Source : LEDR<br>2019 Qua                                                                                                    | rter 2                                                                                                    |                                                                                                    |                                                                                       |                                                                         |             |
| Se<br>Pla<br>Se                                                                                | elected Service<br>cement Type(s)<br>elected Primary                                                                                                    | All                                                                                                    | Data<br>Fiscal Year                                                            | Source : LEDR<br>2019 Qua                                                                                                    | rter 2                                                                                                    |                                                                                                    |                                                                                       |                                                                         |             |
| Se<br>Pla<br>Se<br>N                                                                           | elected Service<br>cement Type(s)<br>elected Primary<br>Mandate Type(s)                                                                                                    | All                                                                                                    | Data<br>Fiscal Year                                                            | Source : LEDR<br>2019 Qua                                                                                                    | rter 2                                                                                                    |                                                                                                    |                                                                                       |                                                                         |             |
| Se<br>Pla<br>Se<br>M<br>FIPS \$                                                                | elected Service<br>cement Type(s)<br>elected Primary<br>Mandate Type(s)<br>Locality \$                                                                                                    | All<br>All<br>Unduplicated<br>Child Count                                                                                                    | Data<br>Fiscal Year<br>#Service ÷<br>days                                      | Source : LEDR<br>2019 Qua<br>Total ÷<br>Gross<br>YTD                                                                                                    | Avg ÷<br>Expenditure<br>per Child                                                                                                    | Per Diem ‡                                                                                                    | Avg t<br>Length of<br>Stay                                                            |                                                                         |             |
| Se<br>Pla<br>Se<br>M<br>FIPS \$                                                                | elected Service<br>cement Type(s)<br>elected Primary<br>Mandate Type(s)                                                                                                    | All<br>All<br>Unduplicated<br>Child Count<br>23                                                                                                    | Data<br>Fiscal Year<br>#Service<br>days<br>2,187                               | Source : LEDR<br>2019 Qua<br>Total<br>Gross<br>YTD<br>\$233,769                                                                                                    | Avg<br>Expenditure<br>per Child<br>\$10,163.87                                                                                                    | Per Diem \$                                                                                                    | Avg<br>Length of<br>Stay<br>59.1                                                      | 1                                                                       |             |
| S6<br>Pla<br>Se<br>N<br>FIPS \$<br>001<br>003                                                  | elected Service<br>cement Type(s)<br>elected Primary<br>Mandate Type(s)<br>Locality ÷                                                                                                    | All<br>All<br>Unduplicated<br>Child Count<br>23<br>232                                                                                                    | Data<br>Fiscal Year                                                            | Source : LEDR<br>2019 Qua<br>Gross<br>YTD<br>\$233,769<br>\$3,972,684                                                                                                    | Avg<br>Expenditure<br>per Child<br>\$10,163.87<br>\$17,123.64                                                                                                    | Per Diem \$                                                                                                    | Avg<br>Length of<br>Stay<br>59.1<br>96.3                                              | 1                                                                       |             |
| St<br>Pla<br>Se<br>N<br>FIPS \$<br>001<br>003<br>005                                           | elected Service<br>cement Type(s)<br>elected Primary<br>Mandate Type(s)<br>Locality ÷                                                                                                    | All All Unduplicated  Child Count 23 232 232 47                                                                                                    | Data<br>Fiscal Year                                                            | Source : LEDR<br>2019 Qua<br>Total<br>Gross<br>YTD<br>\$233,769<br>\$3,972,684<br>\$804,433                                                                                        | Avg<br>Expenditure<br>per Child<br>\$10,163.87<br>\$17,123.64<br>\$17,115.60                                                                                                    | Per Diem \$<br>\$106.89<br>\$120.22<br>\$128.11                                                                     | Avg<br>Length of<br>Stay<br>59.1<br>96.3<br>102.9                                     | 1<br>1<br>4<br>3                                                        |             |
| Si<br>Pla<br>Se<br>N<br>FIPS \$<br>001<br>003<br>005<br>007                                    | elected Service<br>cement Type(s)<br>elected Primary<br>Andate Type(s)<br>Locality ÷<br>Accomack<br>Albemarle<br>Alleghany<br>Amelia                                                          | All All Unduplicated  Child Count 23 232 232 47 7                                                                                                    | Data<br>Fiscal Year<br>#Service :<br>days :<br>2,187<br>33,045<br>6,279<br>726 | Source : LEDR<br>2019 Qua<br>Cross<br>YTD<br>\$233,769<br>\$3,972,684<br>\$804,433<br>\$120,621                                                                                    | Avg<br>Expenditure<br>per Child<br>\$10,163.87<br>\$17,123.64<br>\$17,115.60<br>\$17,231.57                                                                                       | Per Diem<br>\$106.89<br>\$120.22<br>\$128.11<br>\$166.14                                                            | Avg<br>Length of<br>Stay<br>59.1<br>96.3<br>102.9<br>72.6                             | 1<br>1<br>4<br>3<br>0                                                   |             |
| Si<br>Pla<br>Se<br>N<br>FIPS ÷<br>001<br>003<br>005<br>007<br>009                              | elected Service<br>cement Type(s)<br>elected Primary<br>Andate Type(s)<br>Locality ÷<br>Accomack<br>Albemarle<br>Alleghany<br>Amelia<br>Amherst                                               | All All Unduplicated  Child Count 23 232 232 47 7 62                                                                                                    | Data<br>Fiscal Year                                                            | Source : LEDR<br>2019 Qua<br>Cross<br>YTD<br>\$233,769<br>\$3,972,684<br>\$804,433<br>\$120,621<br>\$652,040                                                                       | Avg<br>Expenditure<br>per Child<br>\$10,163.87<br>\$17,123.64<br>\$17,115.60<br>\$17,231.57<br>\$10,516.77                                                                        | Per Diem ¢<br>\$106.89<br>\$120.22<br>\$128.11<br>\$166.14<br>\$87.04                                               | Avg<br>Length of<br>Stay<br>59.1<br>96.3<br>102.9<br>72.6<br>83.2                     | 1<br>1<br>4<br>3<br>0<br>3                                              |             |
| Si<br>Pla<br>Se<br>N<br>FIPS ÷<br>001<br>003<br>005<br>007<br>009<br>011                       | elected Service<br>cement Type(s)<br>elected Primary<br>Andate Type(s)<br>Locality ÷<br>Accomack<br>Albemarle<br>Alleghany<br>Amelia<br>Amherst<br>Appomattox                                 | All All Unduplicated Child Count Child Count Call Child Count Call Call Call Call Call Call Call Cal                                                                                                    | Data<br>Fiscal Year                                                            | Source : LEDR<br>2019 Qua<br>Cross<br>YTD<br>\$233,769<br>\$3,972,684<br>\$804,433<br>\$120,621<br>\$652,040<br>\$770,623                                                          | Avg<br>Expenditure<br>per Child<br>\$10,163.87<br>\$17,123.64<br>\$17,115.60<br>\$17,231.57<br>\$10,516.77<br>\$13,286.60                                                         | Per Diem \$ \$106.89 \$120.22 \$128.11 \$166.14 \$87.04 \$106.79                                                    | Avg cf<br>Length of<br>Stay<br>59.1<br>96.3<br>102.9<br>72.6<br>83.2<br>82.0          | 1<br>1<br>4<br>3<br>0<br>3<br>0                                         |             |
| Si<br>Pla<br>Se<br>N<br>FIPS ÷<br>001<br>003<br>005<br>007<br>009<br>011<br>013                | elected Service<br>cement Type(s)<br>elected Primary<br>Andate Type(s)<br>Locality ÷<br>Accomack<br>Albemarle<br>Alleghany<br>Amelia<br>Amherst<br>Appomattox<br>Arlington                    | All All Unduplicated Child Count Child Count Child Child Count Child Child Count Child Child Count Child Child Count Child Child Chi | Data<br>Fiscal Year                                                            | Source : LEDR<br>2019 Qua<br>Cross<br>YTD<br>\$233,769<br>\$3,972,684<br>\$804,433<br>\$120,621<br>\$652,040<br>\$770,623<br>\$1,019,013                                           | Avg<br>Expenditure<br>per Child<br>\$10,163.87<br>\$17,123.64<br>\$17,115.60<br>\$17,231.57<br>\$10,516.77<br>\$10,516.77<br>\$13,286.60<br>\$8,635.70                            | Per Diem \$ \$106.89 \$120.22 \$128.11 \$166.14 \$87.04 \$106.79 \$93.34                                            | Avg of<br>Length of<br>Stay<br>59.1<br>96.3<br>102.9<br>72.6<br>83.2<br>82.0<br>64.6  | 1<br>1<br>4<br>3<br>0<br>3<br>0<br>0                                    |             |
| Si<br>Pla<br>Se<br>N<br>FIPS ÷<br>001<br>003<br>005<br>007<br>009<br>011<br>013<br>015         | elected Service<br>cement Type(s)<br>elected Primary<br>Andate Type(s)<br>Locality ÷<br>Accomack<br>Albemarle<br>Alleghany<br>Amelia<br>Amherst<br>Appomattox<br>Arlington<br>Augusta         | All All Unduplicated  Child Count Child Count Call Call Call Call Call Call Call Cal                                                                                                    | Data<br>Fiscal Year                                                            | Source : LEDR<br>2019 Qua<br>Total \$<br>Gross<br>YTD \$<br>\$233,769<br>\$3,972,684<br>\$804,433<br>\$120,621<br>\$652,040<br>\$770,623<br>\$1,019,013<br>\$2,297,602             | Avg<br>Expenditure<br>per Child<br>\$10,163.87<br>\$17,123.64<br>\$17,115.60<br>\$17,231.57<br>\$10,516.77<br>\$10,516.77<br>\$13,286.60<br>\$8,635.70<br>\$16,067.15             | Per Diem \$ \$106.89 \$120.22 \$128.11 \$166.14 \$87.04 \$106.79 \$93.34 \$117.11                                   | Avg of<br>Stay 59.1<br>96.3<br>102.9<br>72.6<br>83.2<br>82.0<br>64.6<br>90.8          | 1<br>1<br>4<br>3<br>0<br>3<br>0<br>0<br>3                               |             |
| Si<br>Pla<br>Se<br>N<br>FIPS \$<br>001<br>003<br>005<br>007<br>009<br>011<br>013<br>015<br>017 | elected Service<br>cement Type(s)<br>elected Primary<br>Andate Type(s)<br>Locality ÷<br>Accomack<br>Albemarle<br>Alleghany<br>Amelia<br>Amherst<br>Appomattox<br>Arlington<br>Augusta<br>Bath | All All All All All All All All All All                                                                                                    | Data<br>Fiscal Year                                                            | Source : LEDR<br>2019 Qua<br>Total \$<br>Gross<br>YTD \$<br>\$233,769<br>\$3,972,684<br>\$804,433<br>\$120,621<br>\$652,040<br>\$770,623<br>\$1,019,013<br>\$2,297,602<br>\$47,550 | Avg *<br>rter 2<br>Expenditure<br>per Child<br>\$10,163.87<br>\$17,123.64<br>\$17,115.60<br>\$17,231.57<br>\$10,516.77<br>\$13,286.60<br>\$8,635.70<br>\$16,067.15<br>\$11,887.50 | Per Diem +<br>\$106.89<br>\$120.22<br>\$128.11<br>\$166.14<br>\$87.04<br>\$106.79<br>\$93.34<br>\$117.11<br>\$80.05 | Avg of Stay<br>59.1<br>96.3<br>102.9<br>72.6<br>83.2<br>82.0<br>64.6<br>90.8<br>148.5 | 1<br>1<br>4<br>3<br>0<br>3<br>0<br>0<br>3<br>0<br>0<br>0<br>3<br>0<br>0 |             |

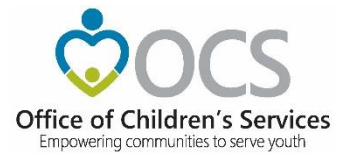

|                                            | ~C                                                                                                    |                                                                                         |                                                                                                    |                                                                                                    |                                                                                                 | Sear                                          | ch Virginia.Gov                                      | Virginia           | <u>.gov</u> |
|--------------------------------------------|----------------------------------------------------------------------------------------------------|-----------------------------------------------------------------------------------------|----------------------------------------------------------------------------------------------------|----------------------------------------------------------------------------------------------------|-------------------------------------------------------------------------------------------------|-----------------------------------------------|------------------------------------------------------|--------------------|-------------|
| of Children's<br>rering communities to     | s Services<br>serve yourth                                                                                                    | Home About                                                                              | Parents & Fa                                                                                         | milies Lo                                                                                          | ocal Government                                                                                 | Resource                                      | es Statistic                                         | s and Publications | Co          |
| CSA U                                      | tilization Repor                                                                                                    | Return Statewid                                                                         | le Statistics Ret                                                                                    | urn Home                                                                                           |                                                                                                 |                                               |                                                      |                    |             |
| Rep                                        | art Type: Locality - Prin                                                                                                    | Discla                                                                                  | imer: Data is as                                                                                     | submitted by I                                                                                     | Localities, not verifie                                                                         | ed by OCS.                                    |                                                      |                    |             |
| Fis                                        | cal Year: 2019                                                                                                    |                                                                                         | Quar                                                                                                 | rter: 02                                                                                           | $\sim$                                                                                          |                                               |                                                      |                    |             |
| Report                                     | Filter 1:                                                                                                    | ack                                                                                     | Report Filte                                                                                         | All<br>SPT 1 - Co<br>SPT 2 - Co<br>SPT 3 - In                                                      | ommunity Service                                                                                | Services                                      |                                                      | View Report        |             |
|                                            | of 1 D D 4 1                                                                                                    | 100%                                                                                    | Find Next 🛃                                                                                          | L • 🚯 🖨                                                                                            |                                                                                                 | nation                                        |                                                      |                    |             |
| ,-                                         |                                                                                                    |                                                                                         |                                                                                                    | - il du a u la G                                                                                   |                                                                                                 |                                               |                                                      |                    |             |
|                                            |                                                                                                    |                                                                                         | Data Sour                                                                                            | ce : LEDRS                                                                                         | , <b>, , , , , , , , , , , , , , , , , , </b>                                                   |                                               |                                                      |                    |             |
| Selec:<br>Sel<br>Place<br>PMT \$           | ted Locality(s) 130 of<br>ected Service All<br>ement Type(s)<br>PMT ≎<br>Description                                                                                                    | 130 Localities reportin<br>Unduplicated ≎<br>Child Count                                | Data Sour<br>Fiscal Year 2019<br>g<br>#Service \$<br>days                                            | ce : LEDRS<br>Quarter :<br>Total ≎<br>Gross                                                        | 2<br>Avg ¢<br>Expenditure                                                                       | Per Diem ‡                                    | Avg ≎<br>Length of                                   |                    |             |
| Selec<br>Sel<br>Place<br>PMT \$            | ted Locality(s) 130 of<br>ected Service All<br>ement Type(s)<br>PMT ≎<br>Description                                                                                                    | 130 Localities reportin<br>Unduplicated ÷<br>Child Count                                | Data Sour<br>Fiscal Year 2019<br>g<br>#Service ÷<br>days                                             | ce : LEDRS<br>Quarter :<br>Total<br>Gross<br>YTD                                                   | 2<br>Avg<br>Expenditure<br>per Child                                                            | Per Diem ≎                                    | Avg ≎<br>Length of<br>Stay                           |                    |             |
| Selec<br>Sel<br>Plac<br>PMT \$             | ted Locality(s) 130 of<br>ected Service All<br>ement Type(s)<br>PMT \$<br>Description<br>Foster Care<br>Abuse/Neglect -<br>Prevention                                                                                                    | 130 Localities reporting<br>Unduplicated +<br>Child Count<br>1373                       | Data Sour<br>Fiscal Year 2019<br>g<br>#Service ÷<br>days ÷<br>109,762                                | ce : LEDRS<br>Quarter :<br>Gross<br>YTD<br>\$4,671,759                                             | 2<br>Avg<br>Expenditure<br>per Child<br>\$3,402.59                                              | Per Diem ≎<br>\$42.56                         | Avg<br>Length of<br>Stay<br>79.94                    |                    |             |
| Selec:<br>Sel<br>Plac<br>PMT \$<br>1<br>2  | ted Locality(s) 130 of<br>ected Service All<br>ement Type(s)<br>PMT \$<br>Description \$<br>Foster Care<br>Abuse/Neglect -<br>Prevention<br>Foster Care<br>Abuse/Neglect - DSS<br>Non-Custodial<br>Agreement                                                                                                    | 130 Localities reporting<br>Unduplicated ÷<br>Child Count<br>1373<br>59                 | Data Sour<br>Fiscal Year 2019<br>9<br>#Service :<br>days :<br>109,762<br>2,240                       | ce : LEDRS<br>Quarter :<br>Gross<br>YTD<br>\$4,671,759<br>\$375,639                                | 2<br>Avg ÷<br>Expenditure<br>per Child<br>\$3,402.59<br>\$6,366.76                              | Per Diem<br>\$42.56<br>\$167.70               | Avg<br>Length of<br>Stay<br>79.94<br>37.97           |                    |             |
| Select<br>Sel<br>PMT ÷<br>1<br>2<br>3      | ted Locality(s) 130 of<br>ected Service All<br>ement Type(s)<br>PMT<br>Description<br>Foster Care<br>Abuse/Neglect - DSS<br>Non-Custodial<br>Agreement<br>Foster Care<br>Abuse/Neglect - Local<br>DSS<br>Entrustment/Custody                                                                                                    | 130 Localities reporting<br>Unduplicated ÷<br>Child Count<br>1373<br>59<br>4880         | Data Sour<br>Fiscal Year 2019<br>g<br>#Service ¢<br>days ¢<br>109,762<br>2,240<br>567,426            | ce : LEDRS<br>Quarter :<br>Gross<br>YTD<br>\$4,671,759<br>\$375,639<br>\$61,261,011                | 2<br>Avg ÷<br>Expenditure<br>per Child<br>\$3,402.59<br>\$6,366.76<br>\$12,553.49               | Per Diem \$ \$42.56 \$167.70 \$107.96         | Avg<br>Length of<br>Stay<br>79.94<br>37.97<br>116.28 |                    |             |
| Select<br>Sel<br>PMT ÷<br>1<br>2<br>3<br>4 | ted Locality(s) 130 of<br>ected Service All<br>ement Type(s)<br>PMT Cescription<br>Foster Care<br>Abuse/Neglect -<br>Prevention<br>Foster Care<br>Abuse/Neglect - DSS<br>Non-Custodial<br>Agreement<br>Foster Care<br>Abuse/Neglect - Local<br>DSS<br>Entrustment/Custody<br>Foster Care Child in<br>Need of Services<br>(CHINS) - Prevention | 130 Localities reporting<br>Unduplicated ÷<br>Child Count<br>1373<br>59<br>4880<br>1235 | Data Sour<br>Fiscal Year 2019<br>g<br>#Service ÷<br>days ÷<br>109,762<br>2,240<br>567,426<br>109,729 | ce : LEDRS<br>Quarter :<br>Gross<br>YTD<br>\$4,671,759<br>\$375,639<br>\$61,261,011<br>\$5,898,492 | 2<br>Avg ÷<br>Expenditure<br>per Child<br>\$3,402.59<br>\$6,366.76<br>\$12,553.49<br>\$4,776.11 | Per Diem \$ \$42.56 \$167.70 \$107.96 \$53.76 | Avg of<br>Stay<br>79.94<br>37.97<br>116.28<br>88.85  |                    |             |

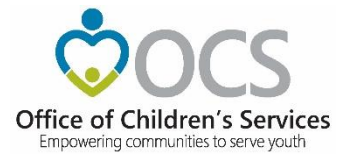

|                                                                                    | CC                                                                                                    |                                                                                                    |                                                                                                    |                                                                                                    |                                                                                                    |                                                                                               | Search Virgin                                                                                          | hia.Gov Virginia                                  | <u>a.gov</u> |
|------------------------------------------------------------------------------------|----------------------------------------------------------------------------------------------------|----------------------------------------------------------------------------------------------------|----------------------------------------------------------------------------------------------------|----------------------------------------------------------------------------------------------------|----------------------------------------------------------------------------------------------------|-----------------------------------------------------------------------------------------------|----------------------------------------------------------------------------------------------------|---------------------------------------------------|--------------|
| of Childre                                                                         | n's Services<br>es to serve youth                                                                                                    | Home Abo                                                                                                    | ut Parents a                                                                                               | & Families -                                                                                                    | Local Governm                                                                                                    | nent Res                                                                                      | ources                                                                                                 | Statistics and Publications -                     | Cont         |
| CSA                                                                                | Utilization Re                                                                                                    | eports Return Sta                                                                                                    | tewide Statistics                                                                                          | Return Home                                                                                                    |                                                                                                    |                                                                                               |                                                                                                    |                                                   |              |
| Re                                                                                 | eport Type: Statewi                                                                                                    | ide - Primary Mandate                                                                                                    | Sclaimer: Data                                                                                             | i is as submitte                                                                                                    | d by Localities, not v                                                                                                    | verified by OCS.                                                                              |                                                                                                    |                                                   |              |
|                                                                                    | Fiscal Year: 2019                                                                                                    | ~                                                                                                    |                                                                                                    | Quarter                                                                                                    | 02                                                                                                    | ~                                                                                             |                                                                                                    |                                                   |              |
| Repo                                                                               | ort Filter 1:<br>PMT 1 -<br>PMT 2 -<br>PMT 3 -                                                                                                    | - Foster Care Abuse/Ne<br>- Foster Care Abuse/Ne<br>- Foster Care Abuse/Ne                                                                                                    | glect - Preve<br>glect - DSS I                                                                             | Report Filter 2:                                                                                                    | All<br>SPT 1 - Community<br>SPT 2 - Community<br>SPT 3 - Intensive Ca                                                                                                    | Service<br>Transition Servi<br>are Coordination                                               | ices                                                                                                   | View Report                                       |              |
|                                                                                    | 1 of 1 ▷ ▷ □                                                                                                    | ♦ 100% ✔                                                                                                    | Find Ne                                                                                                    | ext 🛃 • 🚯 🕯                                                                                                    |                                                                                                    |                                                                                               |                                                                                                    |                                                   |              |
|                                                                                    |                                                                                                    |                                                                                                    | 0///                                                                                                    |                                                                                                    |                                                                                                    |                                                                                               |                                                                                                    |                                                   | ^            |
|                                                                                    |                                                                                                    | 511                                                                                                    | Data<br>Fiscal Year                                                                                        | Source : LEDR<br>2019 Qua                                                                                                    | RS<br>Inter 2                                                                                                    |                                                                                               |                                                                                                    |                                                   |              |
| Si<br>I<br>S<br>Pla                                                                | elected Primary<br>Mandate Type(s)<br>elected Service<br>acement Type(s)                                                                                                    | All                                                                                                    | Data<br>Fiscal Year                                                                                        | Source : LEDR<br>2019 Qua                                                                                                    | rter 2                                                                                                    |                                                                                               |                                                                                                    |                                                   |              |
| S<br>I<br>S<br>Pla                                                                 | elected Primary<br>Mandate Type(s)<br>elected Service<br>acement Type(s)                                                                                                    | All<br>All<br>Unduplicated ÷<br>Child Count                                                                                                    | Data<br>Fiscal Year<br>#Service ÷<br>days                                                                  | Source : LEDR<br>2019 Qua<br>Total ÷<br>Gross<br>YTD                                                                                                    | Avg ÷<br>Expenditure<br>per Child                                                                                                    | Per Diem ÷                                                                                    | Avg<br>Length of<br>Stay                                                                               | •                                                 |              |
| Si<br>I<br>SPia<br>FIPS \$                                                         | elected Primary /<br>Mandate Type(s)<br>elected Service /<br>acement Type(s)<br>Locality ÷                                                                                                    | All<br>All<br>Unduplicated ÷<br>Child Count<br>23                                                                                                    | Data<br>Fiscal Year<br>#Service ÷<br>days 2,187                                                            | Source : LEDR<br>2019 Qua<br>Gross<br>YTD<br>\$233,769                                                                                                    | Avg<br>Expenditure<br>per Child<br>\$10,163.87                                                                                                    | Per Diem \$<br>\$106.89                                                                       | Avg<br>Length of<br>Stay<br>84.1                                                                       | •                                                 |              |
| S<br>I<br>S<br>Pia<br>FIPS \$<br>001<br>003                                        | elected Primary /<br>Mandate Type(s)<br>elected Service /<br>acement Type(s)<br>Locality ÷<br>Accomack<br>Albemarle                                                                                  | All Unduplicated  Child Count 23 232                                                                                                    | Data<br>Fiscal Year<br>#Service ÷<br>days ÷<br>2,187<br>33,045                                             | Source : LEDR<br>2019 Qua<br>Gross<br>YTD<br>\$233,769<br>\$3,972,684                                                                                               | Avg<br>Expenditure<br>per Child<br>\$10,163.87<br>\$17,123.64                                                                                                    | Per Diem \$<br>\$106.89<br>\$120.22                                                           | Avg<br>Length of<br>Stay<br>84.1<br>122.8                                                              | ÷<br>12<br>34                                     |              |
| S<br>Pla<br>FIPS \$<br>001<br>003<br>005                                           | elected Primary /<br>Mandate Type(s)<br>elected Service /<br>acement Type(s)<br>Locality ÷<br>Accomack<br>Albemarle<br>Alleghany                                                                     | All Unduplicated  Child Count 23 232 47                                                                                                    | Data<br>Fiscal Year<br>#Service \$<br>days \$<br>2,187<br>33,045<br>6,279                                  | Source : LEDR<br>2019 Qua<br>Cross<br>YTD<br>\$233,769<br>\$3,972,684<br>\$804,433                                                                                  | Avg<br>Expenditure<br>per Child<br>\$10,163.87<br>\$17,123.64<br>\$17,115.60                                                                                                    | Per Diem \$<br>\$106.89<br>\$120.22<br>\$128.11                                               | Avg<br>Length of<br>Stay<br>84.1<br>122.8<br>108.2                                                     | ÷<br>12<br>34<br>26                               |              |
| S<br>Pla<br>FIPS \$<br>001<br>003<br>005<br>007                                    | elected Primary /<br>Mandate Type(s)<br>elected Service /<br>acement Type(s)<br>Locality ÷<br>Accomack<br>Albemarle<br>Alleghany<br>Amelia                                                           | All Unduplicated  Child Count 23 232 47 7                                                                                                    | Data<br>Fiscal Year<br>#Service \$<br>days \$<br>2,187<br>33,045<br>6,279<br>726                           | Source : LEDR<br>2019 Qua<br>Cross<br>YTD<br>\$233,769<br>\$3,972,684<br>\$804,433<br>\$120,621                                                                     | Avg<br>Expenditure<br>per Child<br>\$10,163.87<br>\$17,123.64<br>\$17,115.60<br>\$17,231.57                                                                                                    | Per Diem \$<br>\$106.89<br>\$120.22<br>\$128.11<br>\$166.14                                   | Avg<br>Length of<br>Stay<br>84.1<br>122.6<br>108.2<br>66.0                                             | ÷<br>12<br>34<br>26<br>00                         |              |
| S<br>Pla<br>FIPS \$<br>001<br>003<br>005<br>007<br>009                             | elected Primary /<br>Mandate Type(s)<br>ielected Service /<br>acement Type(s)<br>Locality ‡<br>Accomack<br>Albemarle<br>Alleghany<br>Amelia<br>Amherst                                               | All Unduplicated  Child Count 23 232 47 7 62                                                                                                    | Data<br>Fiscal Year<br>#Service :<br>days :<br>2,187<br>33,045<br>6,279<br>726<br>7,491                    | Source : LEDR<br>2019 Qua<br>Cross<br>YTD<br>\$233,769<br>\$3,972,684<br>\$804,433<br>\$120,621<br>\$652,040                                                        | Avg<br>Expenditure<br>per Child<br>\$10,163.87<br>\$17,123.64<br>\$17,115.60<br>\$17,231.57<br>\$10,516.77<br>\$10,516.77 | Per Diem \$<br>\$106.89<br>\$120.22<br>\$128.11<br>\$166.14<br>\$87.04                        | Avg<br>Length of<br>Stay<br>84.1<br>122.8<br>108.2<br>66.0<br>110.1                                    | €<br>12<br>34<br>26<br>00<br>16                   |              |
| S<br>Pla<br>FIPS \$<br>001<br>003<br>005<br>007<br>009<br>011                      | elected Primary /<br>Mandate Type(s)<br>ielected Service /<br>acement Type(s)<br>Locality ‡<br>Accomack<br>Albemarle<br>Alleghany<br>Amelia<br>Amherst<br>Appomattox                                 | All All Unduplicated  Child Count 23 232 232 47 7 62 58                                                                                                    | Data<br>Fiscal Year<br>#Service :<br>days :<br>2,187<br>33,045<br>6,279<br>726<br>7,491<br>7,216           | Source : LEDR<br>2019 Qua<br>Cross<br>YTD<br>\$233,769<br>\$3,972,684<br>\$804,433<br>\$120,621<br>\$652,040<br>\$770,623                                           | Avg<br>Expenditure<br>per Child<br>\$10,163.87<br>\$17,123.64<br>\$17,115.60<br>\$17,231.57<br>\$10,516.77<br>\$13,286.60                                                                                                    | Per Diem \$<br>\$106.89<br>\$120.22<br>\$128.11<br>\$166.14<br>\$87.04<br>\$106.79            | Avg<br>Length of<br>Stay<br>84.1<br>122.8<br>108.2<br>66.0<br>110.1<br>104.5                           | ÷<br>12<br>34<br>26<br>00<br>16<br>58             |              |
| S<br>Pla<br>FIPS \$<br>001<br>003<br>005<br>007<br>009<br>011<br>013               | elected Primary /<br>Mandate Type(s)<br>ielected Service /<br>acement Type(s)<br>Locality ÷<br>Accomack<br>Albemarle<br>Alleghany<br>Amelia<br>Amherst<br>Appomattox<br>Arlington                    | All All Unduplicated  Child Count 23 232 232 247 7 62 58 118                                                                                                    | Data<br>Fiscal Year<br>#Service :<br>days :<br>2,187<br>33,045<br>6,279<br>726<br>7,491<br>7,216<br>10,917 | Source : LEDR<br>2019 Qua<br>Cross<br>Cross<br>Cross<br>S3,972,684<br>\$804,433<br>\$120,621<br>\$652,040<br>\$770,623<br>\$1,019,013                               | Avg<br>Expenditure<br>per Child<br>\$10,163.87<br>\$17,123.64<br>\$17,115.60<br>\$17,231.57<br>\$10,516.77<br>\$10,516.77<br>\$13,286.60<br>\$8,635.70                                                                                                    | Per Diem \$<br>\$106.89<br>\$120.22<br>\$128.11<br>\$166.14<br>\$87.04<br>\$106.79<br>\$93.34 | Avg<br>Length of<br>Stay<br>84.1<br>122.8<br>108.2<br>66.0<br>110.1<br>104.5<br>88.0                   | ÷<br>12<br>34<br>26<br>00<br>16<br>58<br>24       |              |
| S<br>Pla<br>FIPS \$<br>001<br>003<br>005<br>007<br>009<br>011<br>013<br>015        | elected Primary /<br>Mandate Type(s)<br>ielected Service /<br>acement Type(s)<br>Locality ÷<br>Accomack<br>Albemarle<br>Alleghany<br>Amelia<br>Amherst<br>Appomattox<br>Arlington<br>Augusta         | All All Unduplicated  Child Count Child Count Child Co | Data<br>Fiscal Year                                                                                        | Source : LEDR<br>2019 Qua<br>Gross<br>YTD<br>\$233,769<br>\$3,972,684<br>\$804,433<br>\$120,621<br>\$652,040<br>\$770,623<br>\$1,019,013<br>\$2,297,602             | Avg<br>Expenditure<br>per Child<br>\$10,163.87<br>\$17,123.64<br>\$17,115.60<br>\$17,231.57<br>\$10,516.77<br>\$13,286.60<br>\$8,635.70<br>\$16,067.15                                                                                                    | Per Diem \$ \$106.89 \$120.22 \$128.11 \$166.14 \$87.04 \$106.79 \$93.34 \$117.11             | Avg<br>Length of<br>Stay<br>84.1<br>122.8<br>108.2<br>66.0<br>110.1<br>104.5<br>88.0<br>108.3          | ÷<br>12<br>34<br>26<br>00<br>16<br>58<br>24<br>39 |              |
| S<br>Pla<br>FIPS \$<br>001<br>003<br>005<br>007<br>009<br>011<br>013<br>015<br>017 | elected Primary /<br>Mandate Type(s)<br>ielected Service /<br>acement Type(s)<br>Locality ÷<br>Accomack<br>Albemarle<br>Alleghany<br>Amelia<br>Amherst<br>Appomattox<br>Arlington<br>Augusta<br>Bath | All All Unduplicated  Child Count Child Count Child Co | Data<br>Fiscal Year                                                                                        | Source : LEDR<br>2019 Qua<br>Cross<br>YTD<br>\$233,769<br>\$3,972,684<br>\$804,433<br>\$120,621<br>\$652,040<br>\$770,623<br>\$1,019,013<br>\$2,297,602<br>\$47,550 | Avg<br>Expenditure<br>per Child<br>\$10,163.87<br>\$17,123.64<br>\$17,115.60<br>\$17,231.57<br>\$10,516.77<br>\$13,286.60<br>\$8,635.70<br>\$16,067.15<br>\$11,887.50                                                                                                    | Per Diem \$ \$106.89 \$120.22 \$128.11 \$166.14 \$87.04 \$106.79 \$93.34 \$117.11 \$80.05     | Avg<br>Length of<br>Stay<br>84.1<br>122.8<br>108.2<br>66.0<br>110.1<br>104.5<br>88.0<br>108.3<br>148.5 | ÷<br>12<br>34<br>26<br>30<br>16<br>58<br>39<br>50 |              |

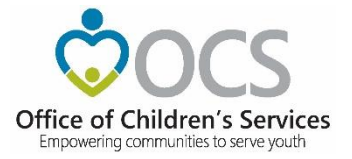

|                                                                                                   |                                                                                                    |                                                                               |                                                                                                    |                                                                                                    |                                                                                                    | Search Virgi                                                                               | nia.Gov                                                                               | Virginia.      | <u>.gov</u> |
|---------------------------------------------------------------------------------------------------|----------------------------------------------------------------------------------------------------|-------------------------------------------------------------------------------|----------------------------------------------------------------------------------------------------|----------------------------------------------------------------------------------------------------|----------------------------------------------------------------------------------------------------|--------------------------------------------------------------------------------------------|---------------------------------------------------------------------------------------|----------------|-------------|
| of Children's Services<br>rering communities to serve youth                                       | s Home                                                                                                    | About - Par                                                                   | ents & Families                                                                                                    | Local Go                                                                                                    | vernment - R                                                                                                    | esources -                                                                                 | Statistics and                                                                        | Publications - | Cor         |
|                                                                                                   |                                                                                                    |                                                                               |                                                                                                    |                                                                                                    |                                                                                                    |                                                                                            |                                                                                       |                |             |
| CSA Utilizat                                                                                      | ion Reports                                                                                                    | eturn Statewide Statis                                                        | tics Return Hom                                                                                                    | ne                                                                                                    |                                                                                                    |                                                                                            |                                                                                       |                |             |
| Report Type                                                                                       | · Locality - Service Nar                                                                                                    | Disclaimer:                                                                   | Data is as submit                                                                                                    | ted by Localitie                                                                                                    | s, not verified by OO                                                                                                    | CS.                                                                                        |                                                                                       |                |             |
| Eiscal Yaar                                                                                       |                                                                                                    | Te T                                                                          | Quarter 02                                                                                                    |                                                                                                    |                                                                                                    |                                                                                            |                                                                                       |                |             |
| riscal rear                                                                                       | All                                                                                                    |                                                                               |                                                                                                    | ·                                                                                                    |                                                                                                    |                                                                                            |                                                                                       |                |             |
| Report Filter 1                                                                                   | 001 - Accomack<br>003 - Albemarle<br>005 - Alleghany                                                                                                    | $\widehat{}$                                                                  | Report Filter 2: SV<br>SV                                                                                                    | C 1 - Acute Psy<br>C 2 - Applied B<br>C 3 - Assessme                                                                                             | chiatric Hospitalizat<br>ehavior Analysis<br>ent/Evaluation                                                                                 | ion 🗘                                                                                      | 0                                                                                     | View Report    |             |
| 14 4 1 of 1                                                                                       | ▷ ▷ ↓ ↓ 100%                                                                                                    | ▼ Fir                                                                         | nd   Next 🛃 • 🐵                                                                                                    | ٩                                                                                                    |                                                                                                    |                                                                                            |                                                                                       |                |             |
|                                                                                                   |                                                                                                    | Locali                                                                        | ty - Service N                                                                                                    | ame Repo                                                                                                    | rt                                                                                                    |                                                                                            |                                                                                       |                |             |
|                                                                                                   |                                                                                                    | Fiscal                                                                        | Data Source : LEI<br>Year 2019 Q                                                                                                    | DRS<br>uarter 2                                                                                                    |                                                                                                    |                                                                                            |                                                                                       |                |             |
| Selected Loc<br>Selected Service                                                                  | ality(s) 130 of 130 Loc<br>Names All                                                                                                    | Fiscal<br>alities reporting                                                   | Data Source : LEI<br>Year 2019 Q                                                                                                    | DRS<br>uarter 2                                                                                                    |                                                                                                    |                                                                                            |                                                                                       |                |             |
| Selected Loc<br>Selected Service<br>ServiceName ÷<br>Code                                         | ality(s) 130 of 130 Loc<br>Names All<br>Service Name \$                                                                                                    | Fiscal<br>alities reporting<br>Unduplicated<br>Child Count                    | Data Source : LEI<br>Year 2019 Q<br>#Service \$<br>days                                                                                                    | DRS<br>uarter 2<br>Total \$<br>Gross<br>YTD                                                                                                    | Avg ≎<br>Expenditure<br>per Child                                                                                                    | Per Diem ≎                                                                                 | Avg ≎<br>Length of<br>Stay                                                            |                |             |
| Selected Loc<br>Selected Service<br>ServiceName ÷<br>Code                                         | ality(s) 130 of 130 Loc<br>Names All<br>Service Name \$<br>Acute Psychiatric<br>Hospitalization                                                                                                    | Fiscal<br>alities reporting<br>Unduplicated<br>Child Count<br>2               | Data Source : LEI<br>Year 2019 Q<br>#Service<br>days<br>9                                                                                                    | DRS<br>uarter 2<br>Total<br>Gross<br>YTD<br>\$10,959                                                                                             | Avg ¢<br>Expenditure<br>per Child<br>\$5,479.50                                                                                             | Per Diem \$                                                                                | Avg<br>Length of<br>Stay<br>4.50                                                      |                |             |
| Selected Loc<br>Selected Service<br>ServiceName ÷<br>Code<br>1<br>2                               | ality(s) 130 of 130 Loc<br>Names All<br>Service Name ÷<br>Acute Psychiatric<br>Hospitalization<br>Applied Behavior<br>Analysis                                                                                                    | Fiscal<br>alities reporting<br>Unduplicated<br>Child Count<br>2<br>104        | Data Source : LEI<br>Year 2019 Q<br>#Service<br>days<br>9<br>6,918                                                                                                    | DRS<br>uarter 2<br>Total ÷<br>Gross<br>YTD<br>\$10,959<br>\$667,988                                                                              | Avg<br>Expenditure<br>per Child<br>\$5,479.50<br>\$6,422.96                                                                                 | Per Diem<br>\$1,217.67<br>\$96.56                                                          | Avg<br>Length of<br>Stay<br>4.50<br>66.52                                             |                |             |
| Selected Loc<br>Selected Service<br>ServiceName +<br>Code<br>1<br>2<br>3                          | ality(s) 130 of 130 Loc<br>Names All<br>Service Name \$<br>Acute Psychiatric<br>Hospitalization<br>Applied Behavior<br>Analysis<br>Assessment/Evaluation                                                                                                    | Fiscal<br>alities reporting<br>Unduplicated<br>Child Count<br>2<br>104<br>657 | Data Source : LEI<br>Year 2019 Q<br>#Service<br>days<br>9<br>6,918<br>9,071                                                                                            | DRS<br>uarter 2<br>Total ¢<br>Gross<br>YTD<br>\$10,959<br>\$667,988<br>\$1,364,216                                                               | Avg<br>Expenditure<br>per Child<br>\$5,479.50<br>\$6,422.96<br>\$2,076.43                                                                   | Per Diem \$ \$1,217.67 \$96.56 \$150.39                                                    | Avg<br>Length of<br>Stay<br>4.50<br>66.52<br>13.81                                    |                |             |
| Selected Loc<br>Selected Service<br>ServiceName +<br>Code<br>1<br>2<br>3<br>4                     | ality(s) 130 of 130 Loc<br>Names All<br>Service Name \$<br>Acute Psychiatric<br>Hospitalization<br>Applied Behavior<br>Analysis<br>Assessment/Evaluation<br>Case Support                                                                                                    | Fiscal<br>alities reporting                                                   | Data Source : LEI           Year 2019         Q           #Service<br>days         \$           9         6,918           9,071         20,804                         | DRS<br>uarter 2<br>Total ¢<br>Gross<br>YTD<br>\$10,959<br>\$667,988<br>\$1,364,216<br>\$794,379                                                  | Avg<br>Expenditure<br>per Child<br>\$5,479.50<br>\$6,422.96<br>\$2,076.43<br>\$1,573.03                                                     | Per Diem \$ \$1,217.67 \$96.56 \$150.39 \$38.18                                            | Avg<br>Length of<br>Stay<br>4.50<br>66.52<br>13.81<br>41.20                           |                |             |
| Selected Loc<br>Selected Service<br>ServiceName<br>Code<br>1<br>2<br>3<br>4<br>5                  | ality(s) 130 of 130 Loc<br>Names All<br>Service Name<br>Acute Psychiatric<br>Hospitalization<br>Applied Behavior<br>Analysis<br>Assessment/Evaluation<br>Case Support<br>Crisis Intervention                                                                                                | Fiscal<br>alities reporting                                                   | Data Source : LEI           Year 2019         Q           #Service<br>days         \$           9         6,918           9,071         20,804           16         16 | DRS<br>uarter 2<br>Total ¢<br>Gross<br>YTD<br>\$10,959<br>\$667,988<br>\$1,364,216<br>\$794,379<br>\$1,600                                       | Avg<br>Expenditure<br>per Child<br>\$5,479.50<br>\$6,422.96<br>\$2,076.43<br>\$1,573.03<br>\$800.00                                         | Per Diem \$ \$1,217.67 \$96.56 \$150.39 \$38.18 \$100.00                                   | Avg<br>Length of<br>Stay<br>4.50<br>66.52<br>13.81<br>41.20<br>8.00                   |                |             |
| Selected Loc<br>Selected Service<br>ServiceName<br>Code<br>1<br>1<br>2<br>3<br>4<br>5<br>6        | ality(s) 130 of 130 Loc<br>Names All<br>Service Name<br>Acute Psychiatric<br>Hospitalization<br>Applied Behavior<br>Analysis<br>Assessment/Evaluation<br>Case Support<br>Crisis Intervention<br>Crisis Stabilization                                                                        | Fiscal<br>alities reporting                                                   | Wear 2019         Q           #Service days         \$           6,918         9,071           20,804         16           284         284                             | DRS<br>uarter 2<br>Total ¢<br>Gross<br>YTD<br>\$10,959<br>\$667,988<br>\$1,364,216<br>\$794,379<br>\$1,600<br>\$24,071                           | Avg<br>Expenditure<br>per Child<br>\$5,479.50<br>\$6,422.96<br>\$2,076.43<br>\$1,573.03<br>\$800.00<br>\$3,438.71                           | Per Diem \$ \$1,217.67 \$96.56 \$150.39 \$38.18 \$100.00 \$84.76                           | Avg<br>Length of<br>Stay<br>4.50<br>66.52<br>13.81<br>41.20<br>8.00<br>40.57          |                |             |
| Selected Loc<br>Selected Service<br>ServiceName<br>Code<br>1<br>1<br>2<br>3<br>4<br>5<br>6<br>7   | ality(s) 130 of 130 Loc<br>Names All<br>Service Name<br>Acute Psychiatric<br>Hospitalization<br>Applied Behavior<br>Analysis<br>Assessment/Evaluation<br>Case Support<br>Crisis Intervention<br>Crisis Stabilization<br>Family Partnership<br>Facilitation                                  | Fiscal<br>alities reporting                                                   | Data Source : LEI<br>Year 2019 Q<br>#Service<br>days<br>9<br>6,918<br>9,071<br>20,804<br>16<br>284<br>224                                                              | DRS<br>uarter 2<br>Total<br>Gross<br>YTD<br>\$10,959<br>\$667,988<br>\$1,364,216<br>\$794,379<br>\$1,600<br>\$24,071<br>\$102,784                | Avg<br>Expenditure<br>per Child<br>\$5,479.50<br>\$6,422.96<br>\$2,076.43<br>\$1,573.03<br>\$800.00<br>\$3,438.71<br>\$448.84               | Per Diem \$ \$1,217.67 \$96.56 \$150.39 \$38.18 \$100.00 \$84.76 \$458.86                  | Avg<br>Length of<br>4.50<br>66.52<br>13.81<br>41.20<br>8.00<br>40.57<br>0.98          |                |             |
| Selected Loc<br>Selected Service<br>ServiceName +<br>Code<br>1<br>2<br>3<br>4<br>5<br>6<br>7<br>8 | ality(s) 130 of 130 Loc<br>Names All<br>Service Name \$<br>Acute Psychiatric<br>Hospitalization<br>Applied Behavior<br>Analysis<br>Assessment/Evaluation<br>Case Support<br>Crisis Intervention<br>Crisis Stabilization<br>Family Partnership<br>Facilitation<br>Family Support<br>Services | Fiscal<br>alities reporting                                                   | Data Source : LEI<br>Year 2019 Q<br>#Service<br>days<br>9<br>6,918<br>9,071<br>20,804<br>16<br>284<br>224<br>121,749                                                   | DRS<br>uarter 2<br>Total ¢<br>Gross<br>YTD<br>\$10,959<br>\$667,988<br>\$1,364,216<br>\$794,379<br>\$1,600<br>\$24,071<br>\$102,784<br>\$102,784 | Avg<br>Expenditure<br>per Child<br>\$5,479.50<br>\$6,422.96<br>\$2,076.43<br>\$1,573.03<br>\$800.00<br>\$3,438.71<br>\$448.84<br>\$3,284.34 | Per Diem \$ \$1,217.67 \$96.56 \$150.39 \$38.18 \$100.00 \$84.76 \$458.86 \$458.86 \$54.82 | Avg<br>Length of<br>4.50<br>66.52<br>13.81<br>41.20<br>8.00<br>40.57<br>0.98<br>59.92 |                |             |

#### Empowering communities to serve youth

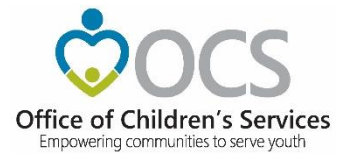

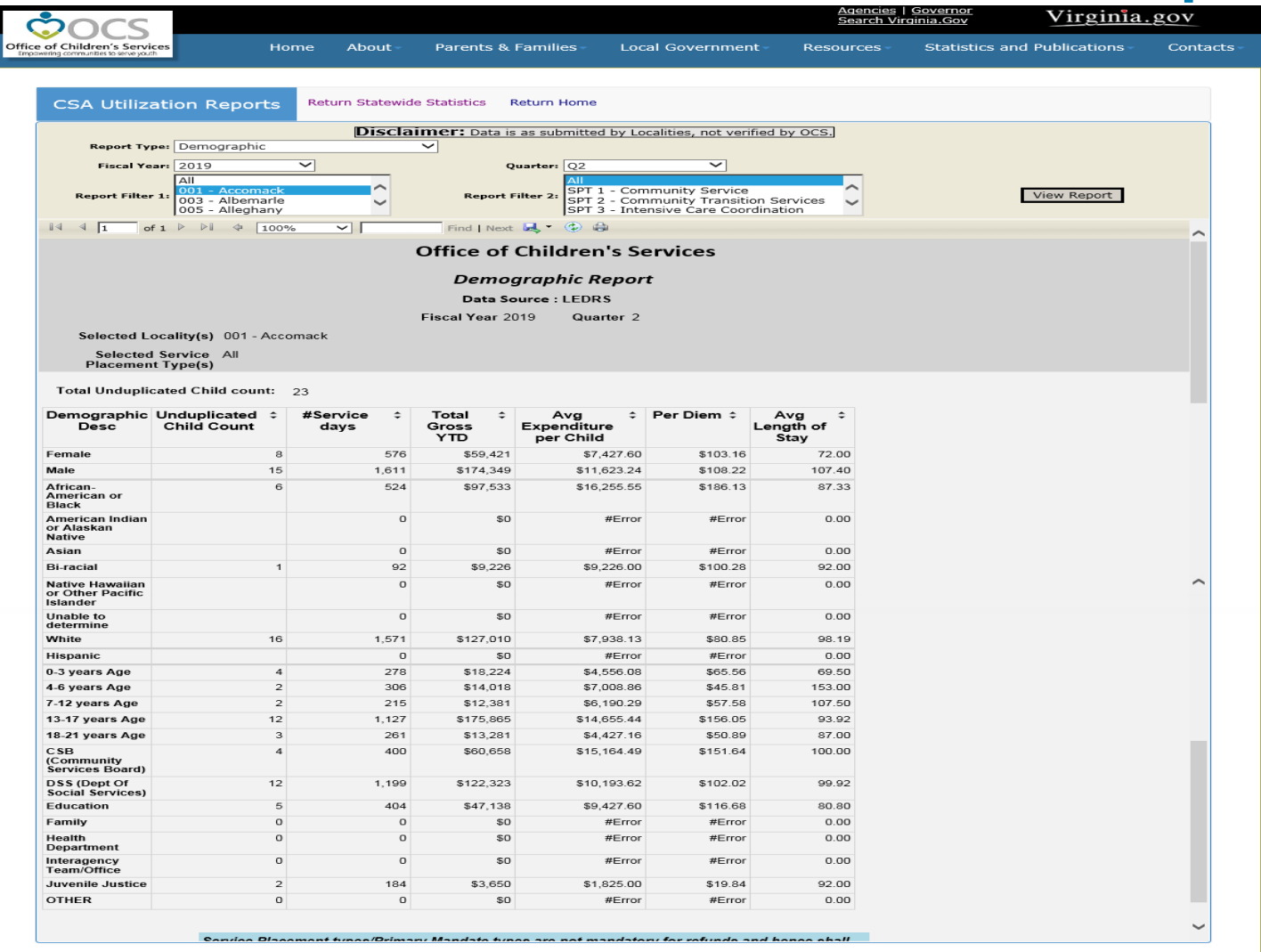

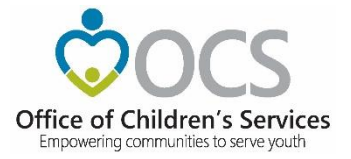

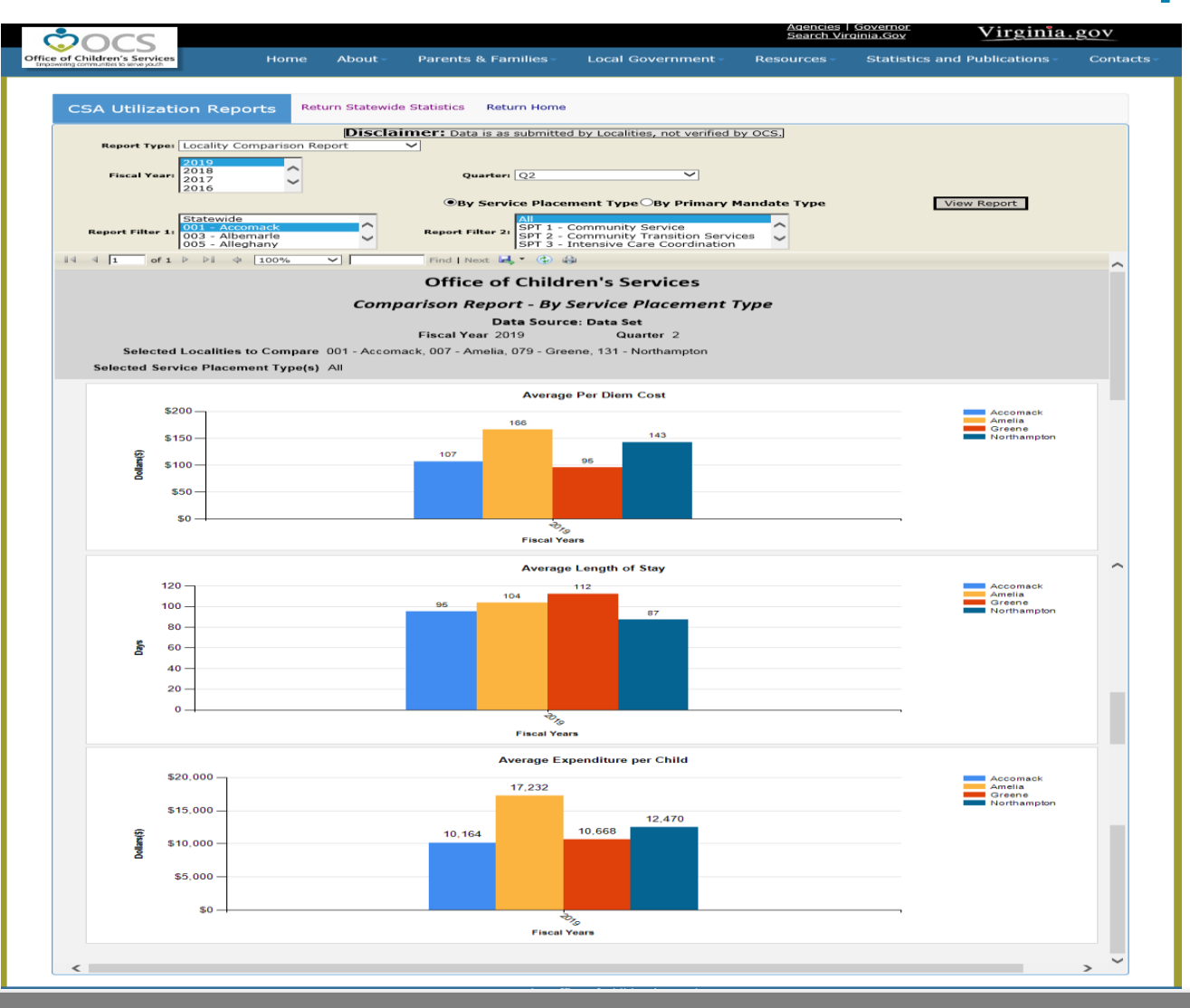

Empowering communities to serve youth

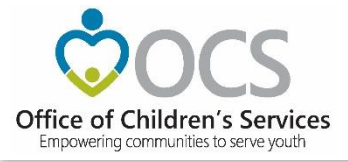

## **E-Mail Data Security**

- CSA e-mail is **NOT** on a private network. All e-mail communications are transmitted through the Commonwealth's enterprise network.
- In order to protect the confidentiality of sensitive information (e.g. Personally Identifiable Information (PII): (e.g., Name, Address, SSN, DOB, Phone#, OASIS ID, etc.) transmitted in electronic communications, it is necessary to encrypt the sensitive information prior to transmission.
- Use Microsoft File Encryption to encrypt sensitive information that will be sent over the Internet.
- \* LEDRS and other information requiring system login, are secure and do not require additional encryption. LEDRS files should not be sent over e-mail.

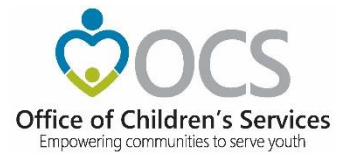

### For more information:

Preetha Agrawal Information Technology Director Office of Children's Services preetha.agrawal@csa.virginia.gov 804-662-9814 www.csa.virginia.gov

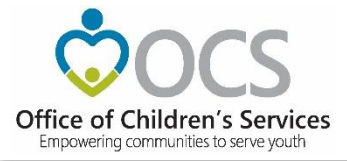

# Coming Up Next . . .

• Friday June 25, 9:00 AM

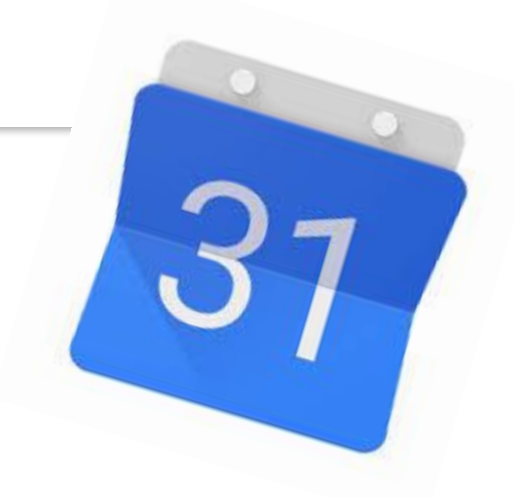

- What to Expect in CSA Program Audits
- Continuous Quality Improvement (CQI) in CSA
- Send questions to <u>anna.antell@csa.virginia.gov</u>